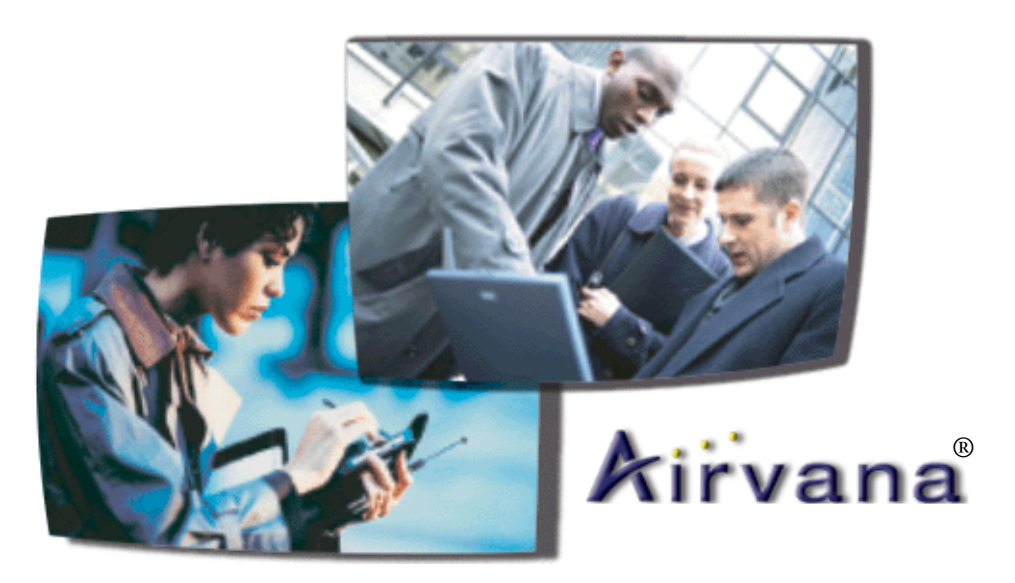

# IP-RN 8000 Installation and Commissioning Guide

Release 2.0

910056 Rev01d

# **IP-RN 8000 Installation and Commissioning** Guide

IP-RN 8000 Installation & Commissioning Guide

#### Copyright © 2002 and 2003 Airvana, Inc. All rights reserved.

Airvana is a registered trademark of Airvana. AirVista is a trademark of Airvana. All other trademarks are trademarks of their respective owners.

This document contains information that is the property of Airvana, Inc. This document may not be copied, reproduced, reduced to any electronic medium or machine readable form, or otherwise duplicated, and the information herein may not be used, disseminated or otherwise disclosed, except with the prior written consent of Airvana, Inc.

THE SPECIFICATIONS AND INFORMATION REGARDING THE PRODUCTS IN THIS MANUAL ARE SUBJECT TO CHANGE WITHOUT NOTICE. ALL STATEMENTS, INFORMATION, AND RECOMMENDATIONS IN THIS MANUAL ARE BELIEVED TO BE ACCURATE BUT ARE PRESENTED WITHOUT WARRANTY OF ANY KIND, EXPRESS OR IMPLIED. USERS MUST TAKE FULL RESPONSIBILITY FOR THEIR APPLICATION OF ANY PRODUCTS.

THE SOFTWARE LICENSE AND LIMITED WARRANTY FOR THE ACCOMPANYING PRODUCT ARE SET FORTH IN THE INFORMATION PACKET THAT SHIPPED WITH THE PRODUCT AND ARE INCORPORATED HEREIN BY REFERENCE. IF YOU ARE UNABLE TO LOCATE THE SOFTWARE LICENSE OR LIMITED WARRANTY, CONTACT YOUR AIRVANA SALES REPRESENTATIVE FOR A COPY.

# **Contents**

#### About this guide

| bout this chapter                | xiii  |
|----------------------------------|-------|
| urpose                           | xiv   |
| udience                          | . xiv |
| onventions                       | . xv  |
| Text conventions                 | . xv  |
| Icon conventions                 | xvii  |
| elated documentation             | xviii |
| Release 2.0 document set         | xviii |
| Documentation CD-ROM             | . xx  |
| Release 2.0 online documentation | . xx  |
| irvana contact information       | xx    |
|                                  | _     |

# Chapter 1 Introducing the IP-Radio Node 8000

| Understanding the network                                         |
|-------------------------------------------------------------------|
| Understanding IP-RN 8000 front, side and back views               |
| Understanding the cabinet font view                               |
| Understanding cabinet right side view                             |
| Understanding the cabinet back view 7                             |
| Understanding access panels                                       |
| Understanding module slot numbering <u>11</u>                     |
| Understanding replaceability terms                                |
| Understanding the Sector Radio Kit and the Antenna Interface Unit |
| Understanding radio sectors                                       |
| Understanding the Sector Radio Kit <u>14</u>                      |
| Understanding the Radio Module 14                                 |
| Understanding the Power Amplifier module <u>16</u>                |
| Understanding the Antenna Interface Unit module 17                |
| Understanding the Digital Module Kit                              |
| Understanding Digital Module Kit modules <u>19</u>                |
| Understanding Digital Module Kit redundancy <u>20</u>             |
| Understanding the Timing Frequency Unit module 21                 |
| Understanding the Base Input Output/System Controller module      |
| Understanding the 1xDOM module                                    |
| Understanding the Power Distribution Unit                         |
| Understanding the Alarm Unit                                      |
| Understanding the Fan Unit                                        |
| Understanding the backhaul punch block and switch                 |
| Understanding the backhaul punch block                            |
| Understanding the backhaul switch                                 |
| Understanding surge protection and grounding                      |
| Understanding the secondary surge protection system               |
| Understanding grounding requirements                              |
| Understanding external connections                                |
| Understanding the tech-on-site switch $\underline{36}$            |
| Understanding LEDs                                                |
| Understanding cabinet air flow                                    |

# Chapter 2 Installation process

| About this chapter                           | -39 |
|----------------------------------------------|-----|
| Understanding installation and commissioning | 40  |
| Understanding the installation process       | 40  |
| Understanding alternative installation       | 41  |
| -                                            |     |

#### Chapter 3 Before you install

| About this chapter                              | 5  |
|-------------------------------------------------|----|
| Site planning and construction                  | ŀ  |
| Planning the network                            | Ļ  |
| Receiving all shipping and materials            | Ļ  |
| Electro static discharge and GR-1089 compliance | į. |
| Safety Recommendations and Warnings             | 5  |
| Radio frequency radiation exposure limits       | 5  |
| Lithium battery warning                         | 5  |
| Maintaining Safety With Electricity             | 5  |
| Warning Definition                              | 5  |
| Product Disposal                                | 5  |
| Lightning Activity Warning                      | 5  |
| Jewelry Removal Warning                         | 5  |
| Power Supply Warning                            | 5  |
| Power Supply Disconnection Warning              | 5  |
| Power Disconnection Warning                     | 5  |
| Grounded Equipment Warning                      | ī  |
| Installation Warning                            | ī  |
| Notices                                         | ī  |
| Part-68 Notice                                  | Ī  |

### Chapter 4

### Installing the cabinet, power, and ground

| About this chapter                                                                 | . <u>49</u> |
|------------------------------------------------------------------------------------|-------------|
| Understanding the cabinet installation process                                     | . <u>50</u> |
| Understanding outdoor installation                                                 | . <u>51</u> |
| Mounting pad                                                                       | . <u>51</u> |
| Loading                                                                            | . <u>51</u> |
| Lifting - overhead space                                                           | . <u>51</u> |
| Earthquakes                                                                        | . <u>51</u> |
| Mounting hardware                                                                  | . <u>51</u> |
| Understanding indoor installation                                                  | . <u>52</u> |
| Loading                                                                            | . <u>52</u> |
| Lifting - overhead space                                                           | . <u>52</u> |
| Earthquakes                                                                        | . <u>52</u> |
| Mounting                                                                           | . <u>52</u> |
| Planning conduit and grounding installation                                        | . <u>53</u> |
| Unpacking the cabinet from its shipping container                                  | . <u>54</u> |
| Requirements                                                                       | . <u>54</u> |
| Procedure                                                                          | . <u>54</u> |
| Removing access panels                                                             | . <u>56</u> |
| Requirements                                                                       | . <u>56</u> |
| Procedure                                                                          | . <u>56</u> |
| Unbolting the cabinet from its palette                                             | . <u>57</u> |
| Requirements                                                                       | . <u>57</u> |
| Procedure                                                                          | . <u>57</u> |
| Placing the cabinet on the concrete pad                                            | . <u>58</u> |
| Requirements                                                                       | . <u>58</u> |
| Procedure                                                                          | . <u>59</u> |
| Bolting the cabinet in place                                                       | . <u>62</u> |
| Requirements                                                                       | . <u>62</u> |
| Procedure                                                                          | . <u>62</u> |
| Re-installing the left side access panel                                           | . <u>63</u> |
| Requirements                                                                       | . <u>63</u> |
| Procedure                                                                          | . <u>63</u> |
| Routing power and backhaul cables into cabinet and closing right side access panel | . <u>64</u> |

| Requirements                |  |
|-----------------------------|--|
| Procedure                   |  |
| Connecting the power supply |  |
| Requirements                |  |
| Procedure                   |  |
| Grounding the cabinet       |  |
| Requirements                |  |
| Procedure                   |  |
| Testing primary power       |  |
| Requirements                |  |
| Procedure                   |  |

### Chapter 5

| Connecting the backhaul                         |      |
|-------------------------------------------------|------|
| About this chapter                              | . 73 |
| Understanding the backhaul installation process | . 74 |
| Understanding backhaul links                    | . 75 |
| Removing the punch block access panel           | . 76 |
| Requirements                                    | . 76 |
| Procedure                                       | . 76 |
| Routing backhaul to the backhaul punch block    | . 77 |
| Requirements                                    | . 77 |
| Procedure                                       | . 77 |
| Wiring backhaul to the backhaul punch block     | . 79 |
| Requirements                                    | . 79 |
| Procedure                                       | . 79 |
| Re-installing the access panels                 | . 83 |
| Requirements                                    | . 83 |
| Procedure                                       | . 83 |
|                                                 |      |

#### Chapter 6 Connecting antennas

| About this chapter                             |
|------------------------------------------------|
| Understanding the antenna installation process |
| Understanding warnings and cautions            |
| Understanding the pre-assembled Rox System     |
| Optionally assembling your own Rox             |
| Airvana Rox kits                               |
| Assembly requirements                          |
| RF and GPS cable locations                     |
| Removing access panels                         |
| Requirements                                   |
| Procedure                                      |
| Installing the Rox System cabinet seal         |
| Requirements                                   |
| Procedure                                      |
| Connecting GPS and RF antennas                 |
| Requirements                                   |
| Procedure                                      |

#### Chapter 7 Installing modules

| About this chapter 10                         | )3 |
|-----------------------------------------------|----|
| Understanding the module installation process | )4 |
| Installing a Power Amplifier                  | )5 |
| Requirements                                  | )5 |
|                                               |    |

| Procedure                                                     | 106 |
|---------------------------------------------------------------|-----|
| Installing a Radio Module                                     | 108 |
| Requirements                                                  | 108 |
| Procedure                                                     | 108 |
| Connecting the RM to the PA with the RF cable                 | 111 |
| Requirements                                                  | 111 |
| Procedure                                                     | 111 |
| Connecting the Sector Radio Kit to the Antenna Interface Unit | 113 |
| Requirements                                                  | 113 |
| Procedure                                                     | 113 |
| Installing a Timing Frequency Unit                            | 116 |
| Requirements                                                  | 116 |
| Procedure                                                     | 116 |
| Installing a Base Input Output/System Controller              | 119 |
| Requirements                                                  | 119 |
| Procedure                                                     | 119 |
| Installing a 1xDOM                                            | 122 |
| Requirements                                                  | 122 |
| Procedure                                                     | 122 |

#### Chapter 8

#### Applying primary power

| About this chapter | 125 |
|--------------------|-----|
| Powering the node  | 126 |
| Requirements       | 126 |
| Procedure          | 126 |

#### Chapter 9 Commissioning process

| About this chapter                       | 127 |
|------------------------------------------|-----|
| Understanding the commissioning process  | 128 |
| Understanding commissioning requirements | 129 |
| Requirements                             | 129 |
| Other requirements                       | 129 |
| Software update requirements             | 129 |

#### Chapter 10

### **Establishing CLI connections**

| About this chapter                                  | <u>131</u> |
|-----------------------------------------------------|------------|
| Understanding the CLI connection process            | <u>132</u> |
| Understanding CLI/serial connections                | 132        |
| CLI/serial                                          | 132        |
| CLI/serial on redundant systems                     | 132        |
| CLI/telnet/craft Ethernet                           | 133        |
| CLI/telnet/backhaul                                 | 133        |
| Understanding craft Ethernet connection to the node | 133        |
| Establishing the CLI/serial connection              | 135        |
| Requirements                                        | 135        |
| Procedure                                           | 135        |
| Configuring IP on the craft Ethernet and laptop     | 137        |
| Establishing the CLI/telnet/Ethernet connection     | 138        |
| Requirements                                        | 138        |
| Procedure                                           | 138        |
|                                                     |            |

#### Chapter 11 Updating node software

| Chapter 12<br>Running the commissioning script |     |
|------------------------------------------------|-----|
| About this chapter                             | 145 |
| Understanding the scripting process            |     |
| Understanding scripts                          | 146 |

#### Chapter 13

#### Loopback testing backhaul links

| About this chapter                                       | <u>157</u> |
|----------------------------------------------------------|------------|
| Understanding the backhaul link loopback test process    | 158        |
| Understanding backhaul loopback testing                  | 159        |
| Understanding a typical T1/E1 backhaul network           | 160        |
| Understanding Ethernet loopbacks                         | 160        |
| Looping back T1/E1 backhaul links                        | 161        |
| Looping back Ethernet backhaul links                     | 162        |
| Entering diagnostic mode and configuring test parameters | 163        |
| Requirements                                             | 163        |
| Procedure                                                | 163        |
| Performing external loopback tests on backhaul links     | 164        |
| Troubleshooting failed backhaul links                    | 166        |
| Removing physical loopbacks                              | 168        |
|                                                          |            |

#### Chapter 14 **Calibrating transmit power**

| About this chapter                                     |
|--------------------------------------------------------|
| Understanding the transmit power calibration process   |
| Understanding calibration purpose                      |
| Understanding requirements                             |
| Understanding the need for simultaneous CLI sessions   |
| Enabling the base station and checking the IP-RNC 8500 |
| Requirements                                           |
| Procedure                                              |
| Verifying GPS status                                   |
| Requirements                                           |
| Procedure                                              |
| Disabling all sectors                                  |

| Requirements 174                                           | 4 |
|------------------------------------------------------------|---|
| Procedure                                                  | 4 |
| Attaching the sector's test equipment                      | 6 |
| Required tools                                             | 6 |
| Warnings                                                   | 6 |
| Procedure                                                  | 7 |
| Enabling and blossoming the sector to be calibrated        | 8 |
| Requirements                                               | 8 |
| Procedure                                                  | 8 |
| Starting FTAP for the sector                               | 9 |
| Requirements                                               | 9 |
| Procedure                                                  | 9 |
| Measuring power loss for the sector                        | 0 |
| Requirements                                               | 0 |
| Procedure                                                  | 0 |
| Setting the sector's transmit power                        | 1 |
| Requirements                                               | 1 |
| Procedure                                                  | 1 |
| Verifying the sector's power level                         | 2 |
| Requirements                                               | 2 |
| Procedure                                                  | 2 |
| Completing the sector's transmit power calibration process | 3 |
| Requirements                                               | 3 |
| Warnings                                                   | 3 |
| Procedure                                                  | 4 |
| Blossoming and enabling all sectors                        | 5 |
| Requirements                                               | 5 |
| Procedure                                                  | 5 |

#### Chapter 15 Completing commissioning

| About this chapter                                 | 187 |
|----------------------------------------------------|-----|
| Understanding the commissioning completion process | 188 |
| Checking the modules with CLI                      | 188 |
| Disconnecting the laptop                           | 189 |
| Preparing the cabinet for your departure           | 189 |
| Preparing the site for your departure              | 190 |

# Appendix A

| IP-RN 800 | 0 Specifications |  |
|-----------|------------------|--|
|-----------|------------------|--|

| About this appendix | 1 | 91 |
|---------------------|---|----|
|                     |   |    |

#### Appendix B Using the door

| About this appendix  | 197               |
|----------------------|-------------------|
| Opening the door     | 198               |
| Closing the door     | 199               |
| Padlocking the door  | 200               |
| Opening the PC shelf | $\frac{200}{201}$ |
| Closing the PC shelf | $\frac{201}{202}$ |
|                      |                   |

#### Appendix C Using access panels

| About this appendix                           | . 203 |
|-----------------------------------------------|-------|
| Removing the power terminal access panel      | . 204 |
| Requirements                                  | . 204 |
| Re-installing the power terminal access panel | 205   |
| Re-instanting the power terminal access paner | . 205 |

#### Contents

| Requirements:                                   | 205 |
|-------------------------------------------------|-----|
| Re-installing the right side cable access panel | 207 |

### Glossary

Acronyms

Index

# About this chapter

This chapter provides information you need to use the IP-RN 8000 Installation and Commissioning Guide effectively. Specifically, it contains the following sections:

- <u>Purpose</u> on page xiv
- <u>Audience</u> on page xiv
- <u>Conventions</u> on page xv
- <u>Related documentation</u> on page xviii
- <u>Airvana contact information</u> on page xx

### Purpose

This guide provides detailed processes and procedures required to install and commission an IP-RN 8000.

# **Audience**

This guide should be read by network planners in order to understand the installation and commissioning process and requirements. This guide should be used by field technicians to install and commission nodes at cell sites.

Field technicians installing nodes must be able to use the following:

- Common tools such as screwdrivers and wrenches
- Torque wrench
- Thread tapping kits
- Crane for lifting the cabinet onto the concrete pad
- 66-punch blocks

Field technicians commissioning nodes must use a variety of software applications, including:

- Window 98 (at least)
- FTP
- HyperTerminal or an equivalent terminal emulation program.

They must also be able to understand serial connections, CLI node management, telnet, and Ethernet connections.

# Conventions

This section describes Airvana document conventions. It contains these sections:

- <u>Text conventions</u> on page xv
- <u>Icon conventions</u> on page xvii

#### **Text conventions**

Table 1 lists and describes the text conventions in Airvana guides.

| Convention                      | Description                                                                                                    |
|---------------------------------|----------------------------------------------------------------------------------------------------|
| bold face angle brackets<br><>  | Indicate a required parameter in a Command Line Interface (CLI) command.<br>For example:<br>>band-class <class><br/>In the above example, <class> is a required parameter that happens to be a<br/>variable parameter (indicated by the italics) with a range of 1 to 3. A valid<br/>command in this syntax is:<br/>&gt;band-class 3</class></class>                                                              |
|                                 | <ul> <li>Indicate that you press the keyboard character enclosed in the brackets. For example:</li> <li>Press <enter> to continue.<br/>In the above example, you press the Enter key to continue.</enter></li> <li>Press <ctrl><alt><delete> to reboot your computer.<br/>In the above example, you press the Ctrl, Alt, and Delete keys simultaneously to reboot your computer.</delete></alt></ctrl></li> </ul> |
| boldface screen font            | <ul> <li>Indicates text that must be entered exactly as shown. For example:</li> <li>Enter ping 192.23.10.12 at the CLI prompt.</li> <li>Enter 255.255.255.0 in the Net Mask field.</li> <li>In both examples above, you must enter the bold text exactly as shown.</li> </ul>                                                                                                    |
| italic screen font              | Indicates a variable parameter in a CLI command. For example:<br>>authentication key <aukey><br/>In the above example, <aukey> is a variable parameter that specifies the<br/>authentication key for which you must enter a value, containing up to 16<br/>numbers. A valid command in this syntax is:<br/>&gt;authentication key 9782503000</aukey></aukey>                                                      |
| boldface square brackets<br>[ ] | Indicates an optional parameter in a CLI command. For example:<br>>activate image <version> [reboot]<br/>In the above example, [reboot] is an optional parameter. A valid<br/>command in this syntax is:<br/>&gt;activate image rnc8500.2.0.0</version>                                                                                                    |
| boldface pipe character         | Indicates you enter one or the other of the identified parameter options. For<br>example:<br>>channel-included <yes no=""  =""><br/>A valid command in this syntax is:<br/>&gt;channel-included yes</yes>                                                                                                    |

**Table 1**Airvana text conventions

| Convention                     | Description                                                                                                    |  |
|--------------------------------|----------------------------------------------------------------------------------------------------|--|
| A.B.C.D                        | Indicates a standard IP address. For example:<br>>telnet <a.b.c.d><br/>A valid command in this syntax is:<br/>&gt;telnet 10.0.0.1</a.b.c.d>                                                                                                    |  |
| /bit-length-mask               | Indicates an IP mask in bit-length format. For example:<br>>ip address <a.b.c.d bit-length-mask=""><br/>A valid command in this syntax is:<br/>&gt;ip address 10.1.1.1/24</a.b.c.d>                                                                                                    |  |
| AA:BB:CC:DD:EE:FF              | Indicates a Media Access Control (MAC) hardware address specified as six<br>pairs of hexadecimal characters separated by colons. For example:<br>>ip address <a.b.c.d> <aa:bb:cc:dd:ee:ff><br/>A valid command in this syntax is:<br/>&gt;ip address 10.1.1.1 11:22:33:DD:EE:FF</aa:bb:cc:dd:ee:ff></a.b.c.d> |  |
| arrow icon $(\Longrightarrow)$ | <ul> <li>Indicates the Graphical User Interface (GUI) menu path. For example:</li> <li>Select Edit ⇒ Add Network to open the Add Network screen.</li> <li>In the above example, you select the Add Network option from the Edit menu to open the Add Network screen.</li> </ul>                               |  |
| blue underline text            | Indicates a hypertext link in a PDF file to the cross-referenced text. For<br>example:<br>See <u>Audience</u> on page xiv.<br>In the above example, clicking on <b>Audience</b> brings you to the appropriate<br>section and page in a PDF file for the <i>Audience</i> section.                              |  |
| plain screen font              | Indicates system output in a command line or system-generated file. For<br>example:<br>IP address 192.23.10.12 is alive.<br>The above example shows the system's response after you successfully ping<br>the identified IP address.                                                                           |  |
| boldface font                  | <ul> <li>Indicates GUI menu options, drop-down lists, and buttons. For example:</li> <li>1. Select Edit ⇒ Delete Node.<br/>The system prompts you to confirm the request.</li> <li>2. Click OK.</li> </ul>                                                                                                    |  |
| plain italic font              | Indicates file and directory names, book titles, and emphasized words.                                                                                                    |  |

### **Table 1** Airvana text conventions (continued)

#### **Icon conventions**

Airvana documents use the following icons:

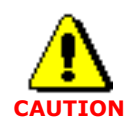

The caution icon appears in procedures, that, if performed incorrectly, can damage equipment or lose data.

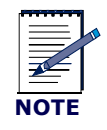

The note icon appears in text that provides additional or helpful information.

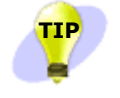

The tip icon appears in text that describes procedure shortcuts.

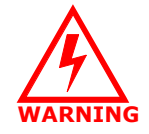

The warning icon appears in procedures, that, if performed incorrectly, can physically harm you. Before you perform the procedure, you must be aware of electrical circuitry hazards and be familiar with standard practices for preventing accidents.

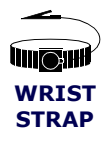

The wrist strap icon appears in procedures that require you to wear a wrist strap.

Table 2

## **Related documentation**

This section describes documentation related to the IP-RN 8000 Installation and Commissioning Guide. It contains these sections:

- ٠ Release 2.0 document set on page xviii
- Documentation CD-ROM on page xx ٠
- Release 2.0 online documentation on page xx •

#### **Release 2.0 document set**

Table 2 lists and briefly describes each guide in the Airvana Release 2.0 Customer Documentation set.

| Guide title |
|-------------|
|-------------|

Release 2.0 document set

| Guide title                                  | Brief description                                                                                                    |
|----------------------------------------------|----------------------------------------------------------------------------------------------------|
| Airvana Release 2.0 Notes                    | Introduces Release 2.0 features and identifies known anomalies and any workarounds.                                                                                                    |
| Airvana Release 2.0 Documentation Road Map   | Single-page document graphically depicting Airvana<br>IP-RAN deployment steps, with pointers to the<br>appropriate Airvana Release 2.0 guide documenting<br>each step.                                                                                                    |
| Airvana IP-RAN RF and 1xEV-DO Planning Guide | Provides a comprehensive understanding of the Airvana<br>IP-RAN planning process, identifying the information a<br>qualified network engineer needs to design the radio<br>frequency (RF) portion of a new IP-RAN to meet an<br>operator's service quality, coverage, and capacity<br>requirements. This information enables the network<br>engineer to determine cell site locations and the number<br>of carriers each cell site requires.<br>Additionally, identifies the information a qualified<br>network engineer needs to design the 1xEV-DO portion<br>of a new IP-RAN, focusing on how to: |
|                                              | <ul> <li>Determine the number of IP-RNC 8500s required to<br/>support the IP-RN 8000s</li> <li>Associate IP-RN 8000s with IP-RNC 8500s</li> <li>Implement fault tolerance in the IP-RAN</li> <li>Configure the PDSN</li> <li>Configure any AN-AAAs on the IP-RAN</li> <li>Overlay an IP-RAN on a cdma-2000 network</li> </ul>                                                                                                    |
| Airvana IP-RAN Network Planning Guide        | Provides a comprehensive understanding of the IP<br>planning portion of designing a new IP-RAN. Discusses<br>IP address/subnet design and network element IP<br>requirements, as well as load balancing and static route/<br>RIP recommendations. Includes a chapter on AirVista <sup>™</sup><br>Management System planning, including remote-access<br>options and fault-tolerance planning.                                                                                                    |

| Guide title                                         | Brief description                                                                                                    |
|-----------------------------------------------------|----------------------------------------------------------------------------------------------------|
| Airvana Cell Site Planning Guide                    | Provides professionals responsible for the wireless<br>operator's planning, cell-site acquisition/zoning, and<br>architecture/civil engineering functions, the<br>specifications they need to select and prepare cell sites<br>for Airvana IP-RN 8000 (IP Radio Node 8000)<br>installations that are greenfield deployments. The guide<br>focuses on the IP-RN 8000 standard configuration.                                                                                                    |
| Airvana Script Generation Guide                     | Describes how to use the Airvana Merge Tool and Script<br>Generation Tool to produce customized configuration<br>scripts for commissioning IP-RN 8000s and<br>IP-RNC 8500s.                                                                                                    |
| Airvana 1xEV-DO Parameters Reference Guide          | Provides parameter details for configurable 1xEV-DO parameters. This guide is available post Release 2.0.                                                                                                    |
| Getting Started with the AirVista Management System | Printed guide shipped with the AirVista Management<br>System software CD. Contains AirVista licensing<br>information, software and hardware requirements, and<br>describes how to install AirVista server software,<br>including guidelines or installing the Oracle® and<br>VERITAS® software required to support AirVista.                                                                                                    |
| IP-RNC 8500 Installation and Commissioning Guide    | Describes how to physically install the IP-RNC 8500 at<br>the data center, including: rack-mounting instructions,<br>backhaul network connections, the Packet Data Serving<br>Node (PDSN) connection, and CLI management station<br>connection. Describes the power-on process and how to<br>use the CLI to run the configuration script to<br>commission the device. Lists physical and<br>environmental specifications, agency approvals, and<br>cable specifications and pinouts.                                                                                                  |
| IP-RN 8000 Installation and Commissioning Guide     | Describes how to physically install the IP-RN 8000,<br>including how to physically secure the IP-RN 8000 at<br>the cell site, connect the IP-RN 8000 to the backhaul<br>network, cell-site antenna, cell-site grounding system,<br>GPS antenna, and CLI management station. Describes<br>how to power on the IP-RN 8000 and use the CLI to run<br>the configuration script to commission the device.<br>Covers physical and environmental specifications,<br>agency approvals, cable specifications, pinouts, voltage<br>power requirements, and concrete and crane<br>installations. |
| AirVista Management System Administrator Guide      | Describes how to administer, configure, and maintain the AirVista server.                                                                                                    |
| AirVista Management System User Guide               | Describes how to use AirVista client software to manage<br>an Airvana IP-RAN.                                                                                                    |
| Airvana Network Integration Guide                   | Describes the steps to integrate various pieces of<br>equipment and test connectivity in the IP-RAN prior to<br>going operational. This guide is available post Release<br>2.0.                                                                                                    |

**Table 2**Release 2.0 document set (continued)

| Guide title                                          | Brief description                                                                                                    |
|------------------------------------------------------|----------------------------------------------------------------------------------------------------|
| Airvana Command Line Interface (CLI) Reference Guide | Provides a CLI overview and describes the function of every CLI command.                                                                                                    |
| Airvana Logging Message Reference Guide              | Provides a logging overview and describes each log<br>message, identifying what each message means, possible<br>causes, and guidelines for responding to each error<br>message. |
| IP-RN 8000 Hardware Maintenance Guide                | Provides instructions for maintaining IP-RN 8000<br>hardware. This guide is available post Release 2.0.                                                                         |
| IP-RNC 8500 Hardware Maintenance Guide               | Provides instructions for maintaining IP-RNC 8500 hardware. This guide is available post Release 2.0.                                                                           |

| Table 2 | Release 2.0 document set | (continued) |
|---------|--------------------------|-------------|
|---------|--------------------------|-------------|

#### **Documentation CD-ROM**

The Airvana Release 2.0 document set and additional literature are available in a CD-ROM package. Airvana updates the documentation CD-ROM with every software release, as well as periodically between releases. To order an Airvana Release 2.0 Documentation CD-ROM, contact your local sales representative or Airvana customer support.

#### **Release 2.0 online documentation**

The entire Airvana Release 2.0 document set is available as HTML online documentation integrated with the AirVista Management System. The Release 2.0 online documentation features:

- Context-sensitive help support for all AirVista screens
- Integrated email support for contacting Airvana customer support
- Access to PDF files of all Release 2.0 documents
- Full-text search support and bookmarks

# **Airvana contact information**

To contact Airvana by:

- Phone:
  - + 1 (866) 344-7437
  - + 1 (866) 3G IS HERE
  - + 1 (978) 250-3000 (International)
- Email: support@airvananet.com

# **Chapter 1**

# **Introducing the IP-Radio Node 8000**

This chapter provides an overview of the IP-RN 8000 from a hardware perspective. This chapter contains the following sections:

- <u>Understanding the network</u> on page 2
- Understanding IP-RN 8000 front, side and back views on page 3
- <u>Understanding module slot numbering</u> on page 11
- Understanding the Sector Radio Kit and the Antenna Interface Unit on page 13
- Understanding the Digital Module Kit on page 19
- <u>Understanding the Power Distribution Unit</u> on page 27
- <u>Understanding the Alarm Unit</u> on page 29
- <u>Understanding the Fan Unit</u> on page 31
- Understanding the backhaul punch block and switch on page 32
- Understanding surge protection and grounding on page 33
- <u>Understanding external connections</u> on page 34
- <u>Understanding LEDs</u> on page 37
- <u>Understanding the tech-on-site switch on page 36</u>
- Understanding cabinet air flow on page 37

## Understanding the network

Figure 1 shows a typical deployment of the IP Radio Node 8000 (IP-RN 8000).

- The IP-RN 8000 is installed at the base of a cell tower and achieves two-way radio communications with access terminals through RF antennas as appropriate.
- The IP-RN 8000 receives timing signals through primary and optional redundant Global Positioning System (GPS) antennas.
- The IP-RN 8000 is grounded and connected to a power source.
- Each IP-RN 8000 is connected through backhaul links (up to four T1/E1s or a primary and optional redundant 10/100 Mbit/sec Ethernet) to an IP Radio Network Controller 8500 (IP-RNC 8500).

These backhaul links carry access terminal data communications and IP-RN 8000 management communications.

• The IP-RNC 8500 is connected to the Internet through a packet data serving node (PDSN). This link carries all data communications between the access terminals and the Internet.

For more information on IP-RN 8000 backhaul, antenna, power, ground and other connections, see <u>Understanding external connections</u> on page 34.

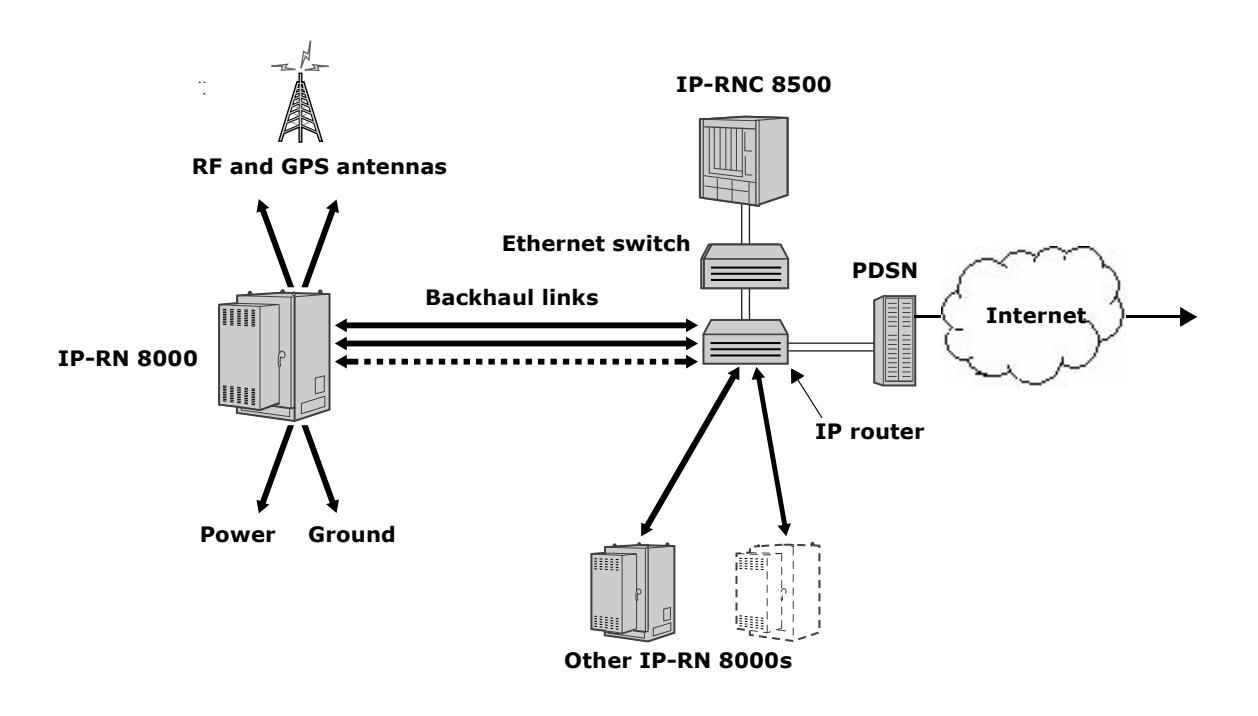

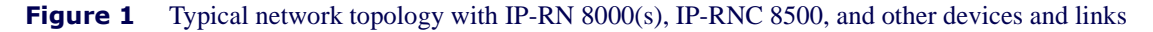

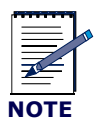

Figure 1 shows the network connections and devices in a typical IP-RN 8000 deployment. As with all networks, there are many variations of deployment and connectivity options. For more information, see the IP-RAN Network Planning Guide.

# Understanding IP-RN 8000 front, side and back views

This section introduces the main IP-RN 8000 hardware components and contains the following sections:

- <u>Understanding the cabinet font view</u> on page 3
- <u>Understanding cabinet right side view</u> on page 5
- Understanding the cabinet back view on page 7

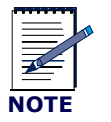

For information about the overall installation processes and related procedures, see <u>Understanding the installation process</u> on page 40.

#### Understanding the cabinet font view

Figure 2 shows the hardware components that are visible when the IP-RN 8000 is viewed from the front with the door open. This IP-RN 8000 has three Sector Radio Kits and two Digital Module Kits for fail-safe operation and redundancy.

Table 3 explains all labeled components.

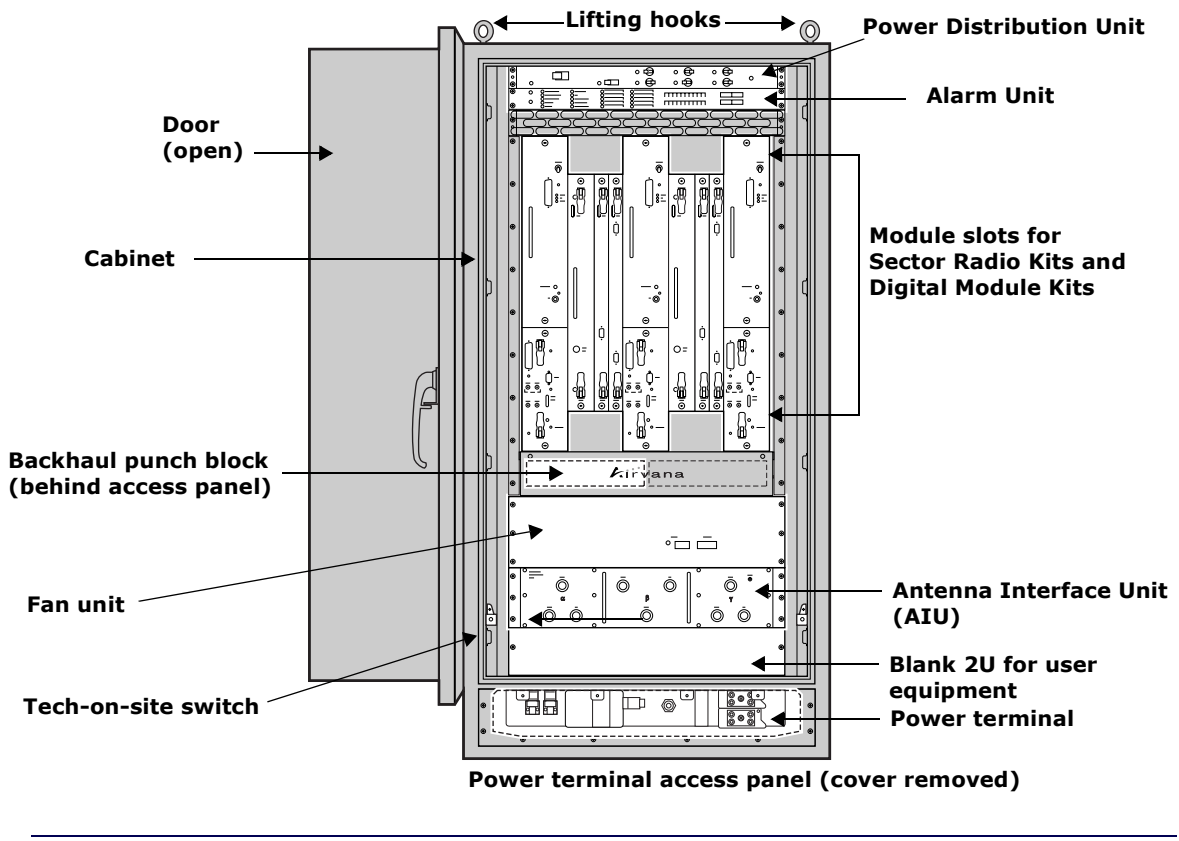

Figure 2 Front view

| Component                       | Description                                                                                                    |  |
|---------------------------------|----------------------------------------------------------------------------------------------------|--|
| Cabinet                         | The cabinet is the entire node, including the frame, the sheet metal exterior, all modules and units, etc.                                                                                                    |  |
| Door (open)                     | <ul> <li>The front door features a latching handle that can be padlocked from the outside. The door also has a locking bar for propping the door open during configuration and maintenance. The door contains an exhaust vent an intake vent, and a heat exchanger, as well as a laptop shelf and a container for holding documents and cables.</li> <li>See <u>Appendix B, Using the door</u></li> </ul>                       |  |
| Lifting hooks (eye bolts)       | There are four lifting hooks (eye bolts) that you screw into 1/2 inch diameter holes in the four corners of the top of the cabinet during installation. After the cabinet has been removed from its shipping palette, the only way to lift it is with these lifting hooks.                                                                                                    |  |
| Power Distribution<br>Unit      | <ul> <li>The Power Distribution Unit (PDU) contains the main power switches and circuits breakers and other switches and circuit breakers that control power flow to various components.</li> <li>See <u>Understanding the Power Distribution Unit</u> on page 27.</li> </ul>                                                                                                    |  |
| Alarm Unit                      | Has LED's that display the status of 20 alarm circuits, 10 of which are hard wired, 10 of which can be attached to contact screws on the Alarm Unit. Has 20 on/off switches controlling all alarms.                                                                                                    |  |
|                                 | • See <u>Understanding the Alarm Unit</u> on page 29.                                                                                                    |  |
| Module slots                    | <ul> <li>Sector Radio Kit modules and Digital Module Kit modules are inserted into these slots. All modules are field replaceable.</li> <li>See <u>Understanding the Sector Radio Kit and the Antenna Interface Unit</u> on page 13.</li> <li>See <u>Understanding the Digital Module Kit</u> on page 19</li> </ul>                                                                                                    |  |
| Antenna Interface<br>Unit (AIU) | <ul> <li>Connects Sector Radio Kit modules on the cabinet front side to the RF antenna cables on the cabinet backside.</li> <li>See <u>Understanding the Sector Radio Kit and the Antenna Interface Unit</u> on page 13</li> </ul>                                                                                                    |  |
| Blank 2U for user equipment     | You can install additional equipment into the chassis behind this access panel. The slot provides 2U space.                                                                                                    |  |
| Power terminal                  | The terminal to which the power cables are attached.                                                                                                    |  |
| Tech-on-site switch             | Used by authorized technicians to suppress door intrusion alarms during normal servicing.<br>When the switch shaft is pulled forward, the tech-on-site LED lights red and the door/<br>intrusion alarm is suppressed and its LED remains green.                                                                                                    |  |
|                                 | <ul> <li>See <u>Understanding the tech-on-site switch</u> on page 36</li> <li>See <u>Opening the door</u> on page 198</li> </ul>                                                                                                    |  |
| Power terminal<br>access panel  | <ul> <li>Contains the power/ground terminal to which the power cables are connected during installation. Also contains the space through which backhaul cables are fed on the way to the backhaul punch block. This section is normally hidden behind an access panel cover.</li> <li>See <u>Connecting the power supply</u> on page 65.</li> <li>See <u>Understanding surge protection and grounding</u> on page 33</li> </ul> |  |
| Fan Unit                        | <ul> <li>Moves air vertically through the chassis from the bottom to the top.</li> <li>See <u>Understanding the Fan Unit</u> on page 31</li> </ul>                                                                                                    |  |

#### **Table 3**Front view components

| Component               | Description                                                                                                    |
|-------------------------|----------------------------------------------------------------------------------------------------|
| Backhaul punch<br>block | A punch block for connecting the T1/E1 and Ethernet physical lines for the backhaul network after they have been routed through the backhaul conduit and through cabinet. |
|                         | • See <u>Understanding the backhaul punch block and switch</u> on page 32                                                                                                 |

#### **Table 3** Front view components (continued)

#### Understanding cabinet right side view

Figure 3 shows the hardware components that are visible when you view the IP-RN 8000 from the right side with the front door open.

Table 4 explains all labeled components.

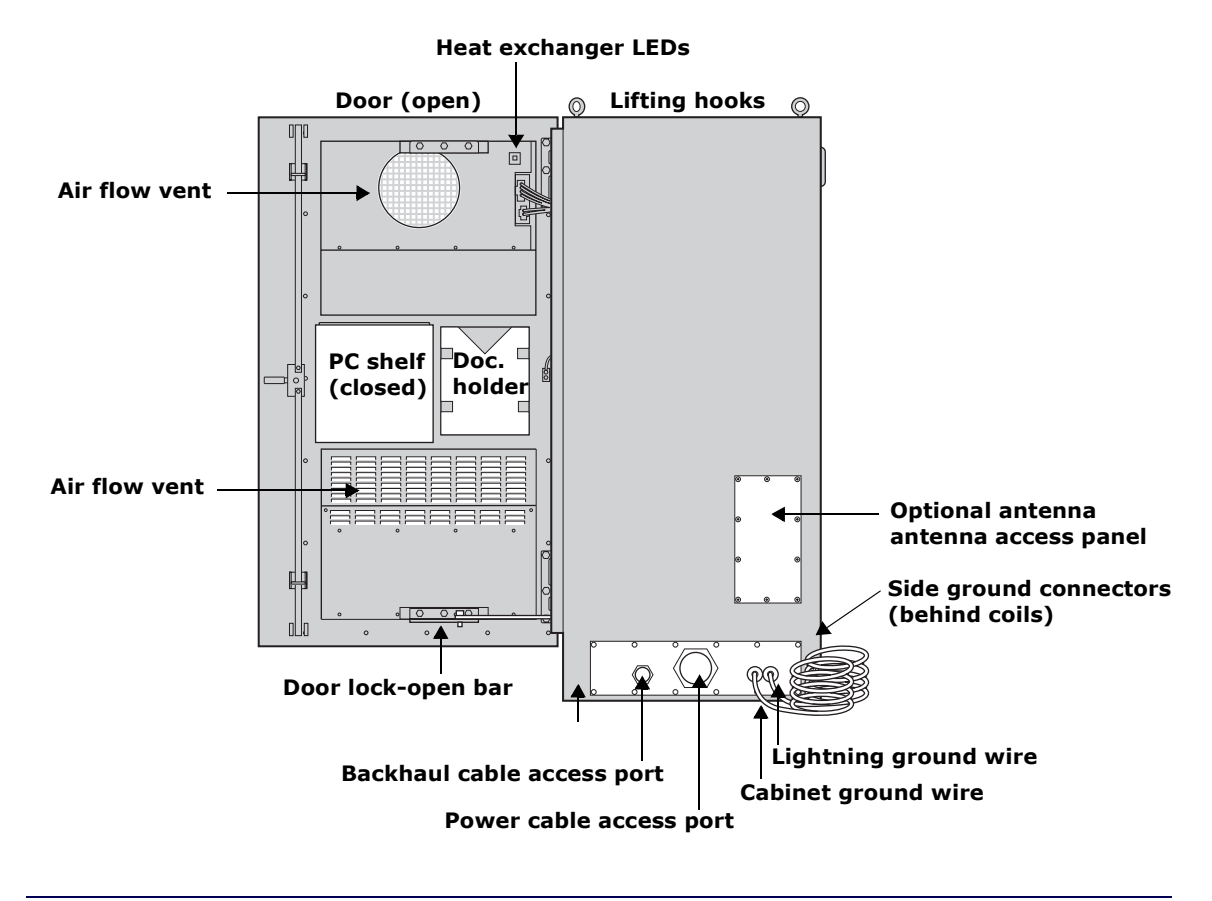

**Figure 3** Right side view with the front door open

| Hardware feature                    | Description                                                                                                    |  |
|-------------------------------------|----------------------------------------------------------------------------------------------------|--|
| Door (open)                         | The front door is shown all the way open.                                                                                                    |  |
|                                     | See Appendix B, Using the door                                                                                                    |  |
| Heat exchanger LEDs                 | Four LEDs that indicate heat exchanger status.                                                                                                    |  |
| Lifting hooks (eye bolts)           | There are four lifting hooks (eye bolts) that you screw into 1/2 inch diameter holes in the four corners of the top of the cabinet during installation. After the cabinet has been removed from its shipping palette, the only way to lift it is with these lifting hooks.                                                                                                    |  |
| Optional antenna cable access panel | <ul> <li>One of four possible access panels into which the Rox System<sup>™</sup> cabinet seal can be installed. The Rox System Cabinet seal threads RF and GPS antenna cables into the IP-RN 8000 chassis and seals off external environmental conditions. You can perform the installation using an access panel at the bottom of either side, at the bottom of the back, or at the top of the back. <i>The standard installation uses the top-back antenna access panel</i>.</li> <li>See Installing the Rox System cabinet seal on page 94</li> </ul> |  |
| Side ground connectors              | Connect to site grounding infrastructure for additional grounding protection<br>as needed. These are dual threaded lug holes with 1/4-20 threads.<br>See <u>Understanding surge protection and grounding</u> on page 33                                                                                                    |  |
| Cabinet ground wire                 | A copper coil that provides the main grounding connection for the cabinet.The coil must be connected to an earth ground system that meets all local codes and requirements.                                                                                                    |  |
|                                     | See <u>Understanding surge protection and grounding</u> on page 33                                                                                                    |  |
| Lightning ground wire               | A copper coil that provides the grounding connection for the RF and GPS<br>antennas. <i>This is a secondary surge suppression system; an external primary</i><br><i>surge suppression system is required.</i> The coil must be connected to an earth<br>ground system that meets all local codes and requirements.<br>See <u>Understanding surge protection and grounding</u> on page 33                                                                                                    |  |
| Power cable access port             | Feed power cable through this port for internal connection into the power terminals. Optionally attach 3 inch conduit as appropriate and required. See <u>Connecting the power supply</u> on page 65.                                                                                                    |  |
| Backhaul cable access port          | Feed T1/E1 or Ethernet backhaul cables through this port for internal<br>connection into the Backhaul Punch Block. Backhaul cables can optionally<br>be combined with power cable and be fed with the power cable through the<br>power cable access port. Optionally attach 1 inch conduit as appropriate and<br>required.<br>See <u>Chapter 5, Connecting the backhaul</u> .                                                                                                    |  |
| Door lock-open bar                  | Locks the door into an open position.<br>See <u>Opening the door</u> on page 198                                                                                                    |  |
| Air flow vents                      | Vents for the internal air flow loop.<br>See <u>Understanding cabinet air flow</u> on page 37                                                                                                    |  |
| Doc. holder                         | A holder for documents and extra cables.                                                                                                    |  |

### **Table 4**Right side view components

| Table 4 | Right side view compo | onents (continued) |
|---------|-----------------------|--------------------|
|         | <i>C</i>              |                    |

| Hardware feature  | Description                                                                                                  |
|-------------------|----------------------------------------------------------------------------------------------------|
| PC shelf (closed) | A shelf for holding a laptop PC used for a terminal connection to the node.<br>Shown in the closed position. |

#### Understanding the cabinet back view

Figure 4 shows the hardware components that are visible when you view the IP-RN 8000 from back side. This view shows the Rox System cabinet seal already installed and the surge suppressor access panel removed.

Table 5 explains all labeled components.

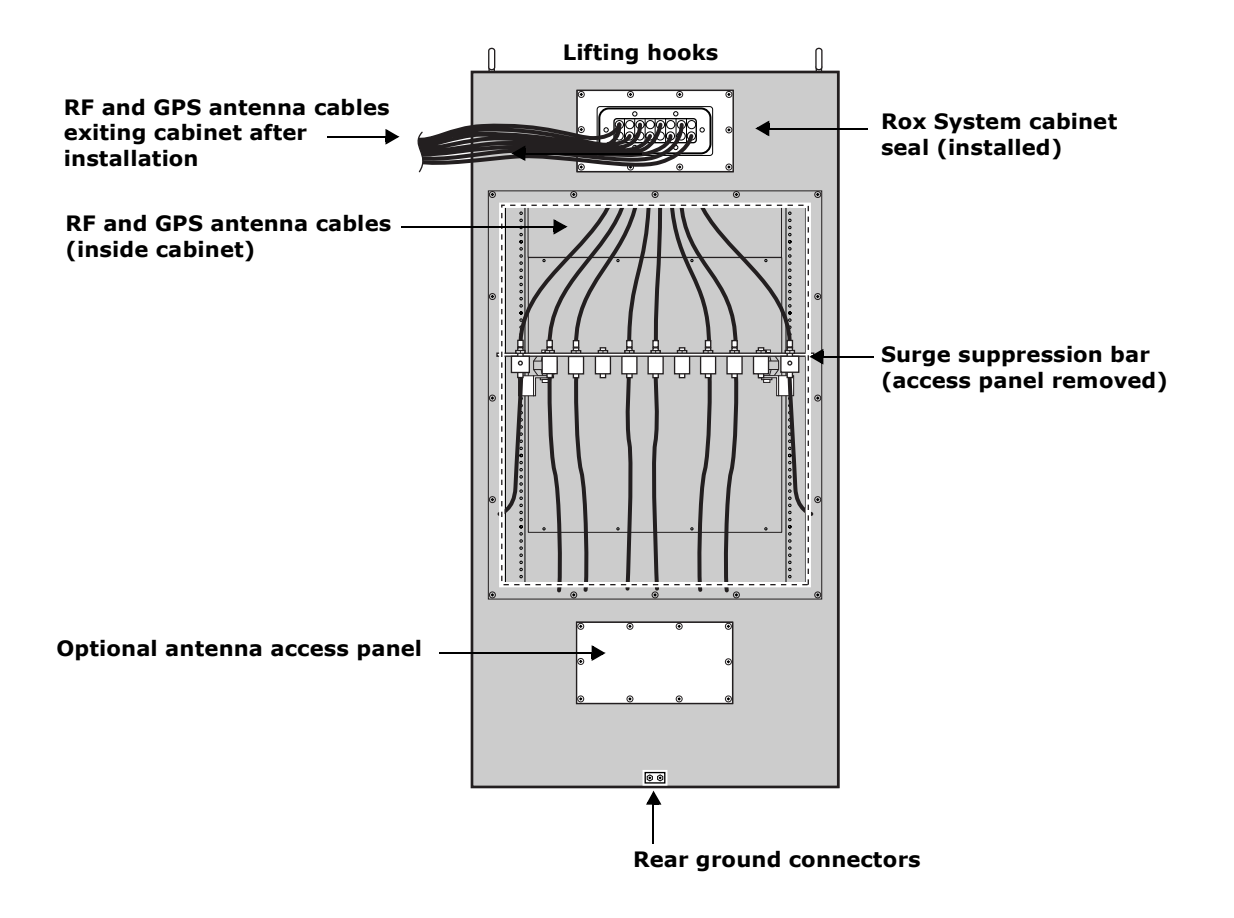

**Figure 4** Rear view with the Rox System cabinet seal and antenna cables installed and with the surge suppressor access panel removed

#### Table 5Rear view

| Item                                         | Description                                                                                                    |  |
|----------------------------------------------|----------------------------------------------------------------------------------------------------|--|
| RF and GPS antenna cables                    | <ul> <li>The bundle of Global Positioning System (GPS) and radio frequency (RF) transmit/receive antenna cables exiting the IP-RN 8000.</li> <li>See <u>Chapter 6, Connecting antennas</u></li> </ul>                                                                                                    |  |
| Lifting hooks (eye bolts)                    | There are four lifting hooks (eye bolts) that you screw into 1/2 inch diameter holes in the four corners of the top of the cabinet during installation. After the cabinet has been removed from its shipping palette, the only way to lift it is with these lifting hooks.                                                                                                    |  |
| Rox System cabinet seal (installed)          | <ul> <li>The Rox System Cabinet seal threads antenna cables into the IP-RN 8000 chassis and seals off external environmental conditions. The Rox System cabinet seal is installed during IP-RN 8000 installation.</li> <li>See <u>Installing the Rox System cabinet seal</u> on page 94.</li> </ul>                                                                                                    |  |
| Surge suppression bar (access panel removed) | External antenna cables are attached to the connectors on the surge<br>suppression bar. This grounded bar and its surge suppressor connectors<br>constitute a secondary surge protection system that provides additional<br>protection from power surges and lightening strikes. A primary external<br>surge protection equipment is required.                                                                                                    |  |
|                                              | • See <u>Understanding the antenna installation process</u> on page 86                                                                                                    |  |
| Rear ground connectors                       | <ul><li>Connect to site grounding infrastructure for additional grounding protection as needed.</li><li>See Understanding surge protection and grounding on page 33</li></ul>                                                                                                    |  |
| Antenna access panel                         | One of four possible access panels into which the Rox System cabinet seal<br>can be installed. The Rox System Cabinet seal threads antenna cables into<br>the IP-RN 8000 chassis and seals off external environmental conditions. You<br>can perform the installation using an access panel at the bottom of either<br>side, at the bottom of the back, or at the top of the back. <i>The standard</i><br><i>installation uses the top-back antenna access panel.</i><br>• See Installing the Rox System cabinet seal on page 94v |  |
| RF and GPS antenna cables (inside cabinet)   | <ul> <li>The number of RF (transmit and receive) and GPS antenna cables depends<br/>on the particular installation. This part of the figure shows the cables routing<br/>down from the Rox System cabinet seal and connecting to the surge<br/>protection bar.</li> <li>See <u>Understanding surge protection and grounding</u> on page 33.</li> <li>See <u>Connecting GPS and RF antennas</u> on page 96</li> </ul>                                                                                                    |  |
| RF and GPS antenna cables (exiting cabinet)  | <ul> <li>The number of RF (transmit and receive) and GPS antenna cables depends<br/>on the particular installation. This part of the figure shows the antenna cables<br/>exiting the cabinet through the Rox System cabinet seal, on their way to<br/>connection with antenna cables on the cell tower.</li> <li>See <u>Connecting GPS and RF antennas</u> on page 96</li> </ul>                                                                                                    |  |

#### **Understanding access panels**

Figure 5 shows the 10 access panels. There are three access panels on the front, two on each side, and three on the back. These access panels provide access to internal components and allow for different installation options. Table provides descriptions of each access panel and the explains the standard installation documented in this guide.

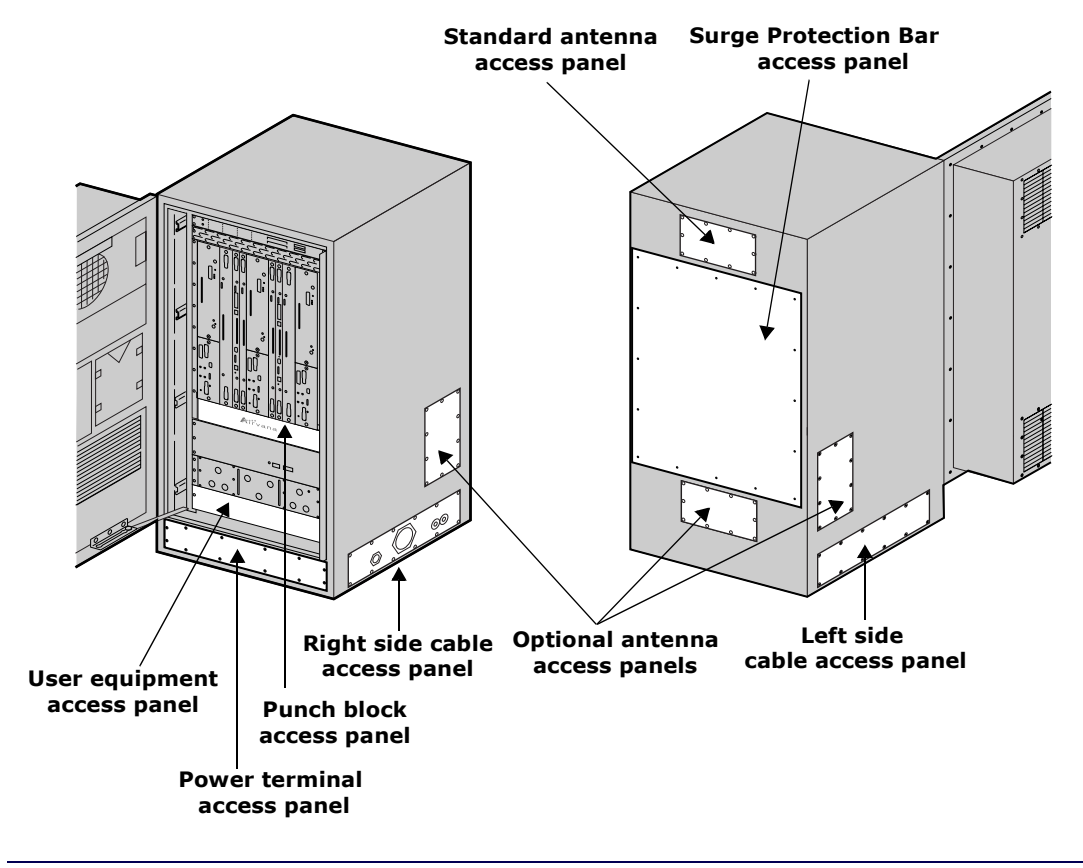

Figure 5 Access panels

### Table 6Access panels

| Access panel                            | Description                                                                                                    |
|-----------------------------------------|----------------------------------------------------------------------------------------------------|
| Standard antenna cable access panel     | There are four access panels into which the Rox System Cabinet Seal can be<br>installed. (The Rox System Cabinet Seal is the environmentally sealed unit<br>through which RF and GPS antenna cables enter the cabinet.) This<br>installation guide explains how to install the Rox System Cabinet seal into<br>the standard antenna cable access panel at the top of the back of the cabinet.                                                                                                    |
| Optional antenna cable access<br>panels | The Rox System Cabinet Seal can optionally be installed into any of three other antenna access panels. However, these installation options required non-standard configurations of internal components, and in these cases the cabinet must be special ordered.                                                                                                    |
| Right side cable access panel           | There are two access panels through which the power cable, the the backhaul cable(s), and the alarm cables (if any) can enter the cabinet, one on the right side, one on the left side. The right side is the standard configuration. This installation guide explains how to install all systems using the right side access panel. You can optionally route the backhauls and the power cables through the left side access panel without special ordering the cabinet as the internal configurations are identical. This access panel also provides access to cabinet mounting bolts. |
| Left side cable access panel            | The left side has an optional access panel through which the power,<br>backhaul, and alarms cables can optionally enter the cabinet. This access<br>panel also provides access to cabinet mounting bolts.                                                                                                    |
| Power terminal access panel             | Provides access to the power cable terminals and the routing harness for the backhaul cables.                                                                                                    |
| User equipment access panel             | Behind this access panel is a chassis placeholder for optional installation of customer equipment. There is 2U space.                                                                                                    |
| Surge Protection Bar access panel       | Provides access to the surge Protection bar. All antennas (RF and GPS) must<br>be connected to the surge protection bar during installation.                                                                                                    |
| Punch block access panel                | Provides access to the Backhaul Punch Block and the Alarm Punch Block<br>(reserved for future use). Backhaul connections must be wired to the<br>Backhaul Punch Block during installation.                                                                                                    |

### Understanding module slot numbering

Figure 6 shows the nine vertical slots for field replaceable modules. See <u>Table 7</u> on page 12 for details about which modules are installed into which slots for various system configurations.

 Slots 1, 5, and 9 are horizontally divided into a top part and a bottom part and contain the two modules that make up the Sector Radio Kit: the RM and PA modules. See <u>Understanding radio sectors</u> on page 13.

You can install one, two or three Sector Radio Kits.Each Sector Radio Kit corresponds to a radio sector. Radio sectors are named alpha, beta, and gamma.

• Slots 2, 3, 4, 6, 7, and 8 contain the modules that make up the Digital Module Kit: the TFU, BIO/SC, and 1xDOM modules. See <u>Understanding Digital Module Kit redundancy</u> on page 20.

You can install one or two Digital Module Kits. Two Digital Module Kits provide additionally hardware and software redundancy for service continuity through failures.

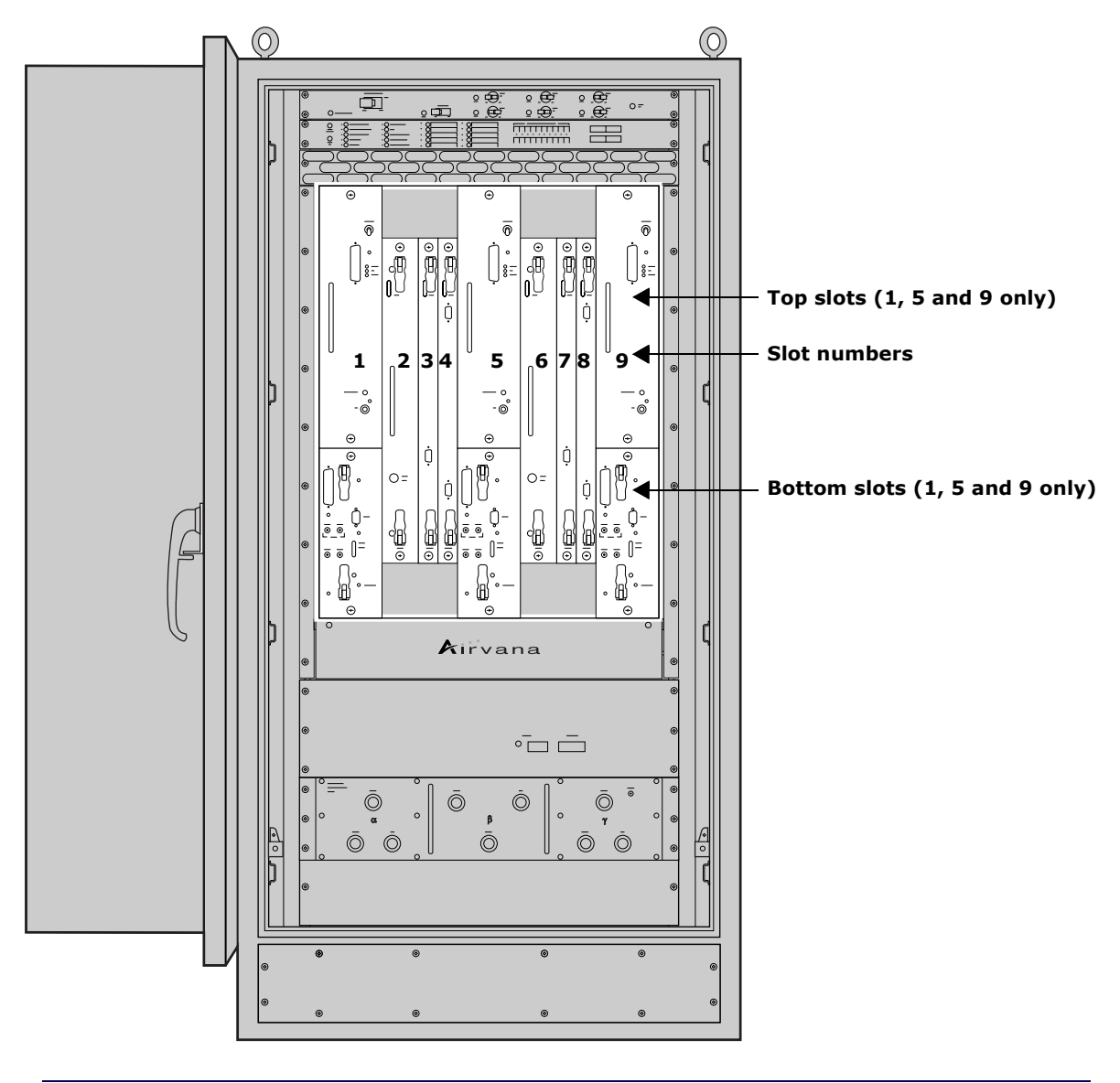

Figure 6 Slot numbers

| Install                                 | Module(s)                                   | In this slot |
|-----------------------------------------|---------------------------------------------|--------------|
| Sector Radio Kit for alpha sector       | PA                                          | 1— top *     |
|                                         | RM                                          | 1 — bottom * |
| Primary Digital Module                  | TFU                                         | 2            |
|                                         | BIO/SC                                      | 3            |
|                                         | 1xDOM                                       | 4            |
| Sector Radio Kit for beta sector        | PA                                          | 5 — top *    |
|                                         | RM                                          | 5 — bottom * |
| Redundant Digital Module                | TFU                                         | 6            |
|                                         | BIO/SC                                      | 7            |
|                                         | 1xDOM                                       | 8            |
| Sector Radio Kit for gamma sector       | PA                                          | 9 — top *    |
|                                         | RM                                          | 9 — bottom * |
| * Slots 1, 5 and 9 are divided by a hor | rizontal separator into a top part and a bo | ttom part.   |

#### **Table 7**IP-RN 8000 slot numbering

# Understanding replaceability terms

This guide describes whether modules and other items are "field replaceable," "hot-swappable," and whether replacing them entails any service disruption. Here are the definitions of these terms:

- "Field-replaceable" means the item can be replaced without returning the entire network element to Airvana. Field-replaceable items may or may not be hot-swappable.
- "Hot-swappable" means the item can be replaced without powering down other modules or the cabinet as a whole. Hot swappable items may or may not cause service disruption when swapped out.
- "Service disrupting" means replacing the item causes some break in the continuity of service to at least some user sessions.

# Understanding the Sector Radio Kit and the Antenna Interface Unit

This section describes the Sector Radio Kit and the Antenna Interface Unit (AIU). This section contains the following subsections:

- <u>Understanding radio sectors</u> on page 13
- Understanding the Sector Radio Kit on page 14
- Understanding the Radio Module on page 14
- Understanding the Power Amplifier module on page 16
- Understanding the Antenna Interface Unit module on page 17

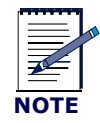

For information about installation processes and procedures, see <u>Understanding the installation process</u> on page 40.

#### Understanding radio sectors

The 360 degrees of horizontal radio transmission/reception is often divided into three 120 degree radio sectors labeled: alpha, beta, and gamma. Different deployments may use a different numbers of sectors, and each sector can provide a different amount of radio coverage. For example, an omni antenna can provide 360 degrees of radio coverage and only uses a single sector. Each sector requires:

- Installation of a Sector Radio Kit.
- Connection of the Sector Radio Kit RF transmit and receive antennas to the cell tower antenna cables through the Antenna Interface Unit (AIU)

You can install one, two, or three Sector Radio Kits depending on deployment requirements. Typical deployments use all three sectors and provide 360 degree radio coverage.

There is no requirement that single-sector deployments must use the alpha sector. Sectors can be installed and deployed in any order. However, as a convention in this guide, single sector deployments always use the alpha sector.

<u>Table 8</u> shows the slots into which you install Sector Radio Kits for one, two, and three sectors of radio coverage.

| Sectors utilized | Install Radio Sector Kits into these slots |  |
|------------------|--------------------------------------------|--|
| Alpha            | 1                                          |  |
| Beta             | 5                                          |  |
| Gamma            | 9                                          |  |

| Table 8 | Radio sector  | installation | guidelines |
|---------|---------------|--------------|------------|
|         | Itualo sector | mountation   | Surgenne   |

#### **Understanding the Sector Radio Kit**

The Sector Radio Kit consists of two field-replaceable modules, the Radio Module (RM) and the Power Amplifier (PA). The two modules are installed in the appropriate cabinet slots and cable connections must be completed.

- See <u>Understanding the Radio Module</u> on page 14.
- See Understanding the Power Amplifier module on page 16.
- See Installing a Power Amplifier on page 105.

#### **Understanding the Radio Module**

The Radio Module (RM) is one of two modules that make up the Sector Radio Kit. See <u>Figure 7</u> and <u>Table 9</u>. The RM provides modulation, demodulation, and radio frequency conversion services for a single radio sector. Typical deployments supporting 360 degree radio coverage require three RMs. The RM is installed in the bottom part of slots 1, 5, or 9, depending on the sector.

The RM is field-replaceable and hot swappable. Replacing an active RM in the field is service disrupting for its sector.

For information about installing the RM module:

- See Understanding the installation process on page 40.
- See <u>Understanding the module installation process</u> on page 104.

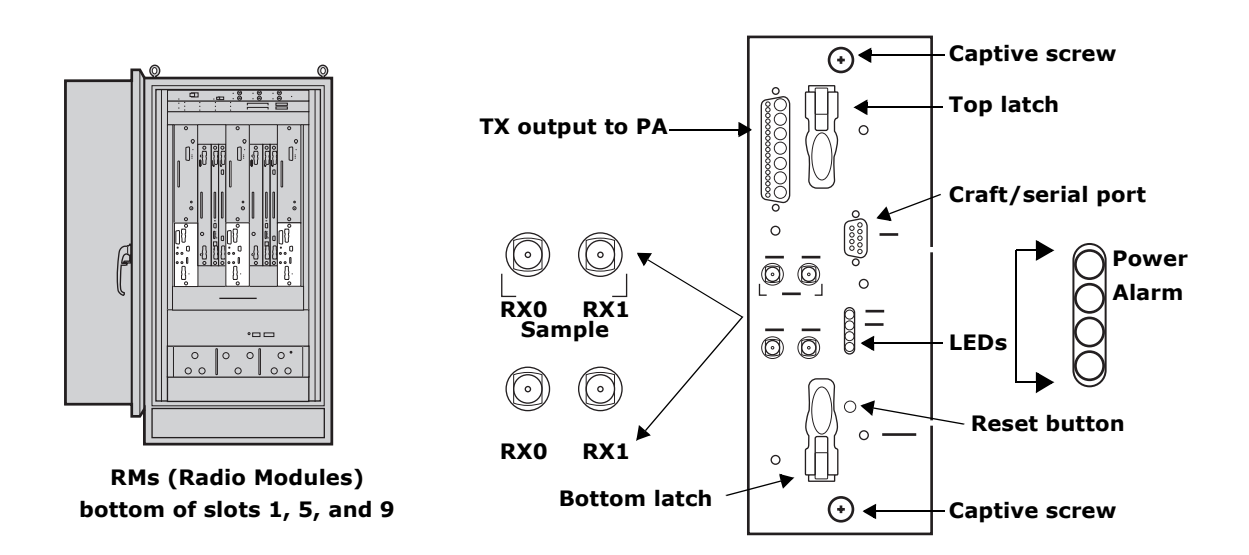

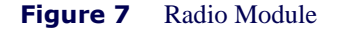

| Component          | Description            |                                                                                                    |
|--------------------|------------------------|----------------------------------------------------------------------------------------------------|
| Latches and screws | Top and bottom latches | Close to insert the RM in its slot.                                                                                                    |
|                    |                        | Open to remove the RM from its slot.                                                                                                    |
|                    | Captive screws         | Tighten to secure the module into its slot.                                                                                                    |
|                    |                        | Loosen before removing the RM from its slot.                                                                                                    |
| LEDs               | Power                  | Lights green when the RM is receiving power. Flashes during module initialization.                                                                                                    |
|                    | Alarm                  | Lights red when the RM is in an alarm state.                                                                                                    |
| Interfaces         | RX0                    | Connects to the RX0 interface for this radio sector on the AIU. Carries one of two received RF signals. Connector type: SMA receptacle (female).                                                                                                    |
|                    | RX1                    | Connects to the RX1 interface for this radio sector on the AIU. Carries one of two received RF signals. Connector type: SMA receptacle (female).                                                                                                    |
|                    | RX0 (Sample)           | Provides a receiver injection port for use with externally<br>connected mobile test radios or test equipment. Connector<br>type: SMA receptacle (female).                                                                                                    |
|                    | RX1 (Sample)           | Provides a receiver injection port for use with externally<br>connected mobile test radios or test equipment. Connector<br>type: SMA receptacle (female).                                                                                                    |
|                    | TX output to PA        | Connects transient RF signals to/from the PA module using<br>Airvana cable installed during the installation process. Also<br>carries control information to the PA and status information<br>from the PA to the RM. Connector type: SMA receptacle.<br>Contour type: blind mate. |
|                    | Craft/serial port      | Connects to a management PC for CLI access to the RM.<br>DB-9 interface. The serial port speed is 115,200 bit/second.<br>For information on the DB-9 pin-out, see <u>Table 35</u> on<br>page 196.                                                                                 |
| Reset button       | Recessed button        | Pressing this recessed button resets the RM processor.                                                                                                    |

| Table 9Radio Module () | RM) faceplate components |
|------------------------|--------------------------|
|------------------------|--------------------------|

#### **Understanding the Power Amplifier module**

The Power Amplifier (PA) is one of two modules that make up the Sector Radio Kit. See Figure 8 and Table 10. PAs install in upper slots 1, 5, and 9, depending on the radio sector. The PA supports a single sector and a single corresponding antenna. Typical deployments support three sectors and use three PAs.

The PA is field-replaceable and hot swappable. Replacing an active PA in the field is service disrupting for its sector.

For information about installing the PA module:

- See <u>Understanding the installation process</u> on page 40.
- See <u>Understanding the module installation process</u> on page 104.

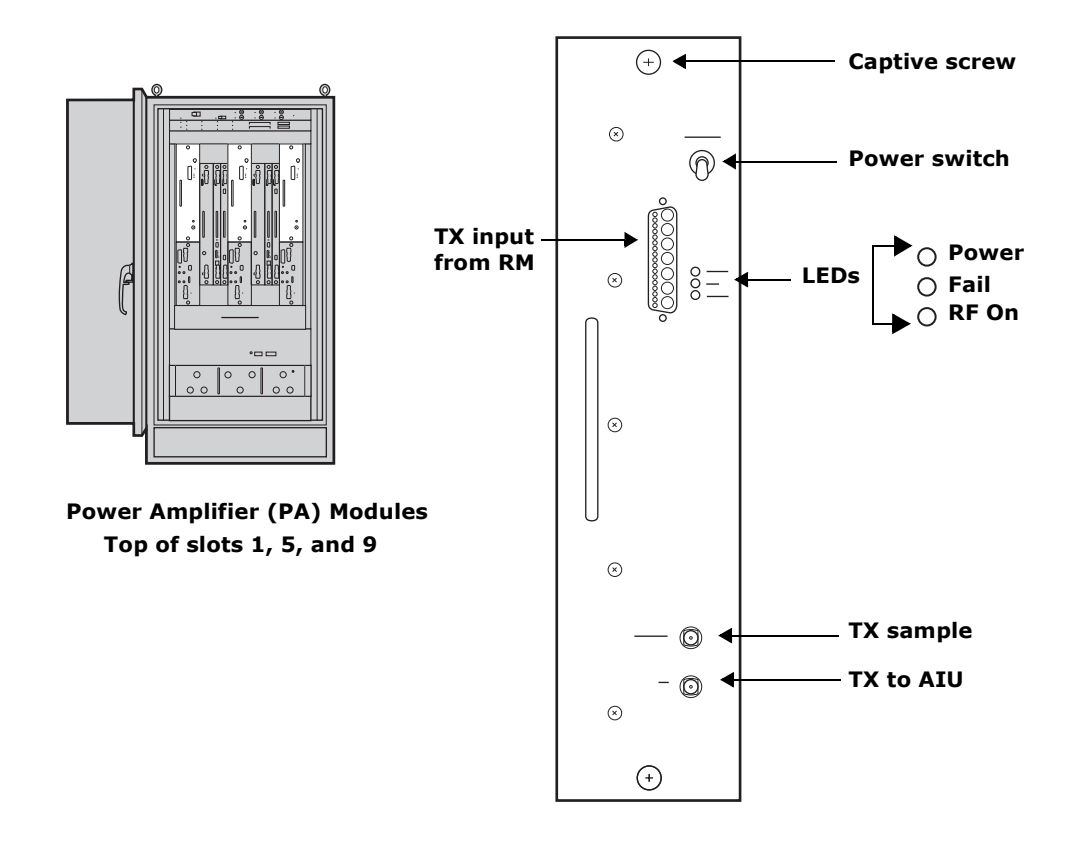

Figure 8 Power Amplifier
| Component        | Description                                                                          |                                                                                                    |  |  |
|------------------|--------------------------------------------------------------------------------------|----------------------------------------------------------------------------------------------------|--|--|
| Captive screw(s) | Tighten to secure the PA in its slot.         Loosen to remove the PA from its slot. |                                                                                                    |  |  |
|                  |                                                                                      |                                                                                                    |  |  |
| Power switch     | Flip up to turn on power to the PA.                                                  |                                                                                                    |  |  |
|                  | Push down to turn off j                                                              | power to the PA.                                                                                                    |  |  |
| LEDs             | Power                                                                                | Lights green when the PA receives power.                                                                                                    |  |  |
|                  | Fail                                                                                 | Lights red when the PA has failed.                                                                                                    |  |  |
|                  | RF On                                                                                | Lights green when the RF is applied.                                                                                                    |  |  |
| Interfaces       | TX (Sample)                                                                          | Connects to an external spectrum analyzer. Carries a duplicate of<br>the TX signal for sampling purposes. Connector type: SMA<br>receptacle                                                                                                    |  |  |
|                  | TX (to AIU)                                                                          | Connects to the TX interface on the AIU using a cable installed<br>during the installation process. Transmits the radio signal from the<br>PA to the AIU for filtering and transmission from the cell tower<br>antenna. Connector type: SMA receptacle.                                  |  |  |
|                  | TX input from RM                                                                     | Receives the transmit radio signal generated by RM. The PA<br>amplifies the signal and transmits it to the AIU over the TX (to<br>AIU) interface. Also carries control information from the RM to<br>the PA and status information from the PA to the RM. Connector<br>type: blind mate. |  |  |

#### **Table 10** Power Amplifier faceplate components

### **Understanding the Antenna Interface Unit module**

The Antenna Interface Unit (AIU) is a pre-installed unit residing in the lower part of the front of the cabinet. See Figure 9 and Table 11.

The AIU contains filters and duplexors.

The AIU is divided into three sectors, one for each radio sector, from left to right: alpha, beta, and gamma. Each radio sector has two receive antenna connectors and one transmit antenna connector that connect to corresponding connectors on the appropriate Sector Radio Kit.

This AIU has nine ports on the faceplate, three for each sector. During installation, you connect these faceplate ports Sector Radio Kits.

The AIU also has ports on the rear side that you cannot see. There are two versions of the AIU that differ in the number of rear-facing ports: the 6-port AIU and the 9-port AIU. The rear-facing ports are connected to the surge suppression bar, and then to RF antenna cables. The 6-port AIU is the standard configuration.

The AIU is field-replaceable but it is not hot swappable. Therefore, replacing the AIU is service disrupting for all sectors.

For information about installing the AIU:

- See <u>Understanding the installation process</u> on page 40.
- See <u>Understanding the module installation process</u> on page 104.

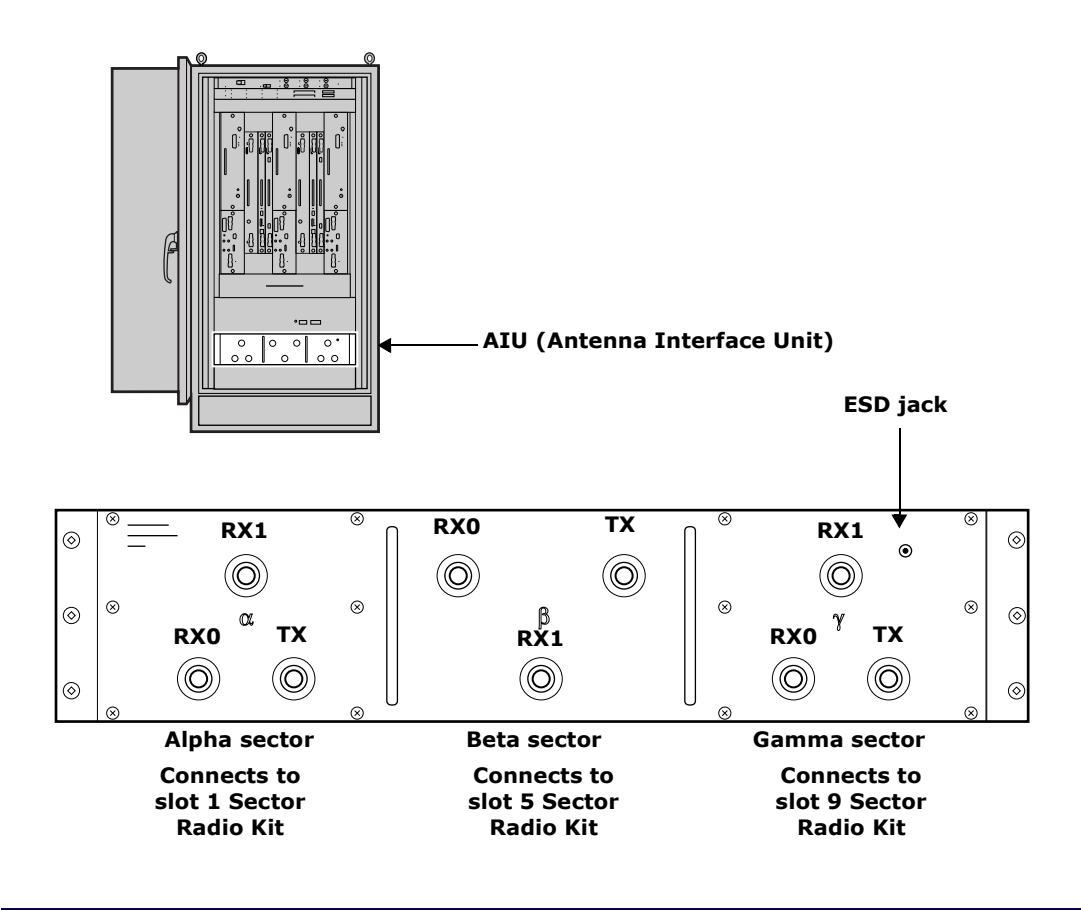

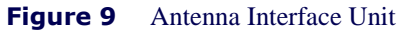

| Component        |                                                                                                    | Description                                             |                                                    |  |  |
|------------------|----------------------------------------------------------------------------------------------------|---------------------------------------------------------|----------------------------------------------------|--|--|
| Interfaces Alpha |                                                                                                    | RX 0                                                    | Connects to the RX0 connector on the RM in slot 1. |  |  |
| 5                | sector                                                                                                    | RX 1                                                    | Connects to the RX1 connector on the RM in slot 1. |  |  |
|                  |                                                                                                    | TX                                                      | Connects to the TX connector on the PA in slot 1.  |  |  |
| Beta             |                                                                                                    | RX 0                                                    | Connects to the RX0 connector on the RM in slot 5. |  |  |
| sector           | sector                                                                                                    | RX 1                                                    | Connects to the RX1 connector on the RM in slot 5. |  |  |
|                  |                                                                                                    | TX                                                      | Connects to the TX connector on the PA in slot 5.  |  |  |
|                  | Gamma                                                                                                    | RX 0 Connects to the RX0 connector on the RM in slot 9. |                                                    |  |  |
|                  | sector                                                                                                    | RX 1                                                    | Connects to the RX1 connector on the RM in slot 9. |  |  |
|                  |                                                                                                    | TX                                                      | Connects to the TX connector on the PA in slot 9.  |  |  |
| ESD jack         | This is the jack for the electric static discharge wrist strap that must be worn and plugged in here at all times when installing, servicing, or touching the inside of the IP-RN 8000. <b>Warning:</b> Failure to wear a wrist strap that is plugged into this jack can result in service outages and equipment damage. |                                                         |                                                    |  |  |

| Table 11 | Antenna | Interface | Unit | faceplate | components |
|----------|---------|-----------|------|-----------|------------|
|----------|---------|-----------|------|-----------|------------|

### **Understanding the Digital Module Kit**

This section describes the Digital Module Kit and contains the following sections:

- <u>Understanding Digital Module Kit modules</u> on page 19
- Understanding Digital Module Kit redundancy on page 20
- <u>Understanding the Timing Frequency Unit module</u> on page 21
- Understanding the Base Input Output/System Controller module on page 22
- Understanding the 1xDOM module on page 25

### **Understanding Digital Module Kit modules**

The Digital Module Kit consists of three modules:

- Timing Frequency Unit (TFU)
   See <u>Understanding the Timing Frequency Unit module</u> on page 21.
- Base Input Output/System Controller (BIO/SC)
   See <u>Understanding the Base Input Output/System Controller module</u> on page 22
- 1xDOM

See <u>Understanding the 1xDOM module</u> on page 25.

All three modules must be installed for each Digital Module Kit. One or two Digital Module Kits can be installed depending on the need for system redundancy.

• See Understanding Digital Module Kit redundancy on page 20

### **Understanding Digital Module Kit redundancy**

You can install one or two Digital Module Kits. Only a single (primary) Digital Module Kit is required for non-redundant operation. This non-redundant configuration provides less protection from potential faults in Digital Module Kit components. See Figure 10.

For non-redundant systems, use the following installation guidelines:

- The primary Digital Module Kit modules install in slots 2, 3, and 4.
- The primary GPS antenna cable connects to a GPS antenna.

For redundancy, install two Digital Module Kits.

- The secondary Digital Module Kit modules install in slots 6, 7 and 8
- The secondary GPS antenna cable connects to a second GPS antenna.

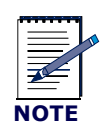

There is no hardware or software requirement that the primary Digital Module Kit is installed in slots 2, 3, and 4 and secondary in 6, 7, and 8. The primary can be installed in slots 6, 7, and 8, and the secondary in slots 2, 3, and 4. However, this guideline is followed throughout this guide for clarity.

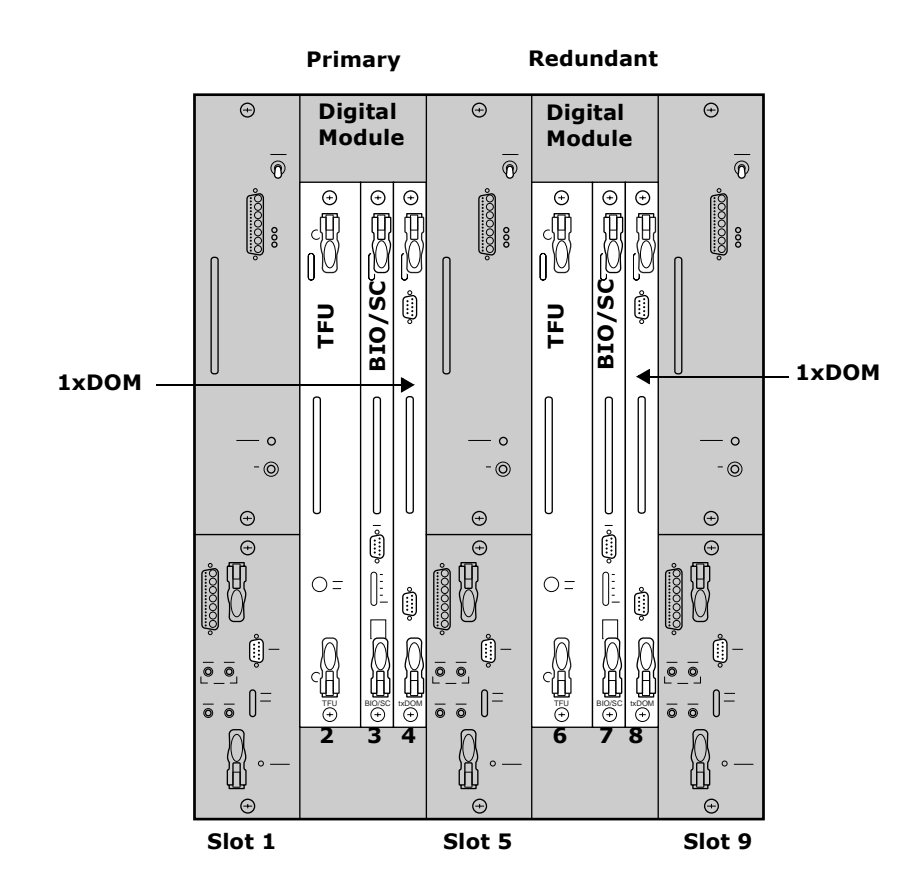

Figure 10 Primary and redundant Digital Module Kits with slot numbers for each module

### **Understanding the Timing Frequency Unit module**

The Timing Frequency Unit (TFU) provides system timing from Global Positioning System (GPS) antenna. See Figure 11 and Table 12.

The primary TFU module installs in slot 2. The optional redundant TFU installs in slot 6.

The TFU is field-replaceable and hot swappable. Hot swapping a TFU is service disrupting if it is the active TFU in a redundant configuration. Therefore switching service to the standby TFU in redundant systems before replacing the module is recommended.

For information about installing the TFU:

- See <u>Understanding the installation process</u> on page 40.
- See Understanding the module installation process on page 104.

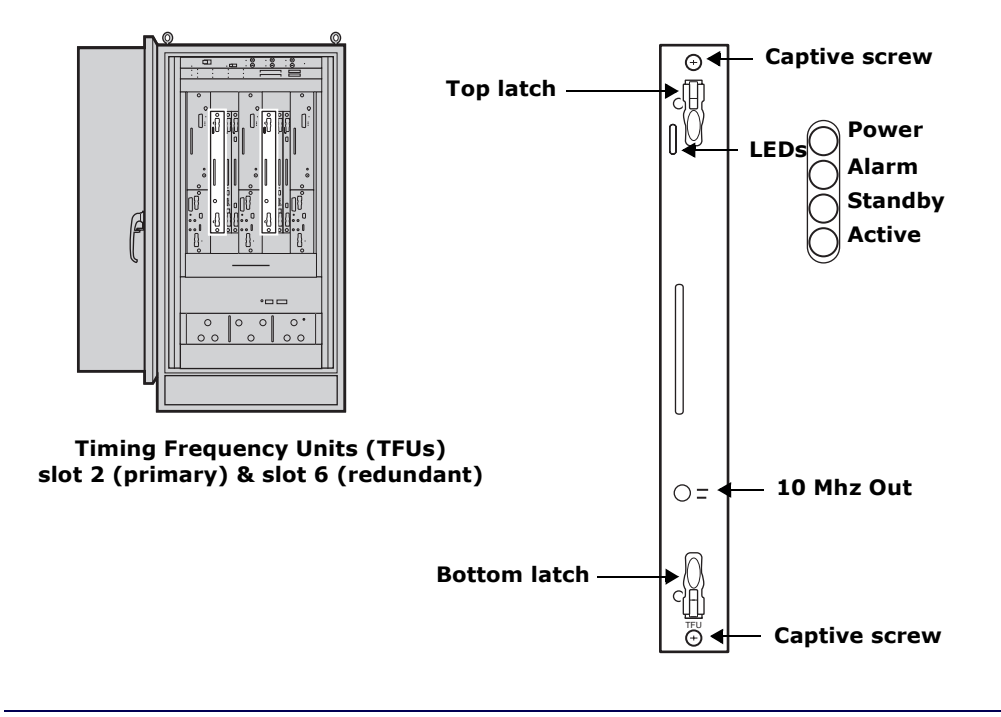

Figure 11 Timing Frequency Unit

| Component          | Description                                                                                  |                                                                            |  |
|--------------------|----------------------------------------------------------------------------------------------|----------------------------------------------------------------------------|--|
| Latches and screws | Top and bottom latches                                                                       | Close to insert the TFU in its slot.                                       |  |
|                    |                                                                                              | Open to remove the TFU from its slot.                                      |  |
|                    | Captive screw(s)                                                                             | Tighten to secure the TFU in its slot.                                     |  |
|                    |                                                                                              | Loosen before removing the TFU from its slot.                              |  |
| LEDs               | Power                                                                                        | Lights green when the TFU receives power.                                  |  |
|                    | Alarm                                                                                        | Lights red when the TFU is in an alarm state.                              |  |
|                    | Standby                                                                                      | Lights amber when the TFU is in standby mode in a redundant configuration. |  |
|                    | Active                                                                                       | Lights green when the TFU is in active mode in a redundant configuration.  |  |
| 10 MHz Out         | This is a 10 MHz sample port for connecting external test equipment.<br>Connector type: BNC. |                                                                            |  |

### Table 12 TFU faceplate components

### **Understanding the Base Input Output/System Controller module**

The Base Input Output/System Controller (BIO/SC) provides backhaul support, system control services, and timing distribution to internal IP-RN 8000 components. See Figure 12 and Table 13.

The primary BIO/SC installs in slot 3. The optional redundant BIO/SC installs in slot 7.

The BIO/SC is field-replaceable and hot swappable. Hot swapping a BIO/SC is service disrupting if it is the active BIO/SC in a redundant configuration. Therefore switching service to the standby BIO/SC in redundant systems before replacing the module is recommended.

For information about installing the BIO/SC module:

- See <u>Understanding the installation process</u> on page 40.
- See <u>Understanding the module installation process</u> on page 104.

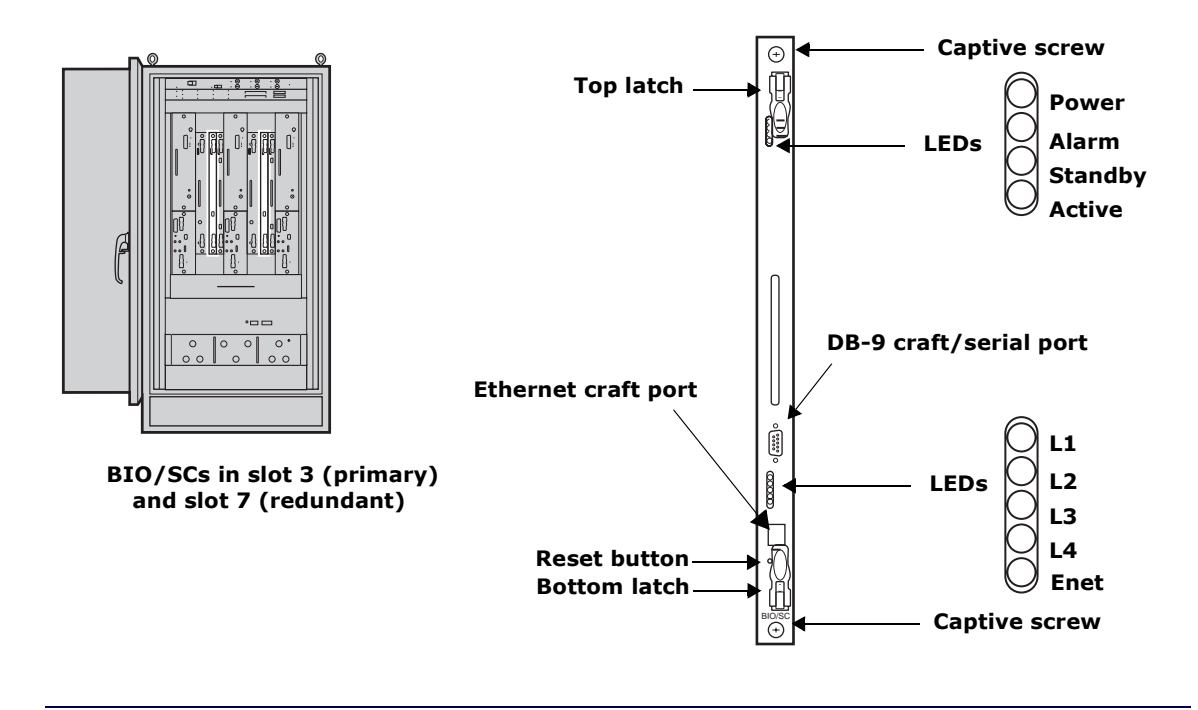

Figure 12 BIO/SC module

| Component          | Description               |                                                                                                    |
|--------------------|---------------------------|----------------------------------------------------------------------------------------------------|
| Latches and screws | Top and bottom latches    | Close when inserting the BIO/SC in its slot                                                                                                    |
|                    |                           | Open when removing the BIO/SC from its slot                                                                                                    |
|                    | Captive screw(s)          | Tighten when securing the BIO/SC in its slot                                                                                                    |
|                    |                           | Loosen removing the BIO/SC from its slot                                                                                                    |
| LEDs               | Power                     | Lights green when the BIO/SC receives power.                                                                                                    |
|                    | Alarm                     | Lights red when the BIO/SC is in an alarm state.                                                                                                    |
|                    | Standby                   | Lights amber when the BIO/SC is in standby mode in a redundant configuration.                                                                                                    |
|                    | Active                    | Lights green when the BIO/SC is in active mode in a redundant configuration.                                                                                                    |
|                    | L1                        | Lights when the first of up to four T1/E1 backhaul links has a "link up" status                                                                                                    |
|                    | L2                        | Lights when the second of up to four T1/E1 backhaul links has a "link up" status.                                                                                                    |
|                    | L3                        | Lights when the third of up to four T1/E1 backhaul links has a "link up" status                                                                                                    |
|                    | L4                        | Lights when the fourth of up to four T1/E1 backhaul links has a "link up" status.                                                                                                    |
|                    | Enet                      | Lights when the Ethernet backhaul has a "link up" status.                                                                                                    |
| Craft ports        | Serial craft, Female DB-9 | Serial port for terminal connection and Command Line<br>Interface (CLI) control of the node. Speed 38,400 bit/second.<br>For information on the DB-9 pin-out, see <u>Table 35</u> on<br>page 196. |
|                    | Ethernet craft            | An RJ-45 modular jack Ethernet interface for local craft<br>Ethernet connectivity.                                                                                                    |
| Reset button       | Recessed button           | Pressing this button resets the BIO/SC processor.                                                                                                    |

### **Table 13**BIO/SC faceplate components

### Understanding the 1xDOM module

The 1xDOM (1xEV Data Only Modem) processes packets between the backhaul network and the 1xEV-DO baseband interfaces. See Figure 13 and Table 14.

The 1xDOM uses Qualcomm technology and features FLM (Forward Link Module) and RLM (Reverse Link Module) processors. The 1xDOM receives timing synchronization from the TFU and the BIO/SC.

The primary 1xDOM installs in slot 4. The optional redundant 1xDOM installs in slot 8.

The 1xDOM is field-replaceable and hot swappable. Hot swapping a 1xDOM is service disrupting if it is the active 1xDOM in a redundant configuration. Therefore switching service to the standby 1xDOM in redundant systems before replacing the module is recommended.

For information about installing the 1xDOM module:

- See <u>Understanding the installation process</u> on page 40.
- See <u>Understanding the module installation process</u> on page 104.

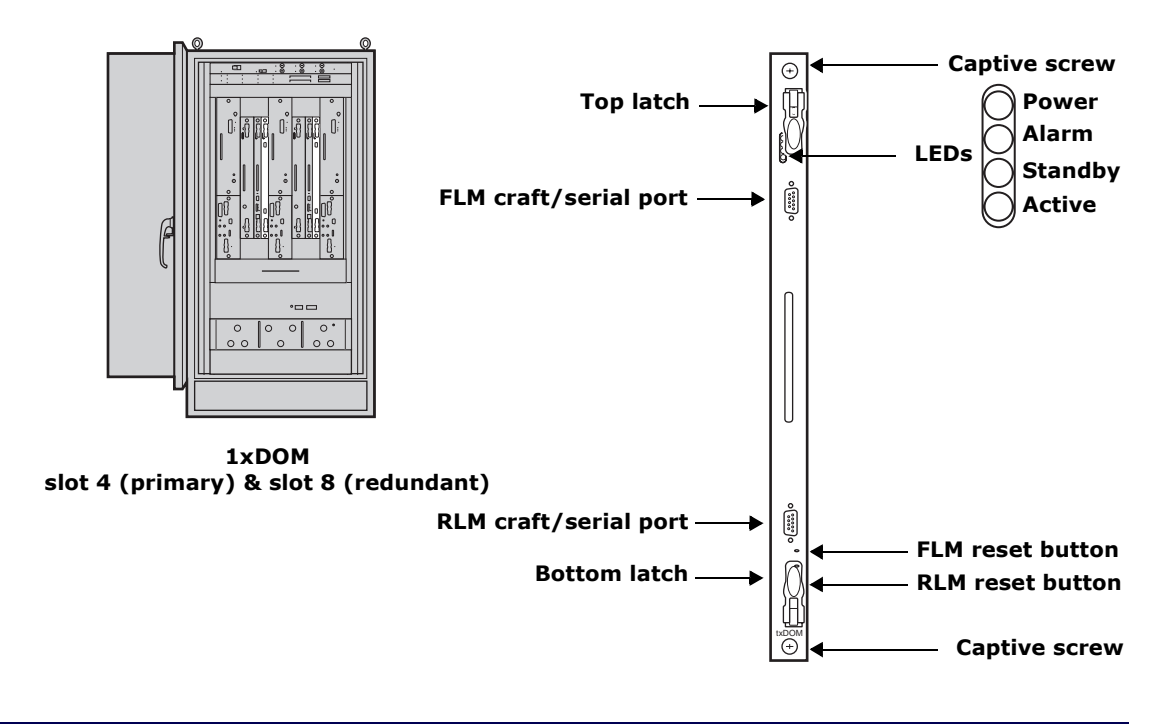

Figure 13 1xDOM module

| Component          | Description                   |                                                                                                    |  |
|--------------------|-------------------------------|----------------------------------------------------------------------------------------------------|--|
| Latches and screws | Top and bottom latches        | Close when installing the 1xDOM in its slot.                                                                           |  |
|                    |                               | Open when removing the 1xDOM from its slot.                                                                            |  |
|                    | Captive screw(s)              | Tighten when securing the 1xDOM in its slot.                                                                           |  |
|                    |                               | Loosen when removing the 1xDOM from the slot.                                                                          |  |
| LEDs               | Power                         | Lights green when the 1xDOM receives power.                                                                            |  |
|                    | Alarm                         | Lights red when the 1xDOM is in an alarm state.                                                                        |  |
|                    | Standby                       | Lights amber when the 1xDOM is in standby mode in a redundant configuration.                                           |  |
|                    | Active                        | Lights green when the 1xDOM is in active mode in a redundant configuration.                                            |  |
| Interfaces         | FLM craft/serial DB-9<br>port | Provides CLI/terminal access to the Forward Link<br>processor for debugging purposes only. Speed 38,400<br>bit/second. |  |
|                    | RLM craft/serial DB-9<br>port | Provides CLI/terminal access to the Reverse Link<br>processor for debugging purposes only. Speed 38,400<br>bit/second. |  |
| Reset buttons      | FLM reset button              | Pressing this recessed button resets the FLM processor.                                                                |  |
|                    | RLM reset button              | Pressing this recessed button resets the RLM processor.                                                                |  |

### **Table 14**1xDOM faceplate components

### **Understanding the Power Distribution Unit**

The Power Distribution Unit (PDU) contains control switches and circuit breakers that control power flow through the IP-RN 8000. See Figure 14 and Table 15.

The PDU is pre-installed. The PDU is field-replaceable. Replacing the PDU is service disrupting.

For information about power the node on, see Powering the node on page 126.

|           | Main Power |      | нхсн | ALRM | USR1 |           |
|-----------|------------|------|------|------|------|-----------|
| $\otimes$ |            |      |      |      |      | $\otimes$ |
| $\odot$   | ·          |      |      |      |      | $\otimes$ |
|           | T          | CHAS | HEAT | FANS | USR2 |           |

Main Power Status (LED)

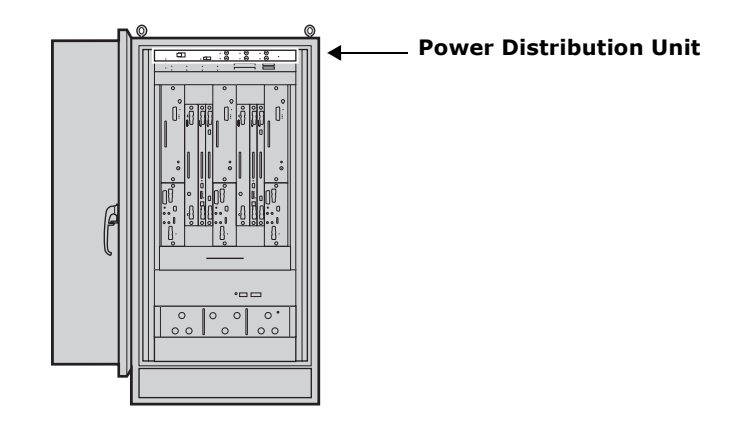

Figure 14 Power Distribution Unit

| Component                | Faceplate<br>label   | Description                                                                                        |  |
|--------------------------|----------------------|----------------------------------------------------------------------------------------------------|--|
| Main Power               | Main Power           | Switch left to turn on power flow to the IP-RN 8000.                                               |  |
|                          |                      | Switch right to turn off power flow to the IP-RN 8000.                                             |  |
| Main power status<br>LED | Main Power<br>Status | Lights green when Main Power switch is flipped to the left and a power supply is delivering power. |  |
| Chassis                  | CHAS                 | Switch left to turn on power to the module enclosure and all installed modules.                    |  |
|                          |                      | Switch right to turn off power flow to the module enclosure and all installed modules.             |  |
| Heat exchanger           | НХСН                 | Switch left to turn on power flow to the front-door heat exchanger.                                |  |
|                          |                      | Switch right to turn off power flow to the front-door heat exchanger.                              |  |
| Alarms                   | ALRM                 | Switch left to turn on power flow to the Alarm Unit and to the Heat Exchanger controller.          |  |
|                          |                      | Switch right to turn off power flow to the Alarm Unit and to the Heat Exchanger controller.        |  |
| USR1                     | Reserved for future  | use.                                                                                               |  |
| USR2                     |                      |                                                                                                    |  |
| Heater                   | HEAT                 | Reserved for future use.                                                                           |  |
| Fan                      | FANS                 | Switch left to turn on power flow to the Fan Unit.                                                 |  |
|                          |                      | Switch right to turn off power flow to the Fan Unit.                                               |  |

| Table 15 | Power Distribu | tion Unit faceplate | components |
|----------|----------------|---------------------|------------|
|----------|----------------|---------------------|------------|

### **Understanding the Alarm Unit**

The Alarm Unit provides LEDs for all alarm circuits and switches for enabling and disabling them. See Figure 15 and Table 16.

The Alarm Unit is pre-installed. The Alarm Unit is field-replaceable. Replacing the Alarm Unit is service disrupting.

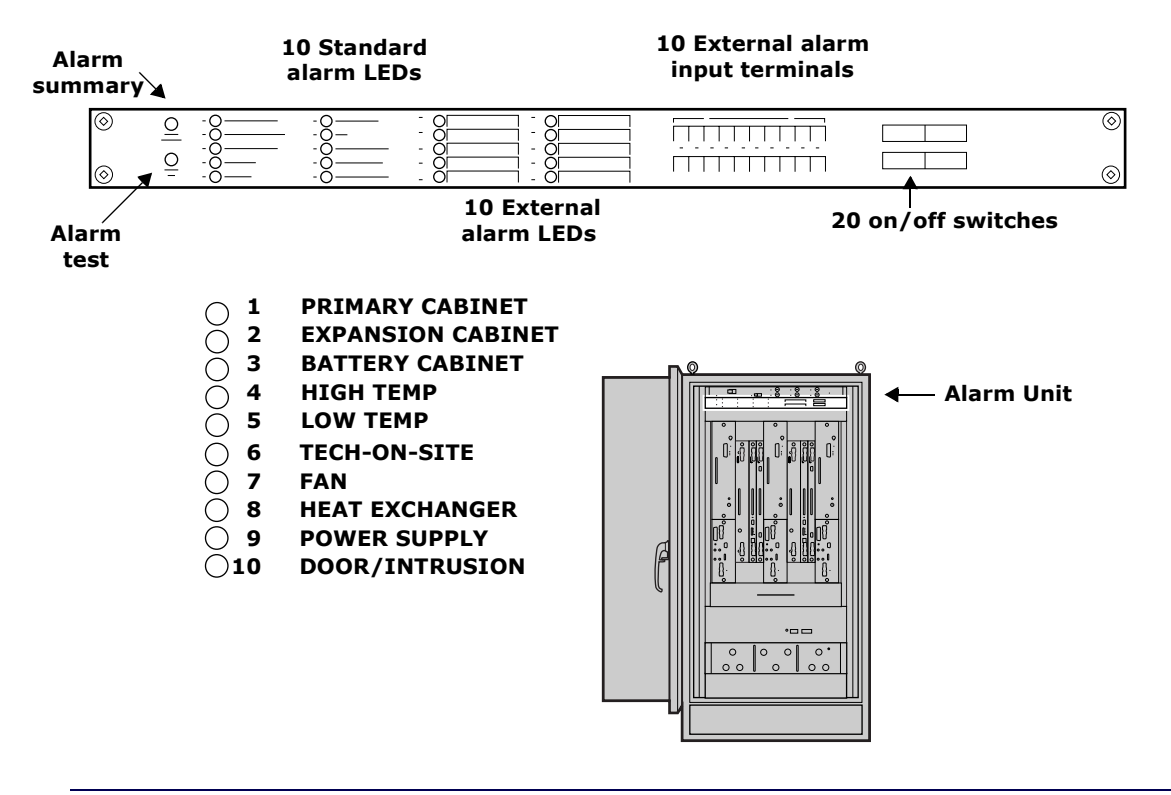

Figure 15 The Alarm Unit

| Component                                                  | Description               |                                                                                                    |                                                                                                    |  |
|------------------------------------------------------------|---------------------------|----------------------------------------------------------------------------------------------------|----------------------------------------------------------------------------------------------------|--|
| LEDs<br>See <u>Understanding</u><br><u>LEDs</u> on page 37 | Alarm summary             | Alarm summary<br>When any alarm LED turns RED, this LED change<br>to red. If this LED is green, it means all 20 alarm I<br>green |                                                                                                    |  |
|                                                            | 10 Standard LEDs          | 1 PRIMARY CABINET                                                                                                    | Reserved for future use.                                                                                                    |  |
|                                                            |                           | 2 EXPANSION CABINET                                                                                                    | Reserved for future use.                                                                                                    |  |
|                                                            |                           | 3 BATTERY CABINET                                                                                                    | Reserved for future use.                                                                                                    |  |
|                                                            |                           | 4 HIGH TEMP                                                                                                    | Lights red when the internal<br>temperature exceeds 90 degrees<br>F.                                                                                                    |  |
|                                                            |                           | 5 LOW TEMP                                                                                                    | Lights red when the internal temperature falls below 50 degrees F.                                                                                                    |  |
|                                                            |                           | 6 TECH-ON-SITE                                                                                                    | <ul> <li>Lights green under normal circumstances. Authorized technicians should pull the shaft forward to light the LED red and suppress door intrusion alarms.</li> <li>See <u>Understanding the tech-on-site switch on page 36.</u></li> <li>See <u>Opening the door on page 198.</u></li> </ul> |  |
|                                                            |                           | 7 FAN                                                                                                    | Lights red when an alarm occurs in the Fan Unit.                                                                                                    |  |
|                                                            |                           | 8 HEAT EXCHANGER                                                                                                    | Lights red when an alarm occurs in the heat exchanger.                                                                                                    |  |
|                                                            |                           | 9 POWER SUPPLY                                                                                                    | Reserved for future use.                                                                                                    |  |
|                                                            |                           | 10 DOOR/INTRUSION                                                                                                    | Lights red when the front door<br>is open and the tech-on-site<br>switch is not pulled.                                                                                                    |  |
|                                                            |                           |                                                                                                    | <ul> <li>See <u>Understanding the</u><br/><u>tech-on-site switch</u> on<br/>page 36.</li> <li>See <u>Opening the door</u> on<br/>page 198.</li> </ul>                                                                                                    |  |
|                                                            | 10 external alarm<br>LEDs | These LEDs correspond to the are optionally wired to the 10 green to indicate a non-alarm condition.                             | e 10 external alarm circuits that<br>alarm input terminals. They light<br>condition, red to indicate an alarm                                                                                                    |  |
| Alarm test                                                 | Press this button to test | s the alarm unit. When pressed,                                                                                                  | all alarm LEDs light up red.                                                                                                    |  |
| 10 external alarm input terminals                          |                           | You can optionally attach 10 external alarm circuits to these terminals.                                                         |                                                                                                    |  |

### **Table 16** Alarm Unit faceplate components

| Component          | Description                                                                                                    |
|--------------------|----------------------------------------------------------------------------------------------------|
| 20 on/off switches | Switches 1-10 turn on and off the standard alarms. Turned off alarm circuits report no alarm status on LEDs.              |
|                    | Switches 11-20 turn on and off the 10 external alarms circuits. Turned off alarm circuits report no alarm status on LEDs. |

| Table 16 | Alarm | Unit facepl | late components | s (continued) |
|----------|-------|-------------|-----------------|---------------|
|----------|-------|-------------|-----------------|---------------|

### **Understanding the Fan Unit**

The Fan Unit moves air vertically through the chassis from the bottom to the top. See <u>Figure 16</u> and <u>Table 17</u>.

The Fan Unit is pre-installed. The Fan Unit is field-replaceable. Replacing the Fan Unit is service disrupting.

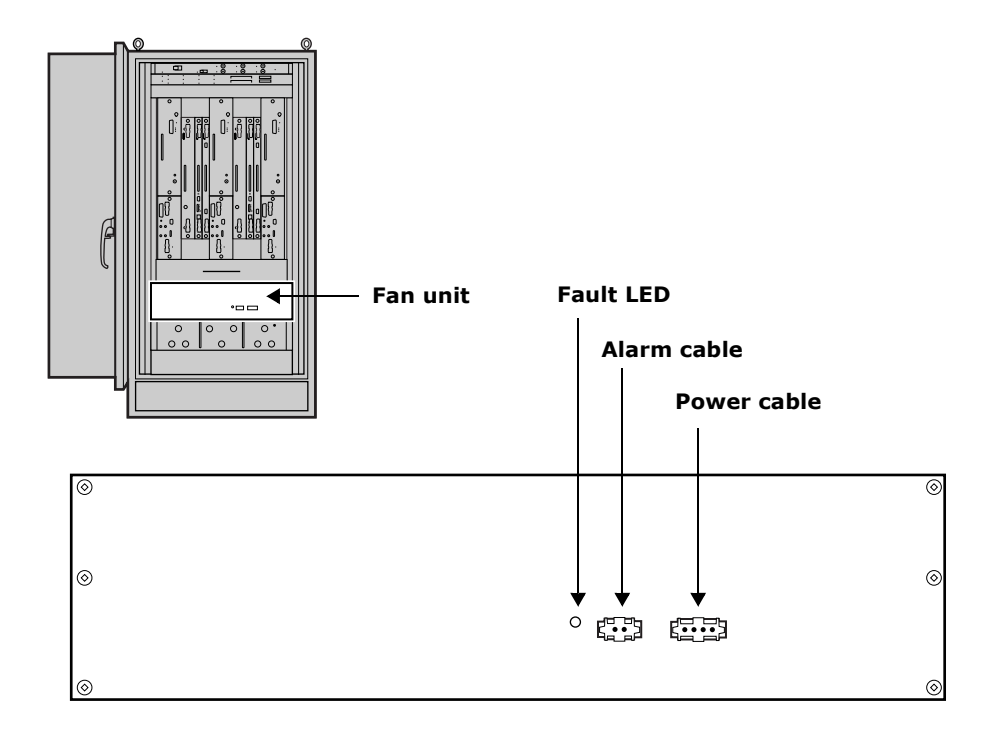

Figure 16 Fan Unit

| Table 17 | Fan Unit faceplate components |
|----------|-------------------------------|
|----------|-------------------------------|

| Component   | Description                              |
|-------------|------------------------------------------|
| Fault LED   | Lights when a hardware fault is detected |
| Alarm cable | Connects the Fan Unit to alarm system    |
| Power cable | Provides power to the Fan Unit.          |

### Understanding the backhaul punch block and switch

Backhaul links connect the IP-RN 8000 to an IP-RNC 8500 and carry user traffic and management traffic. There are two components to the backhaul system on the IP-RN 8000:

- Backhaul punch block a wiring punch block used to physically connect T1/E1 or Ethernet links to the IP-RN 8000
- Backhaul switch an internal switch module that provides surge protection and connects the backhaul punch block (and backhaul links) to the primary and optional redundant BIO/SC modules.
   For more information, see Understanding the backhaul switch on page 33.

### Understanding the backhaul punch block

The backhaul punch block is a standard type 66-block and provides hardware for connecting T1/E1 or Ethernet lines for the backhaul network. The backhaul punch block is behind an access panel on the chassis front that covers both the backhaul punch block and the alarm punch block.

See Chapter 5, Connecting the backhaul.

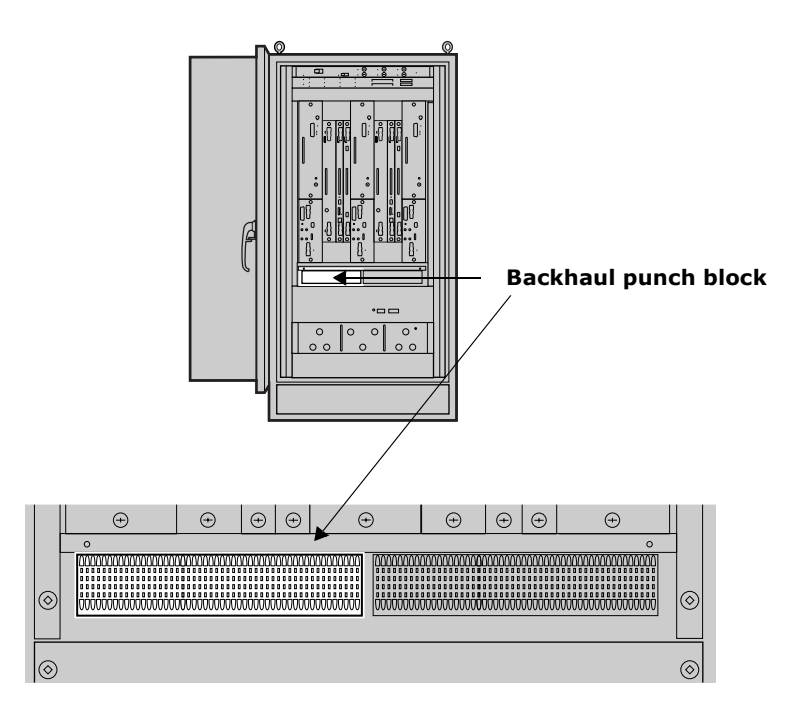

Figure 17 Backhaul punch block

#### Understanding the backhaul switch

The backhaul switch is pre-installed. The backhaul switch is field-replaceable. Replacing the backhaul switch is service disrupting.

The backhaul switch is inside the cabinet and is not visible. It performs two important functions:

Secondary surge protection

The IP-RN 8000 is protected from system transients on the backhaul caused by lightning and power cross conditions.

• T1/E1 backhauls are switched and connected with the BIO/SC that is currently active.

For example, if your backhaul is a single T1 and you have a redundant IP-RN 8000 (with two Digital Module Kits), you only need to provision a single T1 and wire it to the backhaul punch block. If the redundant Digital Module Kit become active, the backhaul switch switches the T1 from the primary to the redundant Digital Module Kit.

*Ethernets are not switched*. If you are deploying an Ethernet backhaul and you have a redundant IP-RN 8000 (with two Digital Module Kits), you must provision and connect two Ethernets to the backhaul punch block. One Ethernet is used as the backhaul by the primary Digital Module Kit and the other Ethernet is used by the redundant Digital Module Kit.

### Understanding surge protection and grounding

The IP-RN 8000 has multiple connections for attachment to the site's grounding infrastructure. The IP-RN 8000 has a secondary surge protection system for additional protection against lightning strikes beyond the protection provided by a required primary external surge suppression system. A primary surge protection system must be designed by qualified personnel for each site and must be installed accordingly to prevent equipment damage and to minimize danger to nearby persons during lightning strikes.

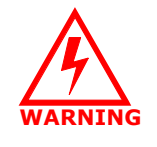

Installation of a primary surge protection system and proper grounding of the IP-RN 8000 according to all relevant codes and requirements is necessary to avoid potential damage to the equipment and to minimize danger persons near the equipment during surges. Lightning protection design must be performed by qualified personnel for each IP-RN 8000 installation.

### Understanding the secondary surge protection system

The secondary surge protection system consists of surge suppressors for each antenna and surge suppressors for the T1/E1 backhaul links that are electrically connected to the lighting ground coil. (For information about the lightning ground coil, see <u>Figure 3</u>.) The lightning ground coil must be connected to an external earth ground infrastructure.

The secondary surge protection system is designed to supplement a *required external primary surge protection system*. Both must be in place to protect equipment and persons against lightning strikes traveling down the cell tower along the RF and GPS antennas to the IP-RN 8000. Any surge that passes the required external primary surge protection system is expected to take the following path to the earth ground infrastructure:

- From the RF and GPS antennas through the surge suppressors onto the surge protection bar
- · From the surge protection bar to the directly connected lead to the lightening ground coil
- From the lightning ground coil to the required external earth ground infrastructure

### **Understanding grounding requirements**

Connection of the cabinet ground wire and the lightening ground wire to external earth ground systems that meet all relevant codes and requirements is required.

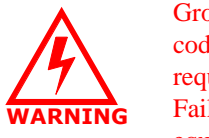

Grounding must be performed according to all relevant electrical codes and requirements. The site planner must review grounding requirements and determine the grounding plan accordingly. Failure to provide adequate grounding can result in damage to equipment and danger to personnel.

Beyond the lightning ground wire and the cabinet ground wire, the following additional and optional ground connections are available and may be utilized as required and appropriate at each site:

- Three pairs of dual lug holes with 1/4-20 threads. See Figure 3 on page 5 and Figure 4 on page 7,
- A third wire ground connected at the power terminal to provide a grounded link to an external power cabinet.

### **Understanding external connections**

During installation, you must connect the IP-RN 8000 to a range of external cables. Procedures for making these cable connections are spread throughout this book. For an overview of the complete installation procedure, see <u>Chapter 2</u>, Installation process.

Table 18 lists all connections that must be made and provides additional information.

| Cable              | Description                                                                                                    |
|--------------------|----------------------------------------------------------------------------------------------------|
| Power cable        | External input ranging from 24 V DC to 29 V DC, 27 V DC nominal at the cabinet power terminal<br>See <u>Table 28</u> on page 193 for power specifications.                                                                                                    |
| Ground connections | Provides grounding for safety and equipment protection.<br>A main ground is required.<br>Additional optional grounding connections can also be installed.<br>See <u>Understanding surge protection and grounding</u> on page 33<br>See <u>Table 29</u> on page 193 for grounding specifications.                                                                                                    |
| RF antenna cables  | <ul> <li>There are two basic antenna configurations per sector.</li> <li>The main receive (RX0) and the transmit (TX) can be combined on a single antenna cable and the diversity receive (RX1) can be on a second antenna cable</li> <li>The main receive, the transmit, and the diversity receive can be on separate cables.</li> <li>Antenna cables feed into the IP-RN 8000 through the Rox System cabinet seal and must be connected internally to RF surge suppressors.</li> <li>See <u>Table 32</u> on page 194 for cable specifications.</li> </ul> |

| Table 18         IP-RN 8000 cable connection |
|----------------------------------------------|
|----------------------------------------------|

| Cable                                             | Description                                                                                                    |
|---------------------------------------------------|----------------------------------------------------------------------------------------------------|
| Global Positioning System (GPS)<br>antenna cables | The Global Positioning System (GPS) provides the IP-RN 8000 with an accurate clock source to synchronize network functions.                                                                                                    |
|                                                   | Two GPS antennas are required for redundancy and service continuity; if you are installing a non-redundant system, only a single GPS antenna is required.                                                                                                    |
|                                                   | The far end of the GPS cable(s) typically use an "N-type" connector, although other options are available.                                                                                                    |
|                                                   | The GPS antenna cables feed into the IP-RN 8000 through the Rox System cabinet seal and must be connected internally to GPS surge suppressors.                                                                                                    |
|                                                   | See <u>Table 32</u> on page 194 for cable specifications.                                                                                                    |
| Backhaul connections                              | Connect the IP-RN 8000 to the IP-RNC 8500 through a backhaul network.                                                                                                    |
|                                                   | Carry user data (AT to Internet) and management data between the IP-RN 8000 to the IP-RNC 8500                                                                                                    |
|                                                   | Can install one, two, three, or four T1/E1 backhaul connections or one or two 10/100 Mbit/sec Ethernet backhaul connections as appropriate for the deployment's bandwidth and connectivity needs. the T1/E1 backhaul links are used simultaneously providing all combined bandwidth; only a single Ethernet backhaul link is used at a time, depending on which BIO/SC module is active on a redundant system.                                                                                                    |
|                                                   | See <u>Table 30</u> on page 193 for backhaul specifications.                                                                                                    |
| Antenna Interface Unit (AIU) cables               | There are two antenna configurations that correspond to two versions of the Antenna Interface Unit (AIU): the 6-port AIU and the 9-port AIU. This installation guide provides procedures for installation of the 6-port AIU. In this configuration, each radio sector has two antenna cables. One cable carries one transmit and one receive signal. The other cable carries the diversity receive signal that leads to a second antenna. With the 9-port AIU, each sector has three antenna cables, two for receive and one for transmit. |
| Terminal cable for CLI access                     | A COM port on a laptop PC is connected to the female DB-9 craft interface<br>on the active BIO/SC module to provide terminal access to the node.<br>Terminal access is required to complete the commissioning of the node.For<br>information on the DB-9 pin-out, see <u>Table 35</u> on page 196.                                                                                                    |
| Ethernet cable for software update at the site    | A craft Ethernet port on the BIO/SC module allows a technician to use FTP to transfer node software releases from a laptop to the node. IP configurations on the laptop and the Ethernet port must be made first.                                                                                                    |

### Table 18 IP-RN 8000 cable connections (continued)

### Understanding the tech-on-site switch

The tech-on-site switch is a security feature that enables detection of unauthorized entry into the cabinet through the door. The switch is located at the lower left of the front side of the cabinet and is only visible when the door is open. See Figure 2.

The state of the switch is determined by the position of the main shaft. See <u>Figure 18</u>. The main shaft has three positions:

• Normal — The shaft is spring loaded to take this position when the door opens causing the *Tech-on-site* LED to light green.

In this position, opening the door triggers a *Door/intrusion* alarm. The *Door/intrusion* LED lights red and the alarm is reported through software to the AirVista management system.

• Pulled forward— Technicians must pull the shaft of the switch forward to set the switch to this position, which lights the *Tech-on-site* LED red and suppresses *Door/intrusion* alarms.

This position indicates an authorized technician has the door open. The *Tech-on-site* alarm LED lights red and the *Door/intrusion* alarm is disabled and its LED lights green.

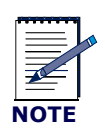

Whenever an authorized technician opens the door, they must pull the shaft of the switch forward into the tech-on-site position to disable the *Door/intrusion* alarm. See <u>Opening the door</u> on page 198

#### Main shaft

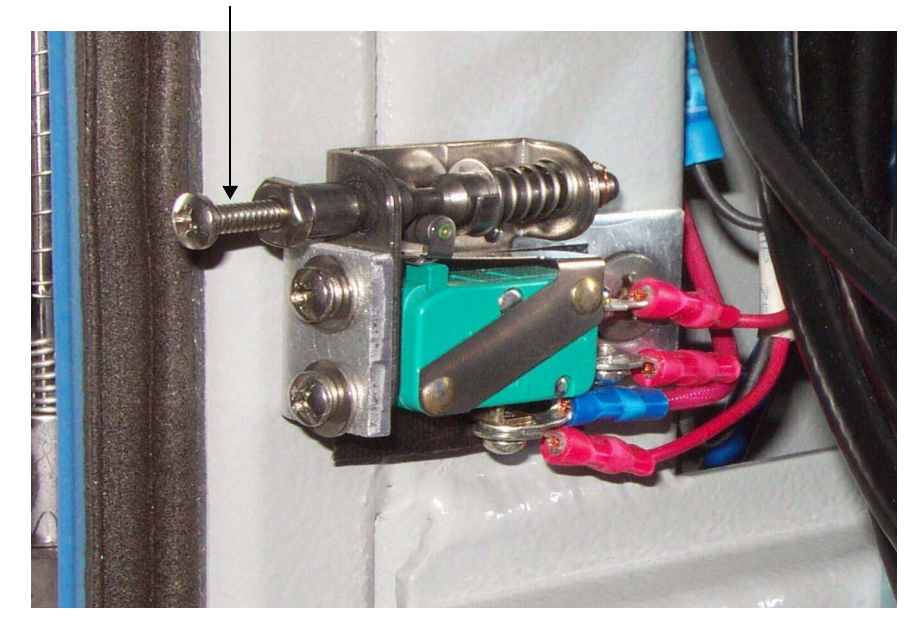

Figure 18 The tech-on-site switch

### **Understanding LEDs**

LEDs (light emitting diodes) on the faceplates of modules and units provide status information.

LEDs can take three states:

- Unlit Indicates the LED or corresponding component is turned off
- Green Indicates normal operation (or TRUE)
- Red Indicates a condition that may require attention (or FALSE).

The states of LEDs are documented in relevant sections of this chapter.

The current status of LEDs is remotely available through the AirVista network management system.

### Understanding cabinet air flow

Temperature is maintained in the cabinet using a heat exchanger in the front door and a fan unit in the cabinet. There are two loops of air flow:

- The ambient loop provides air to the heat exchanger at ambient (external) temperature.
- The closed internal loop moves air through the inside of the cabinet.

The heat exchanger controls the temperature of the closed internal loop.

The heat exchanger is pre-installed. The heat exchanger is field-replaceable. Replacing the heat exchanger is not service disrupting.

See Figure 19.

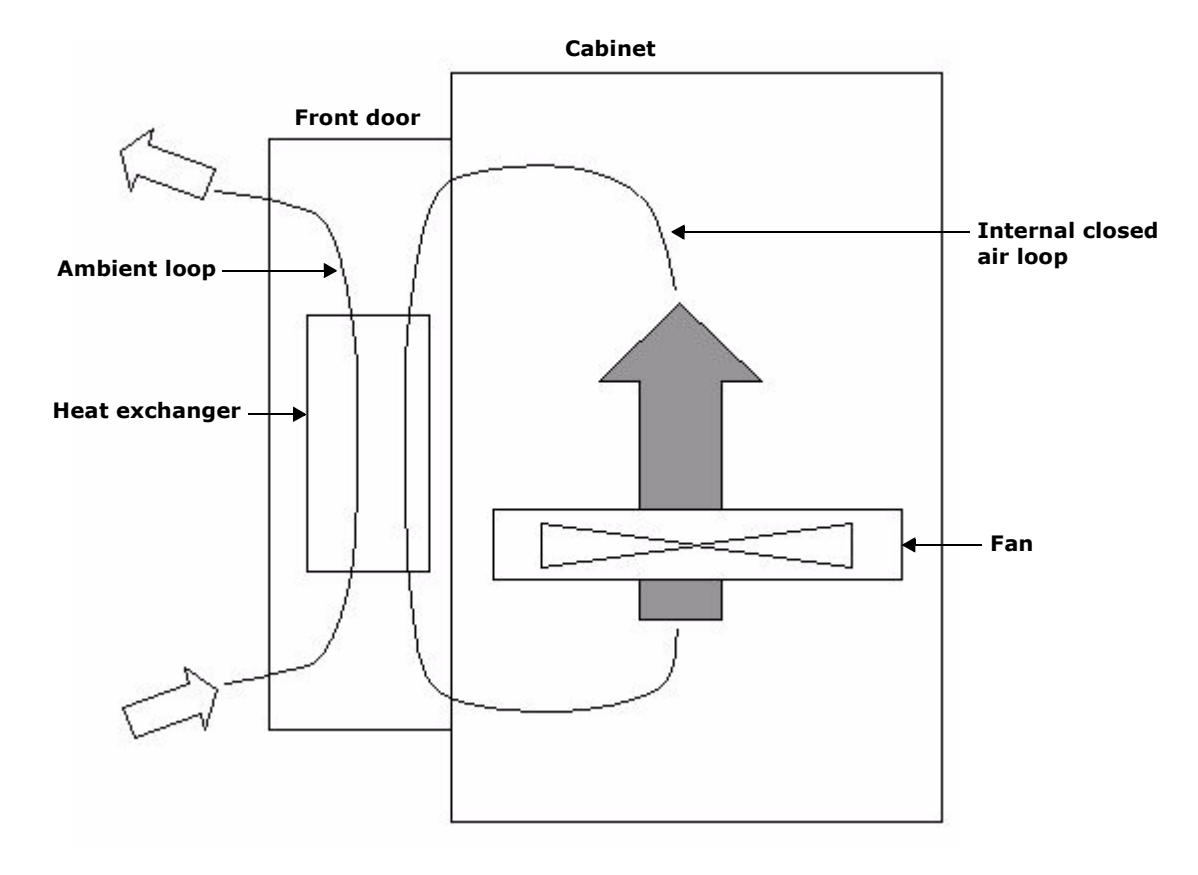

#### Cabinet side view with the front door closed

Figure 19 Two loops of air flow for temperature control

# **Chapter 2**

## **Installation process**

### **About this chapter**

This chapter explains installation and commissioning and provides the process for installing the IP-RN 8000. This chapter contains the following section.

- Understanding installation and commissioning on page 40
- <u>Understanding the installation process</u> on page 40

### Understanding installation and commissioning

This book explains how to physically install an IP-RN 8000 and how to commission it.

- Installation covers all physical tasks, such as attaching the cabinet to the concrete pad, inserting modules, connecting power, connecting antennas, and so forth.
  - Installation is performed first. See <u>Understanding the installation process</u> on page 40.
- *Commissioning* covers all configuration and testing that must be performed by a technician at the site. Commissioning is performed after installation is complete.

Commissioning is performed second. See <u>Understanding the commissioning process</u> on page 128.

### Understanding the installation process

This process explains the steps to follow when installing the IP-RN 8000. Each step consists of one or more procedures that must be performed in order and to completion before proceeding with the next step.

#### 1. Planning and constructing the site

The site planner or installation manager must read the *Airvana Cell Site Planning Guide* and plan and construct the site accordingly, ensuring that all site requirements are met. Site planning and construction must be completed before installation starts.

#### 2. Preparing for the installation

Before installation, you must read and understand all safety warnings and recommendations, and understand IP-RN 8000 GR-1089 electrostatic discharge compliance and warnings.

See <u>Understanding alternative installation</u> on page 41.

See Chapter 3, Before you install.

#### 3. Installing the cabinet

Plan the installation, prepare the cabinet, place and anchor the cabinet on the concrete pad, install power and ground conduit as appropriate for you site, and connect power and ground.

See Chapter 4, Understanding the cabinet installation process on page 50.

#### 4. Connecting the backhaul

Thread the backhaul cables through the cabinet and wire them into the backhaul punch block. See Chapter 5, Understanding the backhaul installation process on page 74

#### 5. Installing the antennas

Install the Rox System cabinet seal and connect all RF and GPS antennas. See Chapter 6, Understanding the antenna installation process on page 86

#### 6. Installing the modules

Install all modules into the cabinet.

See Chapter 7, Understanding the module installation process on page 104.

#### 7. Powering on the IP-RN 8000

Power on the IP-RN 8000.

See Chapter 8, Powering the node on page 126.

The installation process is complete. You are now ready to continue with commissioning the IP-RN 8000. Go to Chapter 9, Understanding the commissioning process on page 128

### Understanding alternative installation

The order of events in the installation process are flexible to some degree. For example:

- You can install the modules before connecting the antennas
- You can install the antennas before the backhaul links.

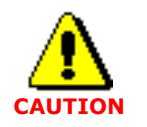

If you install antennas before the modules, power spikes could damage the modules.

# **Chapter 3**

## **Before you install**

### **About this chapter**

This chapter explains steps to take, warnings to follow, and notices to read, before installation. This chapter contains the following sections:

- <u>Site planning and construction</u> on page 44
- <u>Planning the network</u> on page 44
- Receiving all shipping and materials on page 44
- Electro static discharge and GR-1089 compliance on page 44
- Safety Recommendations and Warnings on page 45
- <u>Notices</u> on page 47

### Site planning and construction

Before installation, the site planner or installation manager must read the *Airvana Cell Site Planning Guide*. This guide explains all site requirements that must be met for a successful installation. These requirements include the following:

- Site construction, including the concrete pad or equivalent pad or floor that meets loading requirements
- Power supply
- Grounding infrastructure
- Backhaul link(s)
- Power and backhaul conduits
- Antenna configuration
- Global Positioning System (GPS) antenna(s)
- Primary external lightening/surge protection equipment

### **Planning the network**

The network has to be planned. Network planning includes radio network planning, backhaul infrastructure planning, and IP address/network planning.

### **Receiving all shipping and materials**

All expected crates and packages associated with the installation must be received at the installation site.

- All shipping containers must be present and accounted for.
- · All shipping containers must be undamaged

### Electro static discharge and GR-1089 compliance

The IP-RN 8000 complies with GR-1089 System Level Electrostatic Discharge with the door closed.

When the front door is open, an electro static discharge wrist strap must be worn and connected to the ESD jack on the Antenna Interface Unit prevent potential service disruption.

|                | Wear an ESD strap () and connect the strap to the ESD jack in the<br>Antenna Interface Unit whenever the front door is open. See |
|----------------|----------------------------------------------------------------------------------------------------|
| WRIST<br>STRAP | <u>Understanding the Antenna Interface Unit module</u> on page 17.                                                               |

### Safety Recommendations and Warnings

The guidelines that follow help to ensure your safety and to protect the IP-RN 8000. These guidelines may not address all potentially hazardous situations in your working environment, so be alert, and exercise good judgement at all times.

- Keep the chassis area clear and dust-free before, during, and after installation.
- Keep tools away from walk areas where people could fall over them.
- Do not wear loose clothing or jewelry, such as rings, bracelets, or chains, which may become caught in the chassis.
- Wear safety glasses if you are working under any conditions that may be hazardous to your eyes.
- Do not perform any actions that create a potential hazard to people or make the equipment unsafe.
- Never attempt to lift an object that is too heavy for one person to handle.

### **Radio frequency radiation exposure limits**

Upon installation, this product is required to comply with the requirements of Federal Communications Commission 47CFR 1.1310, Radio frequency radiation exposure limits. Care must be taken by the installer to insure that the antenna chosen along with its installation position and orientation does not violate these limits.

#### Lithium battery warning

The BIO/SC module contains a lithium battery to which the following warning applies:

Caution: there is a danger of explosion if the battery is incorrectly replaced. Replace the batter only with the same type or with an equivalent type that is recommended by the manufacturer. Discard used batteries according to the manufacturer's instructions.

The same warning in French:

Attention: Il y a danger d'explosion s'il y a remplacement incorrect de la batterie. Remplacer uniquement avec une batterie du même type ou d'un type recommandé par le constructeur. Mettre au rébut les batteries usagées conformément aux instructions du fabricant.

### **Maintaining Safety With Electricity**

Before working on a chassis or working near power supplies, unplug the power cords on an AC-powered system. On a DC-powered system, disconnect the power at the circuit breakers. Follow these guidelines when working on equipment powered by electricity:

- Locate the emergency power-off switch for the area in which you are working. If an electrical accident occurs, you can quickly turn off the power.
- Do not work alone if potentially hazardous conditions exist anywhere in your work space.
- Never assume that power is disconnected from a circuit: always check the circuit.
- Carefully look for possible hazards in your work area, such as moist floors, ungrounded power extension cords, or missing safety grounds.
- If an electrical accident occurs:
  - Use caution. Do not let yourself become a victim.
  - Disconnect power from the system.
  - If possible, send another person to get medical aid. Otherwise, assess the condition of the victim then call for help.

Install the IP-RN 8000 following local, national, or international electrical codes:

- United States National Fire Protection Association (NFPA70), United States National Electrical Code.
- Canada Canadian Electrical Code, Part 1, CSA C22.1.
- Other countries International Electromechanical Commission (IEC) 364, Part 1 through Part 7.

### Warning Definition

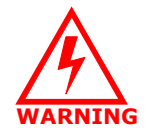

Warning means danger. You are in a situation that could cause bodily injury or death. Before you work on any equipment, be aware of the hazards involved with electrical circuitry and be familiar with standard practices for preventing accidents.

### **Product Disposal**

Ultimate disposal of this product should be handled according to all national laws and regulations.

### **Lightning Activity Warning**

Do not work on the system or connect or disconnect cables during periods of lightning activity.

#### **Jewelry Removal Warning**

Before working on equipment that is connected to power lines, remove jewelry (including rings, necklaces, and watches). Metal objects will heat up when connected to power and ground and can cause serious burns or weld the metal object to the terminals.

### **Power Supply Warning**

Do not touch the power supply when the power cord is connected. Line voltages are present within the power supply even when the power switch is off and the power cord is connected.

#### **Power Supply Disconnection Warning**

Before working on a chassis or working near power supplies, unplug the power cord on AC units; disconnect the power at the circuit breaker on DC units.

#### **Power Disconnection Warning**

Before working on a system that has an On/Off switch, turn OFF the power and unplug the power cord.

#### **Grounded Equipment Warning**

This equipment is intended to be grounded. Ensure that the IP-RN 8000 is connected to earth ground during normal use.

#### **Installation Warning**

Read the installation instructions before you connect the system to its power source.

### Notices

### Part-68 Notice

This equipment complies with Part 68 of the FCC rules and the requirements adopted by the ACTA. On the right hand side of the Backhaul Switch Panel of this equipment is a label that contains, among other information, a product identifier in the format US: ARVDENANRN8000. If requested, this number must be provided to the telephone company.

If this equipment causes harm to the telephone network, the telephone company will notify you in advance that temporary discontinuance of service might be required. If advance notice is not practical, the telephone company notifies you as soon as possible. Also, you are advised of your right to file a complaint with the FCC if you believe it is necessary.

The telephone company may make changes in its facilities, equipment, operations, or procedures that could affect the operation of the equipment. If this happens, the telephone company will provide advance notice so you can make the necessary modifications to maintain uninterrupted service.

If trouble is experienced with this equipment, please contact Airvana at 1-866-344-7437 for repair and warranty information. If the equipment is causing harm to the telephone network, the telephone company may request that you disconnect the equipment from the network until the problem is resolved.

This equipment uses Uniform Service Order Code (USOC) jack number RJ48H.

### Chapter 3 • Before you install

# **Chapter 4**

## Installing the cabinet, power, and ground

### About this chapter

This chapter explains in the procedures for installing the chassis and contains the following sections:

- Understanding the cabinet installation process on page 50
- Understanding outdoor installation on page 51
- Understanding indoor installation on page 52
- Planning conduit and grounding installation on page 53
- Unpacking the cabinet from its shipping container on page 54
- <u>Removing access panels</u> on page 56
- <u>Unbolting the cabinet from its palette</u> on page 57
- <u>Placing the cabinet on the concrete pad</u> on page 58
- <u>Bolting the cabinet in place</u> on page 62
- <u>Re-installing the left side access panel</u> on page 63
- Routing power and backhaul cables into cabinet and closing right side access panel on page 64
- Connecting the power supply on page 65
- Understanding the cabinet installation process on page 50
- Testing primary power on page 69

### Understanding the cabinet installation process

This process explains all steps and procedures to follow when installing the IP-RN 8000 cabinet at the cell site, connecting the main ground rods, and connecting power. Two people are required for cabinet installation.

### 1. Understanding outdoor and indoor installation

Read these sections to understand outdoor and indoor installation requirements.

- See Understanding outdoor installation on page 51.
- See <u>Understanding indoor installation</u> on page 52.

#### 2. Planning conduit and grounding installation order

Plan the order in which you install conduit and connect the grounding wires.

See <u>Planning conduit and grounding installation</u> on page 53

#### 3. Preparing for cabinet installation

Unpack the cabinet, remove two access panels, and unbolt the cabinet from its shipping palette.

- a. See <u>Unpacking the cabinet from its shipping container</u> on page 54.
- b. See <u>Removing access panels</u> on page 56.
- c. See <u>Unbolting the cabinet from its palette</u> on page 57.

### 4. Anchoring the cabinet

Place the cabinet onto its concrete pad, bolt it in place, and reinstall the left side cable access panel.

- a. See <u>Placing the cabinet on the concrete pad</u> on page 58.
- b. See Bolting the cabinet in place on page 62.
- c. See Re-installing the left side access panel on page 63

### 5. Removing the power terminal access panel

See Removing the power terminal access panel on page 204.

#### 6. Installing power and backhaul cables/conduit and closing right side access panel

This section provides general instructions for routing power and backhaul cables into the cabinet and installing external conduit. Cable and conduit installation methods and materials vary from site to site and must be performed according to all local codes and practises.

See Routing power and backhaul cables into cabinet and closing right side access panel on page 64

#### 7. Connecting power and grounding

Connect site power to the IP-RN 8000, grounding the IP-RN 8000, and testing power flow to the IP-RN 8000 and to its internal components.

- a. See <u>Connecting the power supply</u> on page 65
- b. See Grounding the cabinet on page 67
- c. See Testing primary power on page 69

This process is complete. You must connect the backhaul link(s). Go to <u>Understanding the backhaul</u> installation process on page 74.

### Understanding outdoor installation

This chapter provides a detailed process for outdoor cabinet installation. Additional detailed site planning and construction requirements are provided in the *Airvana Cell Site Planning Guide*. Also adhere to the following when planning the site.

### **Mounting pad**

The procedures in this chapter refer to constructing a concrete pad onto which the cabinet is installed. Concrete is recommended, but you can also install the cabinet onto other suitable pads or frameworks. For example, you can install onto steel rails. You must ensure the mounting pad/structure meets all loading and seismic requirements.

Airvana supplies a rubber insulation pad in the cabinet shipping crate that must be installed between the mounting surface and the cabinet.

### Loading

The mounting pad/structure must be able to support the load of the cabinet when fully populated with all optional equipment. Loading is a function of the weight and the footprint dimensions.

- A fully populated cabinet weighs 630 pounds.
- The footprint dimensions are: width: 30.5 inches; depth 39 inches.

#### Lifting - overhead space

There must be sufficient space above the cabinet to lift it into place. The cabinet is 59.5 inches in height.

Once the cabinet is disconnected from its shipping palette, it can only be moved by attaching a sling to the lifting hooks on the top and using a crane (or other lifting device capable of handling the cabinet's unloaded weight of 500 pounds). There must be sufficient headroom above the cabinet to attach a sling and a crane and then to lift the cabinet into place. The sling must allow five feet between the crane hook and the cabinet top. See Placing the cabinet on the concrete pad on page 58.

#### Earthquakes

The mounting surface onto which the cabinet is installed must able to withstand local earthquakes. The surface must be constructed according to local earthquake codes to withstand seismic events of the local seismic zone (seismic zone 1, 2, 3, or 4).

### **Mounting hardware**

You must supply the mounting hardware:

- Four anchor bolts 1/2 inch bolts that comply with the ASTM specification with a minimum protrusion above the floor of 1 1/8 inches
- Four flat washers, lock washers, and nuts

Airvana supplies a cardboard template that indicates the position of the anchor bolts. This template is included in the cabinet's shipping crate.

### **Understanding indoor installation**

For indoor installation, you can follow the outdoor installation process, but you must adhere to the following requirements.

### Loading

The building and floor must be able to support the load of the cabinet when fully populated with all optional equipment. The loading is a function of the weight and the footprint dimensions.

- A fully populated cabinet weighs about 630 pounds.
- The footprint dimensions are: width: 30.5 inches; depth 39: inches.

### Lifting - overhead space

There must be sufficient space above the cabinet to lift it into place. The cabinet is 59.5 inches in height.

Once the cabinet is disconnected from its shipping palette, it can only be moved by attaching a sling to the lifting hooks on the top and using a crane (or other lifting device capable of handling the cabinet's unloaded weight of 500 pounds). There must be sufficient headroom above the cabinet to attach a sling and a crane and then to lift the cabinet into place. The sling must allow five feet between the crane hook and the cabinet top. See Placing the cabinet on the concrete pad on page 58.

### **Earthquakes**

The building/structure in which the cabinet is installed must able to withstand local earthquakes. The building/structure must be constructed according to local earthquake codes to withstand seismic events of the local seismic zone (seismic zone 1, 2, 3, or 4).

### Mounting

You must supply the mounting hardware:

- Four anchor bolts 1/2 inch bolts that comply with the ASTM specification with a minimum protrusion above the floor of 1 1/8 inches
- · Four flat washers, lock washers, and nuts

Airvana supplies a cardboard template that indicates the position of the anchor bolts. This template is included in the cabinet's shipping crate.
### Planning conduit and grounding installation

It is important to plan the order in which you install conduit and connect the grounding coils to prevent difficulty.

The difficulty could arise when:

- Installing the second conduit after the first conduit is in place. The access panel could be difficult to remove if inflexible conduit is already installed.
- Installing any conduit after the grounding coils are connected without slack. If the grounding coils are installed without slack, it may be difficult to back the access panel away from the cabinet in order to attach the conduit.

The installation process documented here assumes that you can install power cables and conduit and backhaul cables and conduit at the same time. This only requires removing the access panel once. If you need to install these items at different times, you might want to take the following steps:

- When you connect the grounding coils, run the wires straight out from the cabinet side for about one foot to enable the access panel to be backed away from the cabinet later for conduit installation.
- When you install the first conduit, install a stub conduit for the second opening. Make sure the stub conduit is plugged properly to seal the inside of the cabinet from damage from the environment. This prevents the need to open the access panel later, which might requiring disassembling the first conduit.

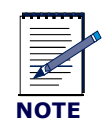

This installation process does not specify the type of conduit you use or the manner of installation. The site planner must specify all conduit according to local standards and codes.

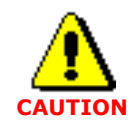

Improper selection or installation of conduit may compromise the EMI/RFI integrity of the system.

### Unpacking the cabinet from its shipping container

This procedure explains how to unpack the cabinet from its shipping container.

Be sure you have read and understood <u>Understanding the cabinet installation process</u> on page 50 before continuing.

#### Requirements

- 5/8 inch open ended wrench
- Slotted screwdriver

#### Procedure

1. Familiarize yourself with the shipping crate.

The IP-RN 8000 is shipped as follows: it is bolted to a palette, covered with a plastic bag, and wooden sides and a top are attached with metal snaps. Additional material may be shipped in boxes tucked beneath the cabinet door.

2. Using a slotted screwdriver, remove the metal snaps that hold the wooden top of the shipping cabinet in place.

To remove the snaps:

- a. Insert the screwdriver behind the half of the snap that has a wedge shaped relief for it, and hold the other half of the snap against the cabinet with your open hand.
- b. Gently pry the snap away from the cabinet until it releases.

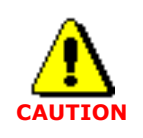

Hold the snap as you pry it off. Otherwise, the snap may fly into the air when it is pried off.

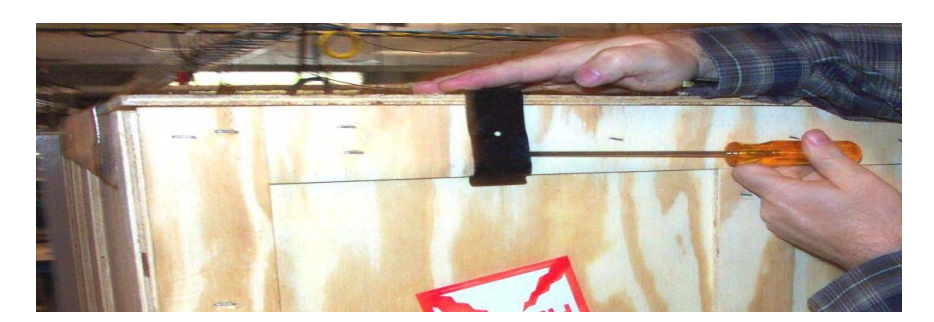

3. Lift the wooden top off.

4. Using the same procedure, carefully remove the snaps holding the shipping crate's wooden sides in place.

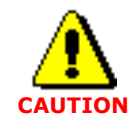

As you remove the snaps, the wooden sides will fall off. Hold the sides in place as you remove the snaps.

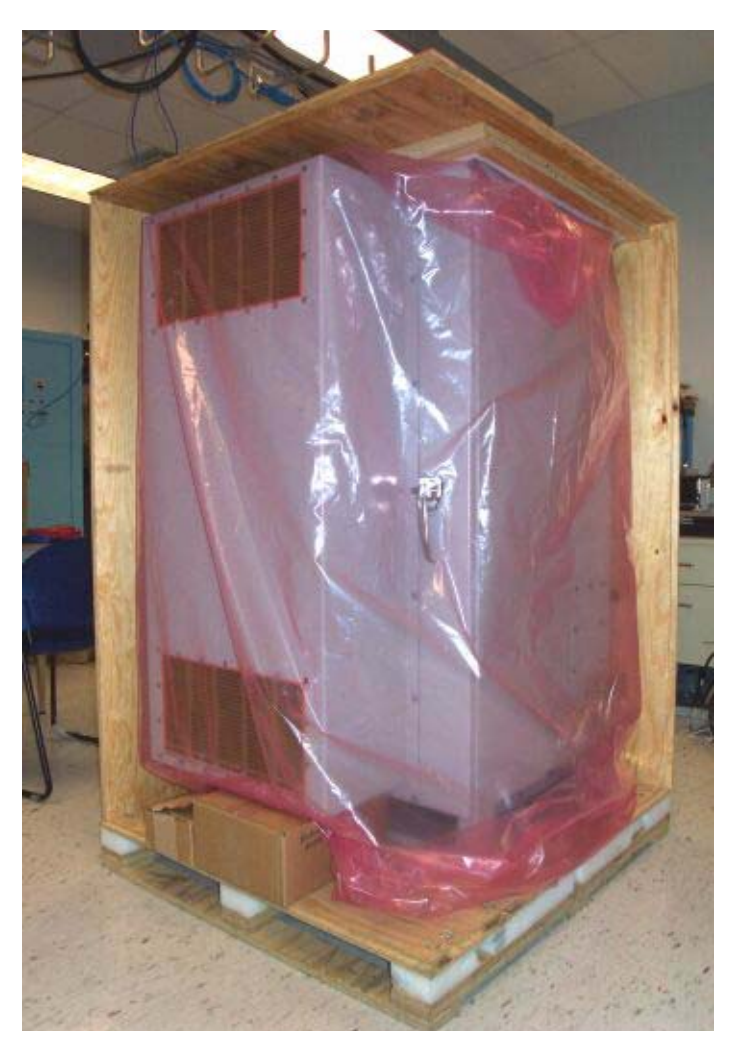

- 5. Remove the plastic bag covering the cabinet.
- 6. Remove any boxes that may have been tucked beneath the cabinet front door.

A cardboard template is tucked in the crate that can be used to locate the anchor bolts you embed in the concrete pad when the pad is poured.

This procedure is complete. Go to Removing access panels on page 56

### **Removing access panels**

This procedure explains how to remove the left-side access panel and to back the right side cable access panel away from the cabinet. Be sure you have read and understood <u>Understanding the cabinet installation</u> process on page 50 before continuing.

#### Requirements

- 5/32 inch, tamper-resistant hex driver
- 17 mm open ended wrench

#### Procedure

- 1. Locate the left side access panel. See Figure 3 on page 5.
- 2. Using a 5/32 inch, tamper-resistant hex driver, remove the 12 screws and rubber washers holding the *left side access panel* in place, being careful not to let the access panel fall when the final screws are removed.

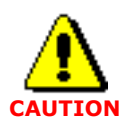

Access panels must be handled carefully. If they are bent they may not form a proper seal with the cabinet when they are re-installed. An intact seal on the inside edge of the access panel is required to ensure external environmental conditions are sealed out.

3. Set aside the 12 access panel screws and washers.

The screws and washers will be required for re-installing the access panel after the cabinet is bolted to the concrete installation pad.

- 4. Locate the right side cable access panel. See <u>Figure 3</u> on page 5.
- 5. Remove the bubble wrap covers from the two grounding coils. See Figure 3 on page 5.
- 6. Uncoil about one foot of each grounding coil starting at the cabinet end of the coil.

Straightening out the cabinet end of the coils will enable the right side access panel to be backed away from the cabinet.

- Use an 17 mm open ended wrench to loosen the two nuts where the coils feed through the access panel. Loosening these nuts enables the access panel to slide down the coils as it is backed away from the cabinet.
- 8. Using a 5/32 inch, tamper-resistant hex driver, remove the 12 screws and rubber washers holding the *right side access panel* in place.
- 9. Set aside the 12 access panel screws and washers.

The screws and washers will be required for re-installing the access panel after the cabinet is bolted to the concrete installation pad.

10. Carefully pull the access panel away from the cabinet, feeding the straightened grounding coils through their holes in the access panel.

This procedure is complete. Go to Unbolting the cabinet from its palette on page 57.

### Unbolting the cabinet from its palette

This procedure explains how to unbolt the cabinet from its shipping palette. At this point, the left side access panel is removed and the right side access panel is backed away from the cabinet. You now have access to the four bolts that attach the cabinet to the palette.

Be sure you have read and understood <u>Understanding the cabinet installation process</u> on page 50 before continuing.

#### Requirements

• 5/8 inch open ended wrench

#### Procedure

1. Using a 5/8 inch open-end wrench, remove the four nuts, lock washers and washers that secure the cabinet to the pallet.

Access the nuts through the side access panels you have just removed.

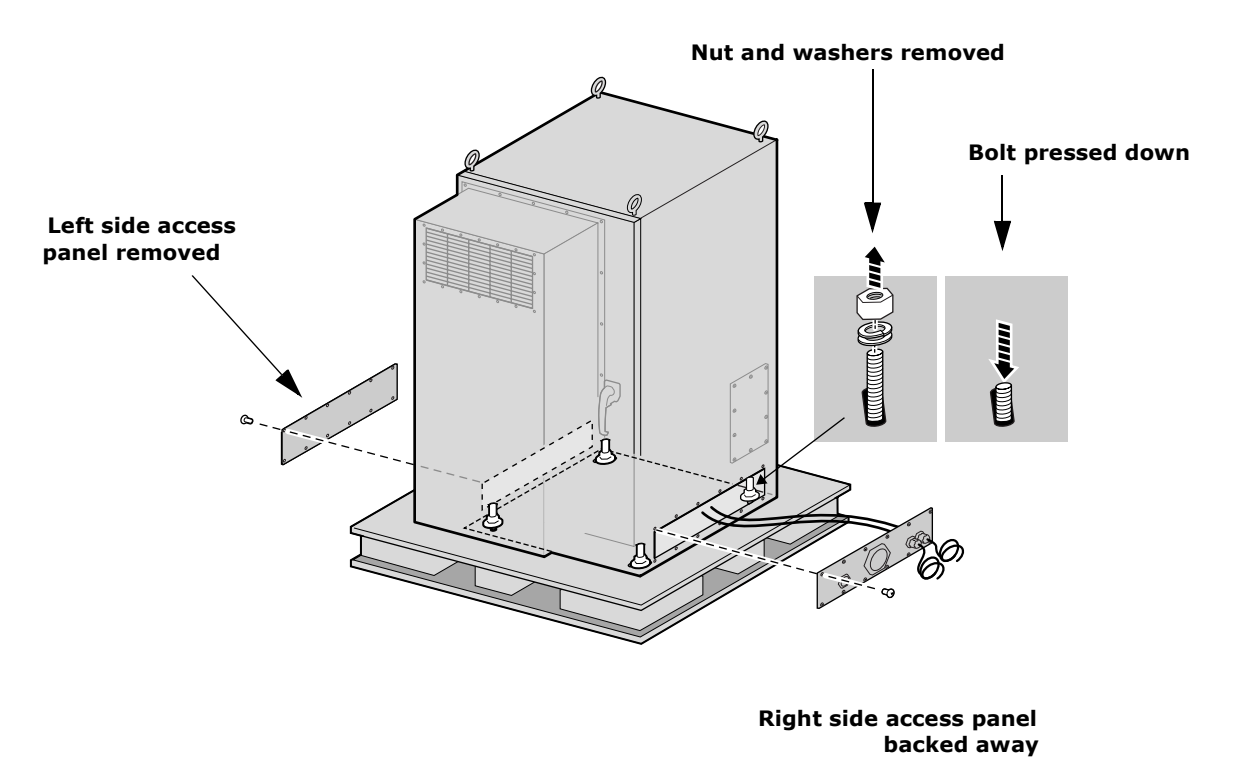

2. Set the four nuts, washers, and lock washers aside.

These may be used to bolt the cabinet to the concrete pad. You may also use other nuts and washers that are appropriate for the type of anchor bolts you have embedded in the concrete pad.

3. Physically push down on each bolt forcing it out of the bottom of the pallet.

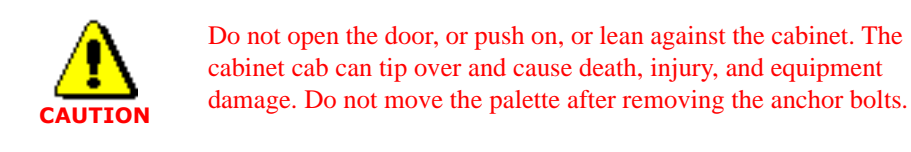

This procedure is complete. Go to Placing the cabinet on the concrete pad on page 58.

### Placing the cabinet on the concrete pad

This procedure explains how to place the cabinet on its insulation pad and concrete pad or floor.

Be sure you have read and understood <u>Understanding the cabinet installation process</u> on page 50 before continuing.

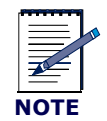

This step requires two people to ensure safety and to protect equipment from damage.

#### Requirements

- Insulation pad shipped with the IP-RN 8000
- Four eye bolts that were shipped with the IP-RN 8000 (used to lift the cabinet)
- Crane sufficient to safely lift the 500 pound IP-RN 8000

#### Procedure

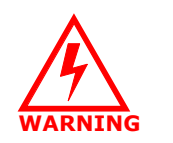

The IP-RN 8000 is now disconnected from the palette. Do not open the door, or push on or lean against the cabinet as it may tip over causing equipment damage, injury, or death. Do not move the palette.

1. Lay the insulation pad that was shipped with the IP-RN 8000 on the concrete pad.

Ensure the four bolts embedded in the concrete pad or floor stick up through the holes at the corners of the insulation pad. Ensure the pad lays flat and is not wrinkled or folded.

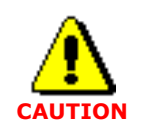

Proper placement of this pad is essential to prevent corrosion.

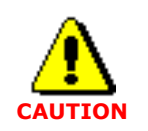

The quality of the concrete must meet 3000-pound per square inch (psi) concrete specifications and should be at least 8 inches thick to achieve the design requirement for wind and seismic loading.

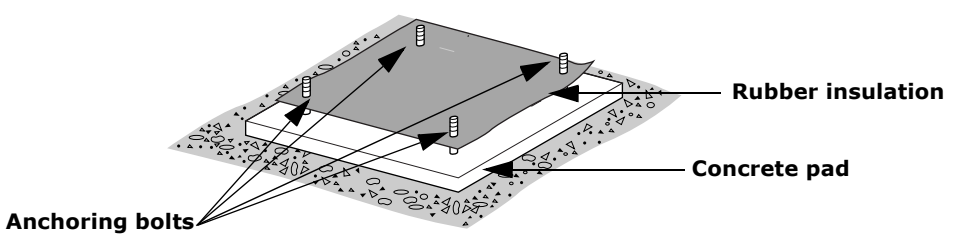

2. Ensure the cabinet door is closed and latched.

See Closing the door on page 199.

3. Screw the four eye bolts into the top of the cabinet.

Ensure the eye bolts are screwed in snugly.

The eye bolts are shipped with the cabinet.

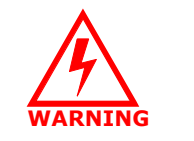

Failure to screw the eye bolts in all the way could cause them to fall out during lifting and this could cause death, injury, or equipment damage.

4. Use the four lifting hooks on the top of the enclosure to attach the IP-RN 8000 to a crane or proper lifting device.

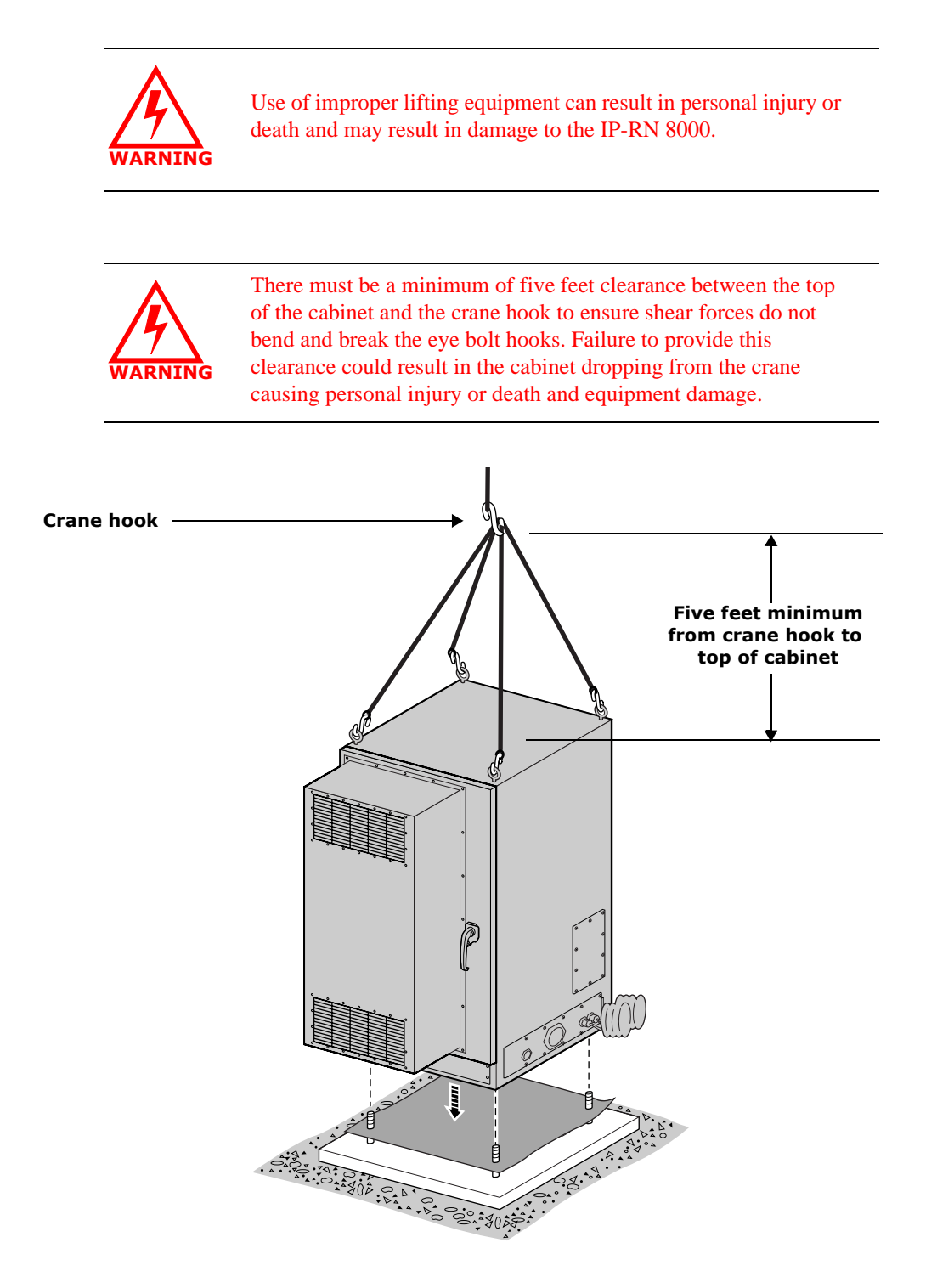

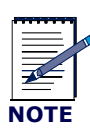

In the following steps, one person should operate the lift and the other person should hold the backed away access panel up and out of the way and help align the cabinet with the four anchor bolts in the concrete pad as the cabinet is lowered into place.

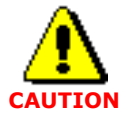

When lowering the cabinet onto the pad, take special care not to damage the threads on the anchor bolts. These four anchor bolts are essential to a successful installation.

- 5. With one person operating the crane and another holding the access panel out of the way and aligning the cabinet as the cabinet is lowered, lift the IP-RN 8000 off the pallet and lower it onto the concrete pad, ensuring the following:
  - The four corner bolts stick up through the four bolt holes in the base of the enclosure.
  - No part of the IP-RN 8000 enclosure has direct contact with the concrete. The insulation pad should be visible all the way around the cabinet.

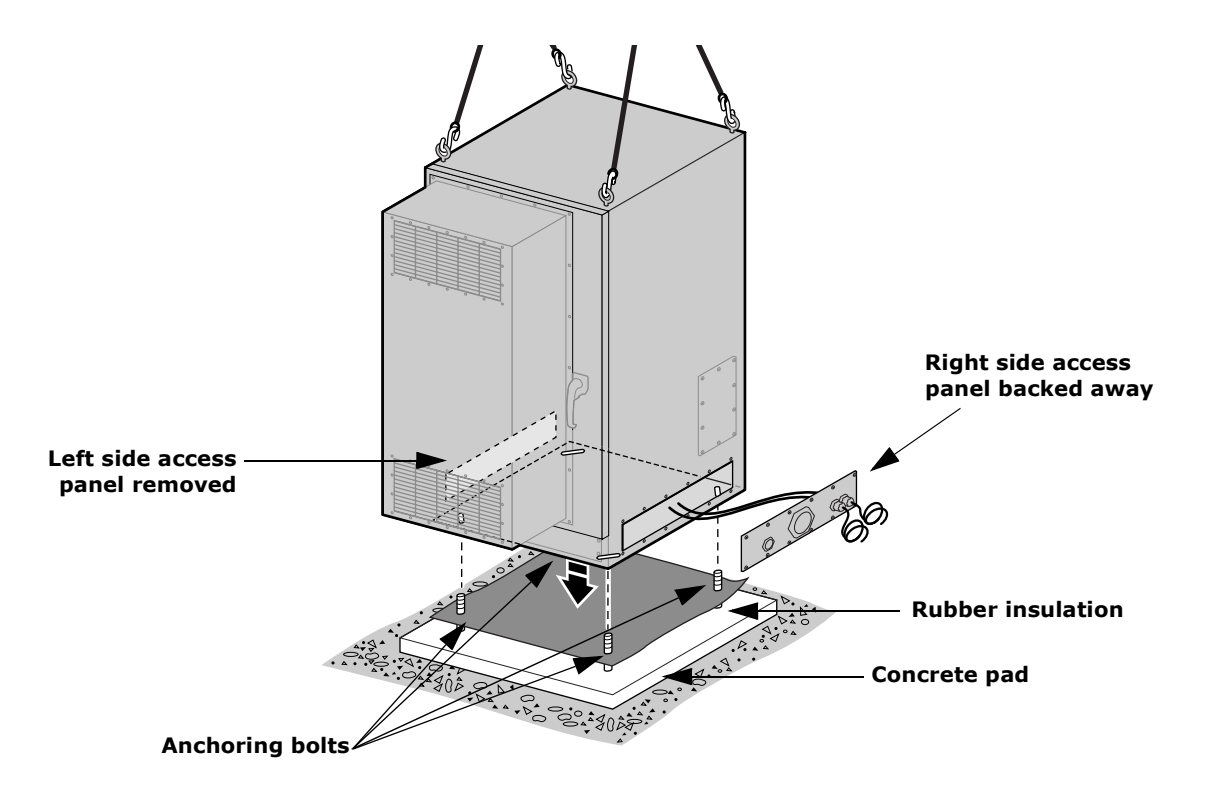

This procedure is complete. Go to **Bolting the cabinet in place** on page 62.

### Bolting the cabinet in place

This procedure explains how to bolt the cabinet onto the concrete insulation pad.

Be sure you have read and understood <u>Understanding the cabinet installation process</u> on page 50 before continuing.

#### Requirements

- Open ended wrench of appropriate size for your anchor bolt nuts
- Four washers, lock washers, and nuts for the anchor bolts embedded in the concrete pad These are not provided by Airvana but are specified by the site planner.

#### Procedure

1. Look through the removed left side access panel and the backed away right side access panel and find the four anchoring bolts sticking up from the concrete pad through holes in the cabinet base.

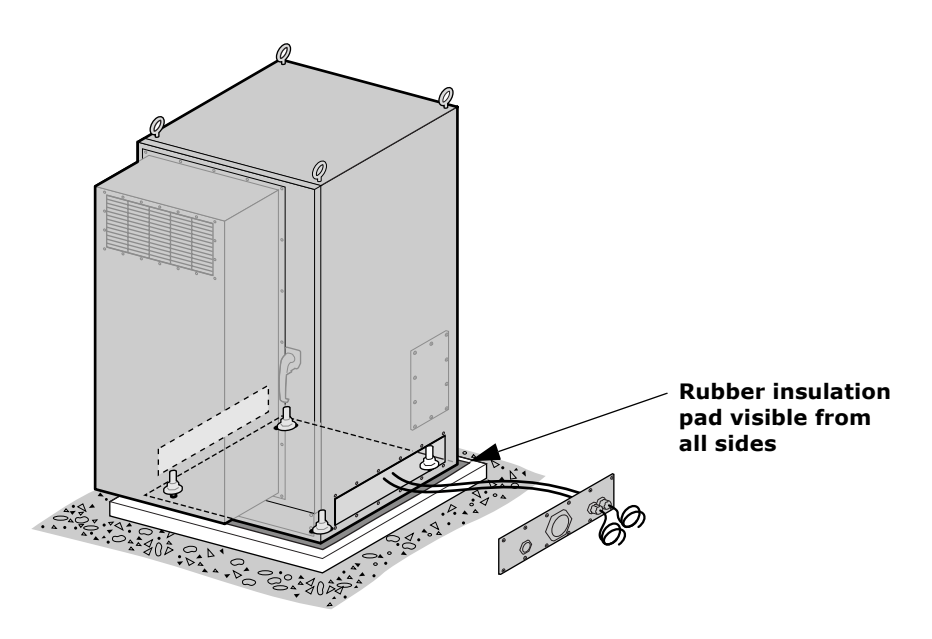

- 2. Using the four washers, lock washers and nuts, thread a washer, lock washer and nut onto each anchor bolt.
- 3. Use an appropriately sized open ended wrench to tighten the four nuts.

This procedure is complete. Go to Re-installing the left side access panel on page 63

### Re-installing the left side access panel

This procedure explains how to re-install the left side access panel. Be sure you have read and understood <u>Understanding the cabinet installation process</u> on page 50 before continuing.

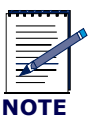

The right side access panel will remain backed away from the cabinet in order to install power and backhaul cables and conduit.

#### Requirements

- 5/32 inch tamper-resistant hex driver
- Thread tapping set with 1/4-20 bit for 3/4 depth

#### Procedure

- 1. Retrieve the 12 tamper-proof screws and rubber washers that you set aside when removing the panel.
- 2. Ensure the left side access panel is undamaged:

Examine the inside edge of the access panel. The gasket on the inside edge must be intact to ensure a proper seal.

3. Position the access panel and start all screws by hand. See <u>Understanding access panels</u> on page 9.

Thread the rubber sealing washer on the screw shank before inserting it in the access panel screw hole.

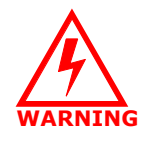

Screws should be started by hand. It is possible to damage the thread in the cabinet if you use a hand tool or a power tool. Damaged threads must be repaired or the cabinet will be improperly sealed and the IP-RN 8000 can be damaged. *Use a thread tapping set to fixed damaged threads*. If the thread is damaged beyond repair, contact Airvana.

4. Use a torque wrench with a 5/32 inch tamper-resistant hex drive bit set to 18 inch-pounds to tighten all screws evenly.

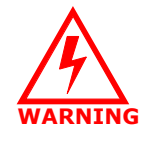

If access panels screws are not tightened with the correct torque, water intrusion may occur causing equipment malfunction.

At this point, the cabinet is installed on the concrete pad and the left access panel is re-installed.

This procedure is complete. Go to <u>Routing power and backhaul cables into cabinet and closing right side</u> <u>access panel</u> on page 64.

# Routing power and backhaul cables into cabinet and closing right side access panel

At this point the cabinet is secured to its concrete pad, and the right side cable access panel is backed away from the cabinet. This is an appropriate time to thread the power cable into the cabinet and install the power conduit and to thread the backhaul cable into the cabinet and install its conduit according to your site planner's specifications. This procedure explains in general how to perform these steps, but the details of conduit installation are dependent on your site planner's specifications.

Be sure you have read and understood <u>Understanding the cabinet installation process</u> on page 50 before continuing.

|      | • | If it is not possible to schedule technicians to install<br>power and backhaul cables at this time, you must<br>re-install the right side access panel to ensure the |
|------|---|----------------------------------------------------------------------------------------------------|
| NOTE |   | cable access papel on page 207                                                                                                    |
|      |   | Later procedures assume the power and healthout                                                                                                    |
|      |   | cables are available inside the cabinet.                                                                                                    |

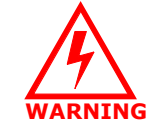

Power supply must meet IP-RN 8000 specifications. See <u>Power</u> specifications on page 193.

#### Requirements

Tools required depend on the particular grounding methods and materials specified by the site planner for this particular site.

#### Procedure

- 1. Remove the power terminal access panel. See <u>Removing the power terminal access panel</u> on page 204.
- Thread the power cable through its conduit and attach the power conduit to the power cable access port on the right side access panel. To locate the power cable access port, see <u>Right side view with the front</u> <u>door open</u> on page 5.
- 3. From the front of the cabinet, reach through the power terminal access panel area and grip the power cable.
- 4. Pull enough power cable forward to the front of the cabinet so that you will be able to attach the cable to the power terminal.

For information on the power terminal, see <u>Understanding the cabinet font view</u> on page 3.

5. Thread the backhaul cable through its conduit and attach the backhaul conduit to backhaul cable port on the right side cable access panel. To locate the backhaul cable port, see <u>Right side view with the front</u> <u>door open</u> on page 5.

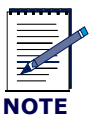

The backhaul cable could consist of one to four separate cables. See <u>Understanding the backhaul installation process</u> on page 74

- 6. Reach through the power terminal access panel area and grip the backhaul cable(s).
- 7. Pull five feet of backhaul cable(s) forward to the front of the cabinet.
- 8. Re-install the right side cable access panel. See <u>Re-installing the right side cable access panel</u> on page 207.

This procedure is complete. Go to Connecting the power supply on page 65.

### Connecting the power supply

This procedure explains how to connect the power wires to the power terminals.

You can optionally connect a third wire ground if your site planner specifies it. See <u>Understanding surge</u> protection and grounding on page 33.

Be sure you have read and understood <u>Understanding the cabinet installation process</u> on page 50 before continuing.

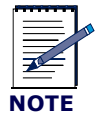

This procedure assumes the power cables are already threaded inside the cabinet. See <u>Routing power and backhaul cables into</u> cabinet and closing right side access panel on page 64.

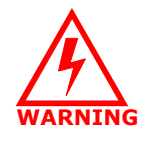

Power supply must meet IP-RN 8000 specifications. See <u>Power</u> specifications on page 193.

#### Requirements

• 3/16 inch hex wrench

#### Procedure

1. Open the main circuit breaker to disable power flow through the power cable. *Break the circuit so that there is no power on the power cable.* 

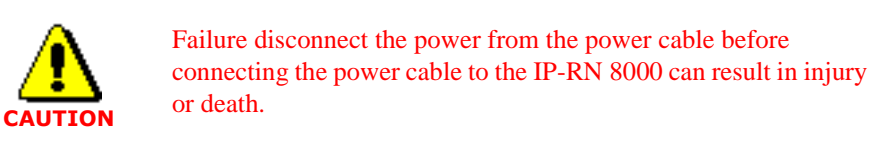

2. Flip all power switches on the power distribution unit (PDU) to the right. See <u>Understanding the Power</u> <u>Distribution Unit</u> on page 27.

This turns off power to the IP-RN 8000

- 3. Remove the power terminal access panel, if it is not already open. See <u>Removing the power terminal</u> access panel on page 204.
- 4. Locate the power terminal and optional third-wire ground terminal.

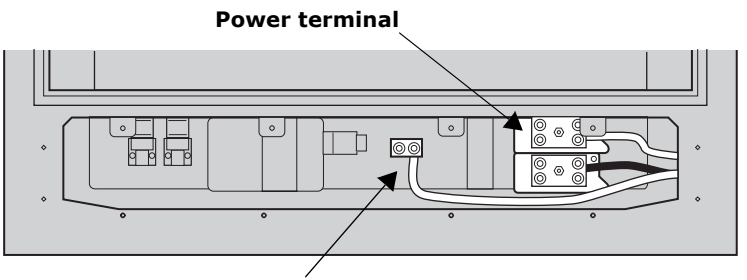

**Optional third-wire ground connector** 

5. Examine the power terminal to determine where to connect power wires.

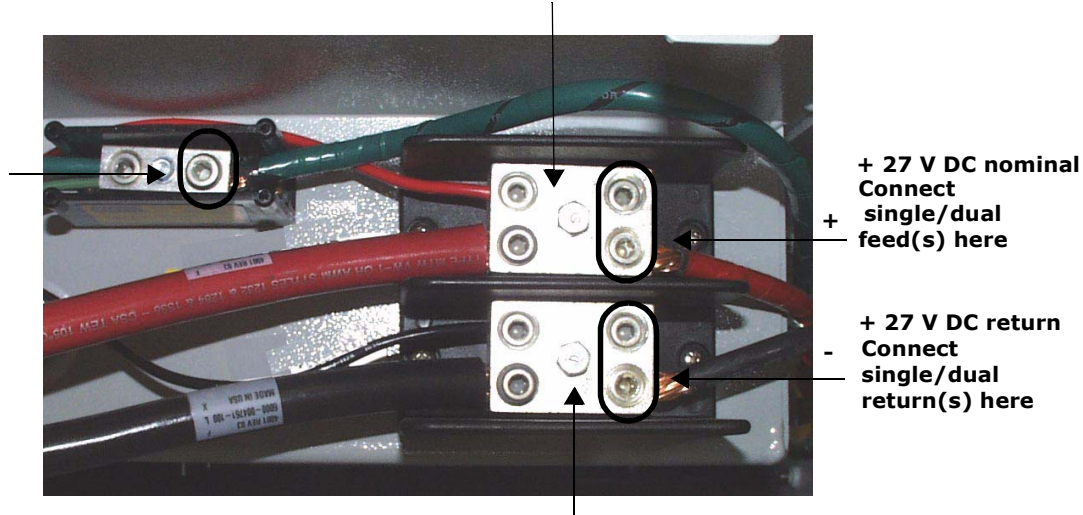

Power feed (red)

Connect optional third-wire ground here (green)

Power Return (black)

- 6. Strip the insulation from the power cable wires or prepare the wire ends as appropriate for the cable type and following all relevant codes and practices.
- 7. Using the 3/16 inch hex wrench, open the hex nuts on the power feed and return terminals.

Open two hex nuts on each terminal if you are using a dual-wire cable.

(Optionally, if you are using a three wire cable with a ground wire, use the hex wrench to open the ground hex nut.)

- 8. Insert the power wires (and optional ground wire if appropriate) and tighten the hex nuts snugly.
- 9. Visually inspect the power terminal access area for any loose connections or components.

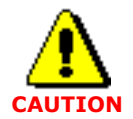

All connections must be tight and all components secured before continuing. Loose connections or components can cause short circuits and injure or kill nearby persons and damage equipment.

This procedure is complete. Go to Grounding the cabinet on page 67

### Grounding the cabinet

This procedure explains how to connect the two main grounding coil wires to a required external grounding infrastructure.

Be sure you have read and understood <u>Understanding the cabinet installation process</u> on page 50 before continuing.

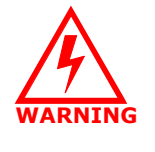

Grounding the IP-RN 8000 correctly according to local conditions and following all applicable codes is required. Failure to ground correctly can result in damage to the IP-RN 8000 and danger to nearby person. See <u>Understanding surge protection and</u> grounding on page 33.

#### Requirements

Tools required depend on the particular grounding methods and materials specified by the site planner for this particular site.

#### Procedure

1. Locate the two ground wires protruding from the lower right hand side of the cabinet.

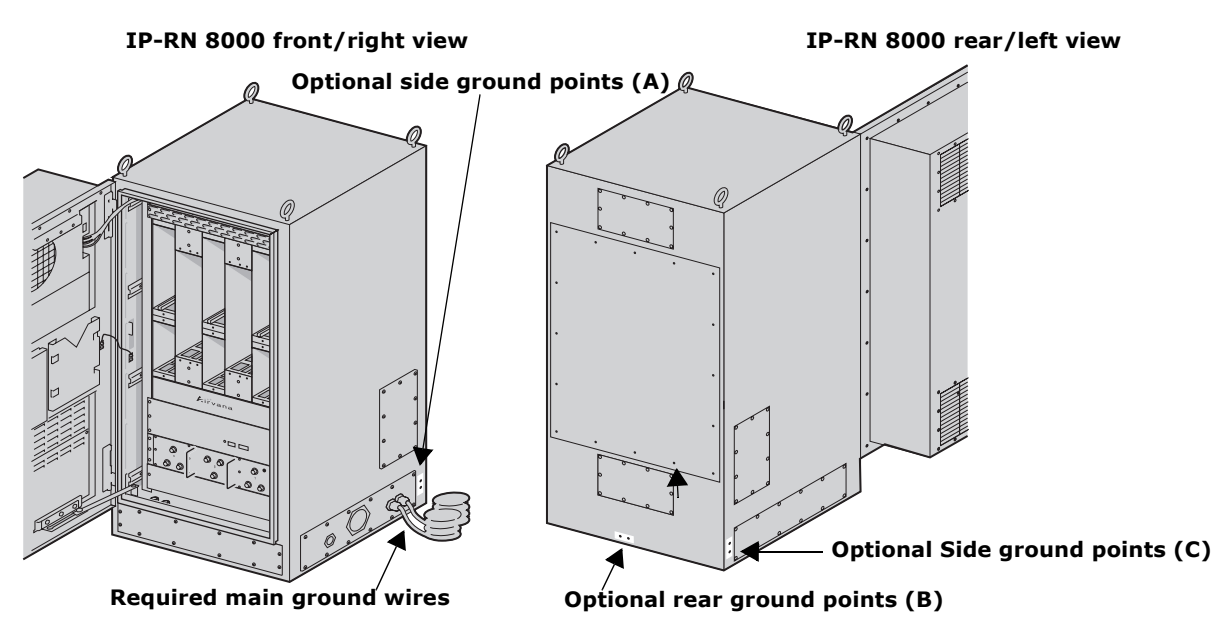

2. Connect both ground wires to the site ground rod.

The method of connecting the grounding wires to the site grounding system varies. The particular method you use depends on many factors. The rods can be connected to separate grounding rods or external grounding plates. The connection can be welded, terminal lugs can be used, or a different type of connection can be used. Follow local codes and practise as appropriate for local conditions.

|      | • | The grounding coils can be trimmed to an appropriate length. Do not cut them too short as they are difficult to replace.                                                                                                    |
|------|---|----------------------------------------------------------------------------------------------------|
| NOTE | • | If you will need to remove the right side access panel<br>after the grounding coils have been connected to the<br>site grounding infrastructure, consider running the<br>ground coil wires straight out from the cabinet for<br>one foot. This enables backing the access panel away<br>from the cabinet without disconnecting and<br>straightening out the grounding coils. See <u>Planning</u><br><u>conduit and grounding installation</u> on page 53. |

- 3. Optionally (and in addition to main ground connection), connect the site ground system to the optional three pairs of grounding contacts (see A, B, and C in the above figure).
  - Two ground points are on the bottom rear of the IP-RN 8000 enclosure
  - Two ground points are located next to the access panels on the right rear of the IP-RN 8000.
  - Two ground points are located next to the access panels on both the left rear of the IP-RN 8000.

These optional ground points are threaded double hole lugs. The thread is 1/14-20.

This procedure is complete. Go to Testing primary power on page 69.

### **Testing primary power**

This procedure explains how to test whether power is applied to the IP-RN 8000, whether the voltage is at the correct nominal level at the cabinet's power terminals, and whether power is distributed internally.

Be sure you have read and understood <u>Understanding the cabinet installation process</u> on page 50 before continuing.

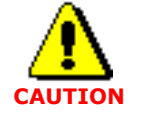

Take all appropriate safety precautions before closing the main circuit breaker and turning on power. Failure to do so can result in personal injury and equipment damage.

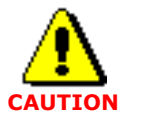

Do not perform this procedure in the raid or injury or death may occur.

#### Requirements

No tools are required.

#### Procedure

1. Open the front door and visually examine the compartment for loose wires or components.

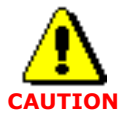

All connections must be tight and all components secured before continuing. Loose connections or components can cause short circuits and injure or kill nearby persons and damage equipment.

2. Pull the backhaul cable(s) ends forward and through the power terminal access panel.

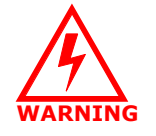

Pulling the backhaul cable ends out of the cabinet through the power terminal access panel is necessary to prevent short circuits, to prevent danger, and protect equipment.

- 3. Ensure the power supply at the power terminal is as the correct voltage level.
  - a. Connect a volt meter to the power terminal by connecting the positive volt meter lead to the positive cabinet power terminal and the negative lead to the negative terminal.
  - b. The volt meter should show voltage at 27 V DC nominal.
  - c. Disconnect the volt meter.
- 4. Locate the Power Distribution Unit (PDU).

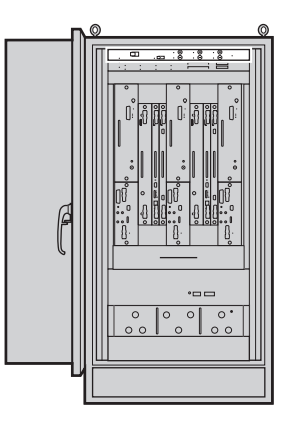

5. Ensure all power switches on the PDU panel are set to **OFF** (flipped to the right).

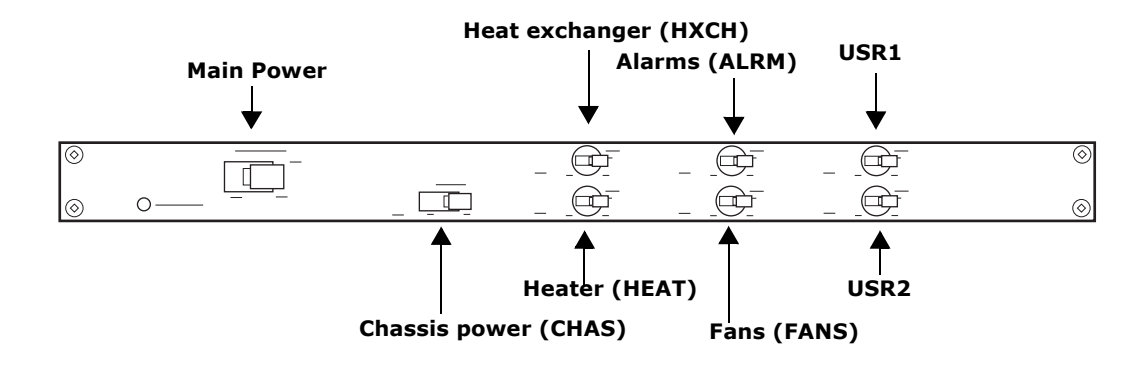

6. Close the external circuit breaker to apply power to the IP-RN 8000.

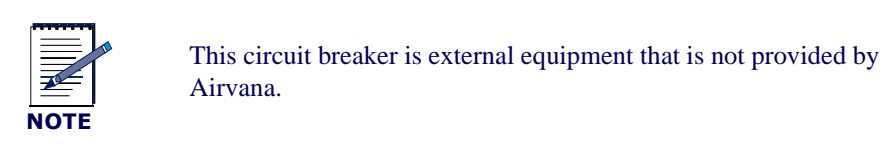

7. Flip the Main Power switch on the PDU to the left to enable main power.

The PDU's *Main Power Status* LED lights green indicating power flow. If the LED does not light green, open the external circuit breaker to disable power application to the cabinet and contact Airvana. For information about the PDU, see <u>Understanding the Power Distribution Unit</u> on page 27.

- 8. Flip the *ALRM* power switch on the PDU to the left to enable power application to the Alarm Unit and to the Heat Exchanger controller.
  - a. To test whether power is applied to the Alarm Unit, press in the *Alarm Test* button at the lower left corner of the Alarm Unit.

All 20 alarm LEDs light red indicating power application. If the LEDs do not light red, contact Airvana.

For information about the Alarm Unit, see Understanding the Alarm Unit on page 29.

b. To test whether power is applied to the Heat Exchanger controller, watch the Heat Exchanger LEDS.

During a period of initialization that may last several minutes, the LEDs blink. Then the top two LEDs light green and the bottom two light RED. Contact Airvana if the LEDs do not light.

For information about the Heat Exchanger LEDs, see <u>Understanding cabinet right side view</u> on page 5.

9. Flip the FANS switch to the left on the Power Distribution Unit.

To test whether power is applied to the Fan Unit, listen for the sound of the fan and/or carefully insert your hand into a module slot and feel a breeze moving upwards. If the Fan Unit is not operative, contact Airvana.

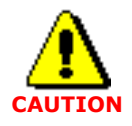

If you place your hand in an empty module slot to try to feel a breeze to verify that the fan is operating, do not allow your fingers or hand to move below the module slots or you may touch moving fan blades and injury can occur.

For information about the Fan Unit, see <u>Understanding the Alarm Unit</u> on page 29.

10. Flip the HXCH switch to the left to apply power to the heat exchanger.

All four Heat Exchanger LEDs light green.

- 11. Flip the Main Power switch to the right to turn off power application to the IP-RN 8000.
- 12. Open the main circuit breaker to disconnect the IP-RN 8000 from its power source.

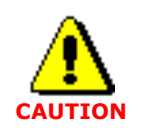

Ensure you disconnect the IP-RN 8000 from its power source by opening its external main circuit breaker before doing anything else. Failure to do so could result in personal injury or equipment damage.

This procedure is complete. Go to Understanding the backhaul installation process on page 74.

## **Chapter 5**

## **Connecting the backhaul**

### About this chapter

This chapter explains how to thread the backhaul link(s) through the cabinet and wire the backhaul(s) into the backhaul punch block. This chapter has the following sections:

- Understanding the backhaul installation process on page 74
- <u>Understanding backhaul links</u> on page 75
- <u>Removing the punch block access panel</u> on page 76
- Routing backhaul to the backhaul punch block on page 77
- Wiring backhaul to the backhaul punch block on page 79
- <u>Re-installing the access panels</u> on page 83

### Understanding the backhaul installation process

This process explains all steps and procedures to follow when installing the backhaul.

During the commissioning phase, backhaul links are tested with loopback tests. These tests require installing an external loopback on each link. If you plan to install the loopback into the punch block itself, the backhaul will have to be un-installed, then re-installed after the loopback test. In this case, it may make sense to postpone backhaul installation until after the loopback tests are performed. For more information, see <u>Chapter 13, Loopback</u> <u>testing backhaul links</u>.

#### 1. Ensuring all grounding and surge protection equipment is in place

Do not perform any work on the IP-RN 8000 until you have installed grounding and external surge protection equipment.

See Understanding surge protection and grounding on page 33.

2. Ensuring the backhaul cable is already installed into the cabinet base

See Routing power and backhaul cables into cabinet and closing right side access panel on page 64.

#### 3. Removing the punch block access panel

The punch block access panel and the power terminal access panel must be removed to gain access to the punch block.

See <u>Removing the punch block access panel</u> on page 76.

#### 4. Routing backhaul to the backhaul punch block

The backhaul is threaded from the bottom of the cabinet in the power terminal access panel area, through cinch blocks, and up the inside of the left side of the cabinet to the backhaul punch block. See Routing backhaul to the backhaul punch block on page 77.

#### 5. Connecting backhaul to backhaul punch block

The backhaul is wired into the backhaul punch block. See <u>Wiring backhaul to the backhaul punch block</u> on page 79.

#### 6. Re-installing access panels

The backhaul punch block access panel and the power terminal access panel are re-installed. See <u>Re-installing the access panels</u> on page 83.

This procedure is complete. This process is complete. You must connect the antennas. Go to <u>Understanding</u> the antenna installation process on page 86.

### **Understanding backhaul links**

The backhaul connects the IP-RN 8000 to the IP-RNC 8500 and carries user traffic (access terminal to Internet) and management traffic (AirVista to IP-RN 8000). See <u>Understanding the backhaul punch block</u> and switch on page 32.

Backhaul deployment/installation options are as follows:

• One to four T1/E1 leased lines

The combined total bandwidth of the T1/E1 leased lines is available for backhaul traffic.

The backhaul switch makes the total T1/E1 backhaul bandwidth available to whichever BIO/SC is currently active. (In non-redundant systems, there is only one BIO/SC, typically in slot 3).

• Or, one or two 10/100 Mbit/sec Ethernet links

The bandwidth of a single Ethernet is available at a time for backhaul traffic because the Ethernets are not switched between the BIO/SCs like T1/E1s Instead the Ethernet link(s) pass directly through the backhaul switch and are directly connected to each BIO/SC module(s).

If you are using Ethernet backhauls on a redundant system with two Digital Module Kits, *you must install two Ethernet backhauls*.

Non-redundant digital module kits require only a single Ethernet backhaul.

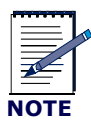

The backhaul cable(s) installed should have connectors on the far end that are appropriate for the application. For example, if Ethernet backhauls are used, the far end of the cables should have Ethernet connectors that are appropriate for the Ethernet switch, patch panel, router, or other device that the cables will connect to (typically RJ-45 modular jacks).

Backhaul cable specifications are as follows:

- T1 100 ohm twisted pair cable complying with ANSI/EIA/TIA 568
- E1 120 ohm twisted pair cable
- Ethernet— Cat5 cable or better. Ensure the cable can withstand the temperature range inside the cabinet.

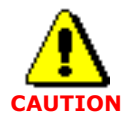

Make sure that temperature specification of the Ethernet cable you provide is within the expected operational temperature limits of the inside of the cabinet. See <u>Table 27</u> on page 192.

### Removing the punch block access panel

This procedure explains how to remove the punch block access panel.

Be sure you have read and understood <u>Understanding the backhaul installation process</u> on page 74 before continuing.

#### Requirements

Number 2 Phillips head screwdriver

#### Procedure

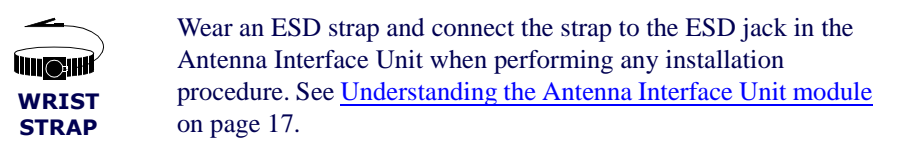

- 1. Ensure that power is not being delivered to the IP-RN 8000.
  - Ensure the Main Power switch on the Power Distribution Unit is flipped to the right.
     See <u>Understanding the Power Distribution Unit</u> on page 27.
  - b. Ensure the external circuit breaker that controls power flow to the IP-RN 8000 is opened, eliminating power on the IP-RN 8000 circuit.
- 2. Locate the punch block access panel.

See Understanding access panels on page 9.

- 3. Using a number 2 Phillips head screw driver, remove the three screws that hold the access panel in place.
- 4. Set the access panel and the three screws aside for later re-installation
- 5. Ensure the power terminal access panel has been removed.

If the power terminal access panel is not currently removed, follow the procedure explained in Removing the power terminal access panel on page 204.

This procedure is complete. Go to Routing backhaul to the backhaul punch block on page 77.

### Routing backhaul to the backhaul punch block

This procedure explains how to thread the backhaul cable(s) from the base of the cabinet up to the backhaul punch block in preparation for wiring the cables to the punch block. This procedure assumes that power is not being delivered to the cabinet.

Be sure you have read and understood <u>Understanding the backhaul installation process</u> on page 74 before continuing.

#### Requirements

- Small slotted screw driver
- Cable ties to wrap cables into a single bunch. (Ties are unnecessary if there is only a single cable.)

#### Procedure

| 4     | Wear an ESD strap and connect the strap to the ESD jack in he         |
|-------|-----------------------------------------------------------------------|
|       | Antenna Interface Unit when performing any installation               |
| WRIST | procedure. See <u>Understanding the Antenna Interface Unit module</u> |
| STRAP | on page 17.                                                           |

1. Ensure there is five feet of backhaul cable inside the cabinet for each backhaul link.

If there is not five feet of cable inside the cabinet, reach into the cabinet base through the power terminal access area and pull five feet of backhaul cable into the cabinet.

2. Thread the backhaul cable(s) through one of the cinch blocks in the left of the power terminal access area.

Use the small slotted screwdriver to loosen the two screws in the cinch block as needed to make room for the cable.

If the cable bunch does not fit through one of the cinch blocks, split it into two groups and thread the cables through both cinch blocks, then re-tie the cables into a single bunch using cable ties.

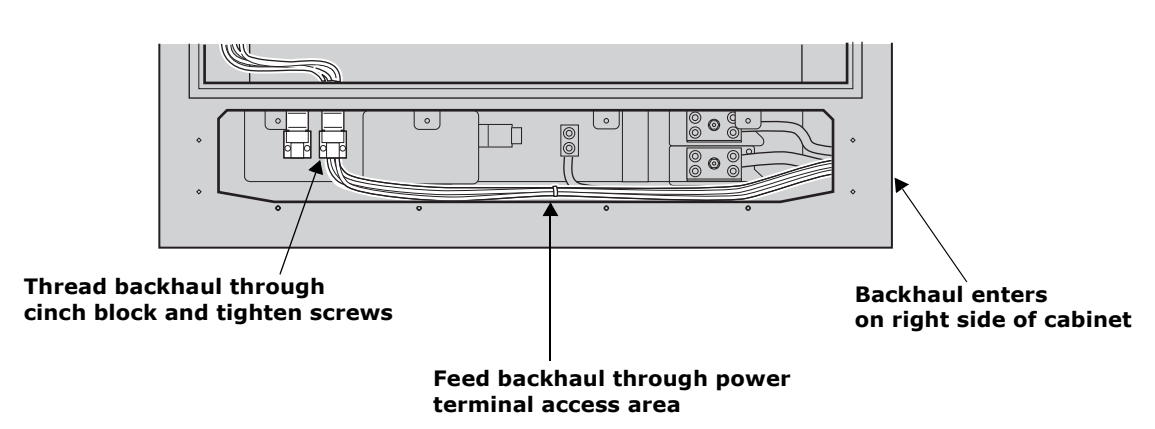

#### Lowest part of cabinet front with power terminal access panel removed

3. Thread the backhaul from the cinch block up the left side of the cabinet between the cabinet and the chassis frame.

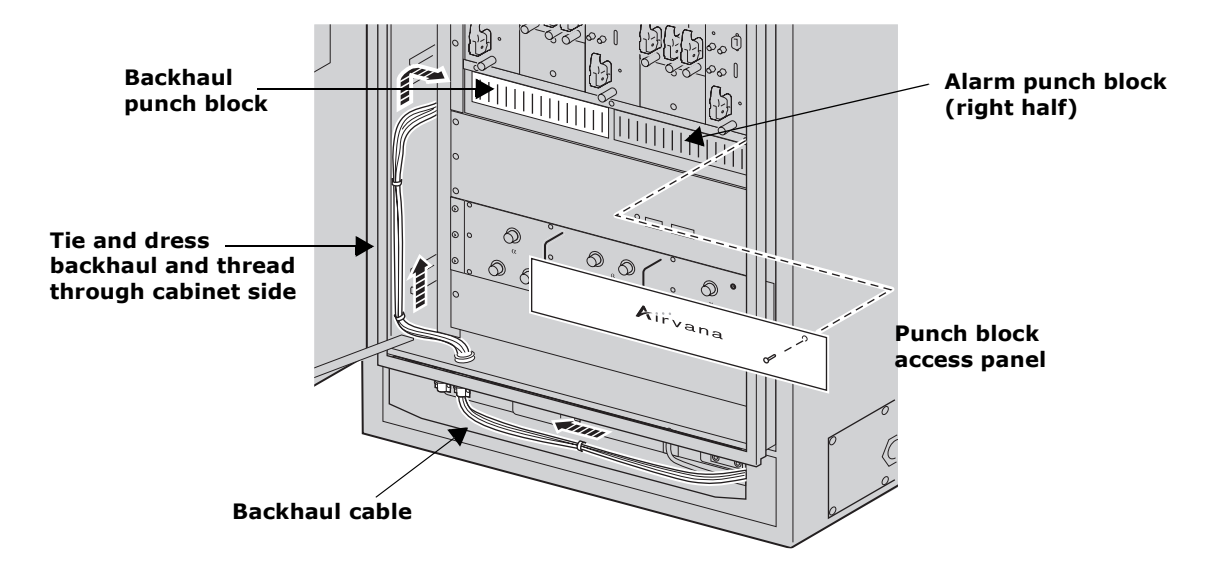

4. Pull the end of the backhaul through the opening at the left side of the backhaul punch block

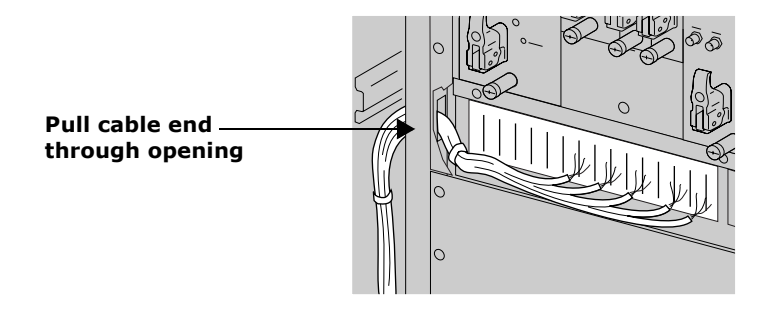

5. Tie and dress the backhaul to secure it along its length inside the cabinet and adjust the position of the cable with regard to the cinch blocks.

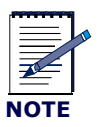

Be sure to tie the backhaul cables securely to the frame to the left of the punch block to provide stain relief for the wiring into the punch block.

6. When the cable is in its final position, tighten the two screws on the cinch block to hold it securely in place.

This procedure is complete. Go to Wiring backhaul to the backhaul punch block on page 79.

### Wiring backhaul to the backhaul punch block

This procedure explains how to connect the backhaul wires to the backhaul punch block. Be sure you have read and understood <u>Understanding the backhaul installation process</u> on page 74 before continuing.

#### Requirements

- Wire cutters
- Electrician's tool or knife to peel back wire coatings
- Standard punch down tool for type 66-Block punch block.

#### Procedure

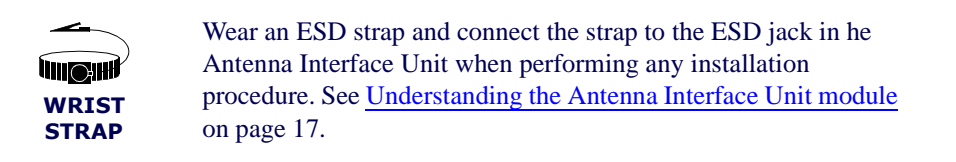

1. Familiarize yourself with the backhaul punch block.

The punch block is of type 66-Block. The punch block terminal positions onto which you punch down wires are numbered from left to right, from 1 to 50. V-shaped notches in the plastic below and above the punch block terminals separate the terminal positions into groups of 10 to make it easier to find the correct terminal to punch into.

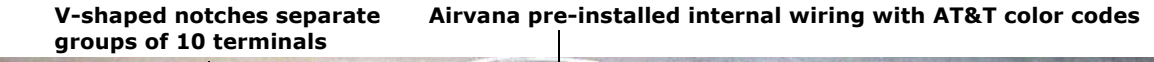

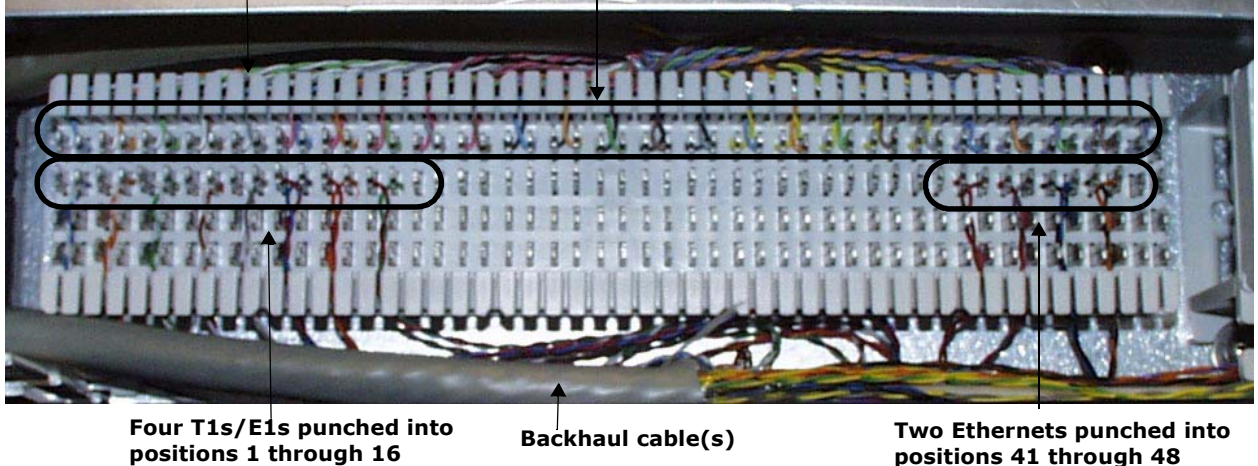

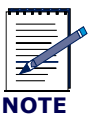

Simultaneous use of Ethernet and T1/E1 backhauls as shown in is not supported in software. You can only enable use one type or the other type at any one time. 2. Use <u>Table 19</u>to determine the backhaul cable wires to punch into the terminal positions.

#### Table 19 Backhaul punch block pin-out

| Airvana wire color<br>code (pre-wired into<br>the punch block) | Backhaul wire signal description                   | Punch<br>down<br>position |
|----------------------------------------------------------------|----------------------------------------------------|---------------------------|
| white wire/blue stripe                                         | T1/E1 backhaul number 1. Transmit. Positive (tip)  | 1                         |
| blue wire/white stripe                                         | T1/E1 backhaul number 1. Transmit. Negative (ring) | 2                         |
| white wire/orange stripe                                       | T1/E1 backhaul number 1. Receive. Positive (tip)   | 3                         |
| orange wire/white stripe                                       | T1/E1 backhaul number 1. Receive. Negative (ring)  | 4                         |
| white wire/green stripe                                        | T1/E1 backhaul number 2. Transmit. Positive (tip)  | 5                         |
| green wire/white stripe                                        | T1/E1 backhaul number 2. Transmit. Negative (ring) | б                         |
| white wire/brown stripe                                        | T1/E1 backhaul number 2. Receive. Positive (tip)   | 7                         |
| brown wire/white stripe                                        | T1/E1 backhaul number 2. Receive. Negative (ring)  | 8                         |
| white wire/slate stripe                                        | T1/E1 backhaul number 3. Transmit. Positive (tip)  | 9                         |
| slate wire/white stripe                                        | T1/E1 backhaul number 3. Transmit. Negative (ring) | 10                        |
| red wire/blue stripe                                           | T1/E1 backhaul number 3. Receive. Positive (tip)   | 11                        |
| blue wire/red stripe                                           | T1/E1 backhaul number 3. Receive. Negative (ring)  | 12                        |
| red wire/orange stripe                                         | T1/E1 backhaul number 4. Transmit. Positive (tip)  | 13                        |
| orange wire/red stripe                                         | T1/E1 backhaul number 4. Transmit. Negative (ring) | 14                        |
| red wire/green stripe                                          | T1/E1 backhaul number 4. Receive. Positive (tip)   | 15                        |
| green wire/red stripe                                          | T1/E1 backhaul number 4. Receive. Negative (ring)  | 16                        |
| red wire/slate stripe                                          | Not used                                           | 17                        |
| slate wire/red stripe                                          |                                                    | 18                        |
| red wire/brown stripe                                          | Not used                                           | 19                        |
| brown wire/red stripe                                          |                                                    | 20                        |
| black wire/blue stripe                                         | Not used                                           | 21                        |
| blue wire/black stripe                                         |                                                    | 22                        |
| black wire/orange stripe                                       | Not used                                           |                           |
| orange wire/black stripe                                       |                                                    | 24                        |
| black wire/green stripe                                        | Not used                                           | 25                        |
| green wire/black stripe                                        |                                                    | 26                        |
| black wire/brown stripe                                        | Not used                                           | 27                        |
| brown wire/black stripe                                        |                                                    | 28                        |

| Airvana wire color<br>code (pre-wired into<br>the punch block) | Backhaul wire signal description                       | Punch<br>down<br>position |
|----------------------------------------------------------------|--------------------------------------------------------|---------------------------|
| black wire/slate stripe                                        | Not used                                               | 29                        |
| slate wire/black stripe                                        |                                                        | 30                        |
| yellow wire/blue stripe                                        | Not used                                               | 31                        |
| blue wire/yellow stripe                                        |                                                        | 32                        |
| yellow wire/orange stripe                                      | Not used                                               | 33                        |
| orange wire/yellow stripe                                      |                                                        | 34                        |
| yellow wire/green stripe                                       | Not used                                               | 35                        |
| green wire/yellow stripe                                       |                                                        | 36                        |
| yellow wire/brown stripe                                       | Not used                                               | 37                        |
| brown wire/yellow stripe                                       |                                                        | 38                        |
| yellow wire/slate stripe                                       | Not used                                               | 39                        |
| slate wire/yellow stripe                                       |                                                        | 40                        |
| violet wire/blue stripe                                        | Primary Ethernet backhaul. Transmit. Positive (tip)    | 41                        |
| blue wire/violet stripe                                        | Primary Ethernet backhaul. Transmit. Negative (ring)   | 42                        |
| violet wire/orange stripe                                      | Primary Ethernet backhaul. Receive. Positive (tip)     | 43                        |
| orange wire/violet stripe                                      | Primary Ethernet backhaul. Receive. Negative (ring)    | 44                        |
| violet wire/green stripe                                       | Redundant Ethernet backhaul. Transmit. Positive (tip)  | 45                        |
| green wire/violet stripe                                       | Redundant Ethernet backhaul. Transmit. Negative (ring) | 46                        |
| violet wire/brown stripe                                       | Redundant Ethernet backhaul. Receive. Positive (tip)   | 47                        |
| brown wire/violet stripe                                       | Redundant Ethernet backhaul. Receive. Negative (ring)  | 48                        |
| violet wire/slate stripe                                       | Not used                                               | 49                        |
| slate wire/violet stripe                                       |                                                        | 50                        |

| <b>Table 19</b> Backhaul punch block pin-out (continue) | ed) |
|---------------------------------------------------------|-----|
|---------------------------------------------------------|-----|

3. Find the correct punch down terminal positions on the punch block by counting from the left or by using the color of the Airvana pre-installed wire.

Airvana uses AT&T punch block wire color coding.

4. Using standard punch block wiring techniques, punch the backhaul wires into the backhaul punch block.

Ensure each wire pair is twisted evenly to within 1/2 inch of the terminal.

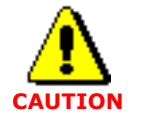

If the untwisting of the wire pairs occurs more than 1/2 inch from the terminal the backhaul may not operate correctly.

Ensure the wire pair is threaded through the slot beneath the terminal.

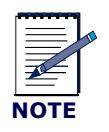

You cannot use the punch block's bottom two rows (labeled "Unused" in the figure below). These rows are not connected internally.

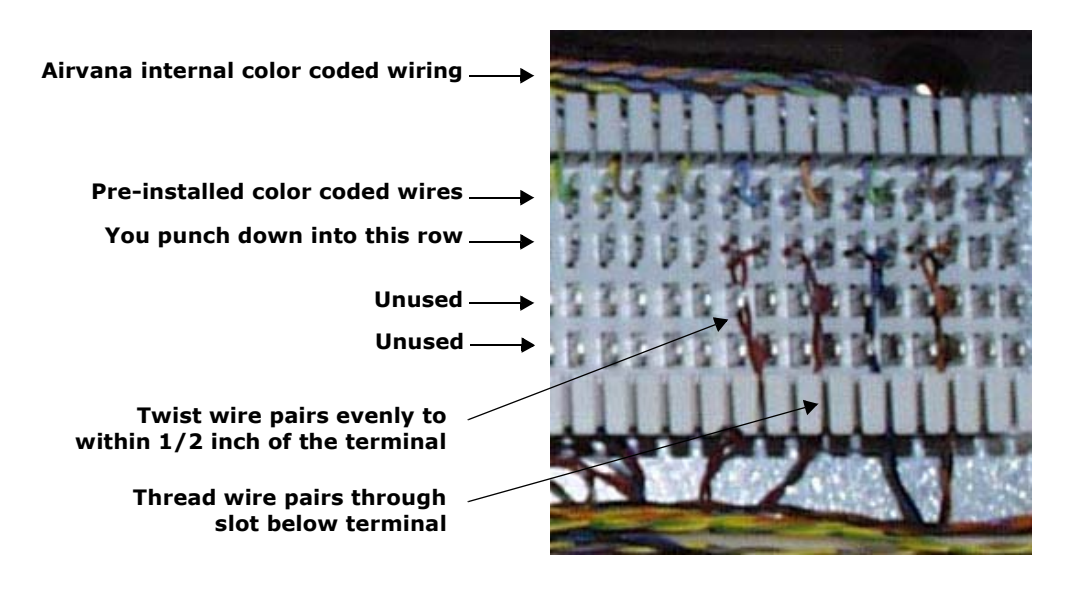

This procedure is complete. Go to Re-installing the access panels on page 83.

### **Re-installing the access panels**

This procedure explains how to re-install the backhaul access panel and the power terminal access panel.

Be sure you have read and understood <u>Understanding the backhaul installation process</u> on page 74 before continuing.

#### Requirements

Number 2 Phillips head screwdriver

#### Procedure

Wear an ESD strap and connect the strap to the ESD jack in heAntenna Interface Unit when performing any installationwRISTsTRAPon page 17.

- 1. Retrieve the three Phillips head screws and the punch block access panel previously set aside.
- 2. Hold the panel in place over the back haul punch block and start the three screws by hand.
- 3. Tighten the three screws snugly. Do not over tighten or you might strip the screw threads.
- 4. Re-install the power cable access panel.

Go to Re-installing the power terminal access panel on page 205.

This procedure is complete. Go to Understanding the antenna installation process on page 86.

## **Chapter 6**

## **Connecting antennas**

### **About this chapter**

This chapter explains how to install the Rox System cabinet seal and how to connect RF and GPS antennas internally and externally. This chapter has the following sections:

- Understanding the antenna installation process on page 86
- <u>Understanding the antenna installation process</u> on page 86
- <u>Removing access panels</u> on page 91
- Installing the Rox System cabinet seal on page 94
- Connecting GPS and RF antennas on page 96

### Understanding the antenna installation process

This process explains all steps and procedures to follow when connecting RF and GPS antenna cables.

#### 1. Understanding cautions and warnings

Understand and follow all warnings and cautions or injury, death, or damage to equipment can occur. See Understanding warnings and cautions on page 87.

#### 2. Understanding the Rox System

This section explains the pre-assembled configuration in which the Rox System ships.

See Understanding the pre-assembled Rox System on page 87.

You can optionally assemble your own Rox System.

See Optionally assembling your own Rox on page 89.

#### 3. Removing access panels

Remove the antenna access panel in order to install the Rox System cabinet seal. You must also remove the surge protection access panel in order to connect Rox System antenna cables internally to the surge protection bar.

See Removing access panels on page 91

#### 4. Installing the Rox System cabinet seal

The Rox System cabinet seal must be installed into the cabinet opening created when you remove the antenna access panel on the top back of the cabinet. Installation involves routing the cables into the cabinet and screwing the Rox System cabinet seal into place.

See Installing the Rox System cabinet seal on page 94.

#### 5. Connecting GPS and RF antennas

All antenna cables routed through the Rox System cabinet seal must be connected to the surge protection bar on the inside of the cabinet and to external antenna cables/surge protection equipment on the outside of the cabinet. The surge protection access panel must be re-installed.

See Connecting GPS and RF antennas on page 96.

This procedure is complete. This process is complete. You must install modules. Go to <u>Understanding the</u> module installation process on page 104.

### **Understanding warnings and cautions**

This section contains warnings and cautions that apply to all procedures in this chapter.

Be sure you have read and understood <u>Understanding the antenna installation process</u> on page 86 before continuing.

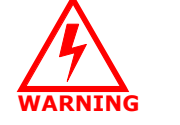

Do not perform any of these procedures when there is a possibility of lightning strikes. Death or injury could occur if lightning strikes during installation.

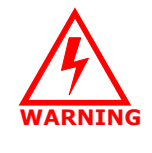

Upon installation, this product is required to comply with the requirements of Federal Communications Commission 47CFR 1.1310, Radiofrequency radiation exposure limits. Care must be taken by the installer to insure that the antenna chosen along with its installation position and orientation does not violate these limits.

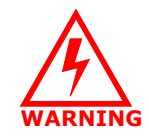

Do not perform any of these procedures if the IP-RN 8000 has not been properly grounded.

| -              | Wear an ESD strap and connect the strap to the ESD jack in the                                                                            |
|----------------|----------------------------------------------------------------------------------------------------|
|                | Antenna Interface Unit when performing any installation procedure. See <u>Understanding the Antenna Interface Unit module</u> on page 17. |
| WRIST<br>STRAP | Antenna Interface Unit when performing any installation procedure. See <u>Understanding the Antenna Interface Unit mod</u> on page 17.    |

### Understanding the pre-assembled Rox System

The Rox System cabinet seal typically ships pre-assembled and is ready to install. The pre-assembled Rox System cabinet seal supports:

- Three radio sectors
- Each radio sector has two RF antenna cables. One cable carries two signals, a transmit signal and a receive signal. The second contains a single receive antenna cable.
- Two GPS antenna cables one primary GPS antenna and one redundant GPS antenna

The pre-assembled Rox System can be used on installations with:

• One, two, or three radio sectors. See <u>Understanding radio sectors</u> on page 13.

If fewer than three radio sectors are used at a particular installation, the unused RF antenna cables exiting through the Rox System cabinet seal must be connected to external surge suppression equipment to prevent equipment damage from lightning strikes.

• Redundant and non-redundant Digital Module Kits.

Redundant installations use two GPS antennas; non-redundant installations use a single GPS antenna. (See <u>Understanding Digital Module Kit redundancy</u> on page 20.) In non-redundant installations, the secondary GPS antenna cable must be connected to external surge suppression equipment to prevent damage from lightning strikes.

The pre-assembled Rox System cannot be used for installations that have three separate RF antenna cables for each radio sector. In this case, you must use a specially-ordered Rox System cabinet seal with nine RF cables.

The pre-assembled Rox System is shipped fully assembled with cables that are 8 feet long, 3/8 inch or 1/2 inch in diameter, and have male N-Type connectors at both ends. See Table 20.

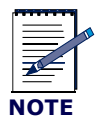

If you special ordered a Rox System cabinet seal, or assembled it yourself, you might have a different number of cables and different connector types.

| Туре | Sector         | Use                                | label    | Connector<br>(both ends) |
|------|----------------|------------------------------------|----------|--------------------------|
| RF   | alpha          | Receive antenna cable              | α RX1    | male N-type              |
|      |                | Transmit and receive antenna cable | α TX/RX0 | male N-type              |
|      | beta           | Receive antenna cable              | βRX1     | male N-type              |
|      |                | Transmit and receive antenna cable | βTX/RX0  | male N-type              |
|      | gamma          | Receive antenna cable              | χRX1     | male N-type              |
|      |                | Transmit and receive antenna cable | χ TX/RX0 | male N-type              |
| GPS  | not applicable | primary GPS antenna cable          | GPS_P    | male N-type              |
|      |                | secondary GPS antenna cable        | GPS_R    | male N-type              |

#### **Table 20** The standard Rox System cabinet seal assembly
# **Optionally assembling your own Rox**

You can optionally assemble your own Rox System cabinet seal. If you are not assembling your Rox System cabinet seal, you can skip this section.

With this option, Airvana provides the Rox System cabinet seal and related components, but you must provide the antenna cables and cable connectors.

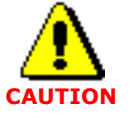

If you assemble the Rox System cabinet seals, you are responsible for any damage resulting from improper assembly. Ensure that only qualified personnel perform the assembly.

## Airvana Rox kits

This Airvana Rox Kit consists of the following:

- RoxTec Frame Kit, ES-CF-16, quantity: 1
- RoxTec Module Kit, ES-CM-20 w40, quantity: 8
- Mounting Plate with gaskets, quantity: 1

For more additional information about the Rox Kit, you can contact RoxTec. The Rox Kit is identified by part number 6000-004652-100

### Assembly requirements

When assembling Rox System cabinet seals, you must adhere to the following requirements. These requirements are for installation in the top rear antenna access panel opening.

**Requirements:** 

- Internal connectors: N-type, male, straight, hex
- External connectors: site specific, defined by customer
- Length of internal cables: 21 inches, measured from inside edge of Rox System to the end of connector
- Overall cable length: site specific, defined by customer (21 inches internal length + 1.5 inches Rox thickness + user defined external length)
- Cable size: maximum overall diameter (OD) of 14.5mm (0.571 inches) including sheath; minimum OD of 4 mm (0.157 inches) of cable screen
- Cable type: defined by customer (suggested type: Andrew Corporation Part #FSJ4-50B, 1/2 inch 50 ohm Superflex or Times Microwave LMR400DB with EZ connectors)

### **RF and GPS cable locations**

Airvana recommends installing the RF and GPS cables into the positions in the Rox System cabinet seal that are shown in <u>Figure 20</u>. This enables determination of which cable serves which function after the Rox System cabinet seal has been installed even if cable labels are missing. This recommendation is for a three sector node, with two RF antennas per sector, and in a redundant configuration requiring two GPS cables.

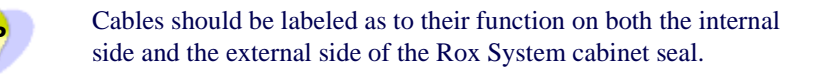

View from the outside of the cabinet

Key: Position numbers refer to table below Gray circles show unused cable positions

Figure 20 Recommended cable positions in Rox System viewed from the external side of the Rox

#### **Table 21** Recommended cable positions in Rox System cabinet seal

| Position | Cable description             |
|----------|-------------------------------|
| 1        | Redundant GPS cable           |
| 3        | TX/RX0 cable for gamma sector |
| 5        | TX/RX0 cable for beta sector  |
| 7        | TX/RX0 cable for alpha sector |
| 10       | RX1 cable for gamma sector    |
| 12       | RX1 cable for beta sector     |
| 14       | RX1 cable for alpha sector    |
| 16       | Primary GPS cable             |

# **Removing access panels**

This procedure explains how to remove the two required access panels in order to install the Rox System Cabinet seal and connect all antennas.

Be sure you have read and understood <u>Understanding the antenna installation process</u> on page 86 before continuing.

### Requirements

- 5/32 tamper-resistant screw driver
- Thread tapping kit with 1/4-20 thread bit at 3/4 inch depth

### Procedure

- 1. Ensure that power is not being delivered to the IP-RN 8000.
  - Ensure the Main Power switch on the Power Distribution Unit is flipped to the right.
     See <u>Understanding the Power Distribution Unit</u> on page 27.
  - b. Ensure the external circuit breaker that controls power flow to the IP-RN 8000 is opened, eliminating power on the IP-RN 8000 circuit.
- 2. Locate the antenna access panel on the cabinet where you will install the Rox System.

There are four antenna access panels. The Rox System can be installed into any one of the cabinet openings created when the access panels are removed.

The standard configuration requires installing the Rox System into the access panel on the *top of the back of the cabinet*.

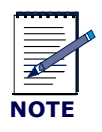

Installing the Rox System cabinet seal into any of the three non-standard access panels requires a different internal configuration of the cabinet, and it must have been specially ordered.

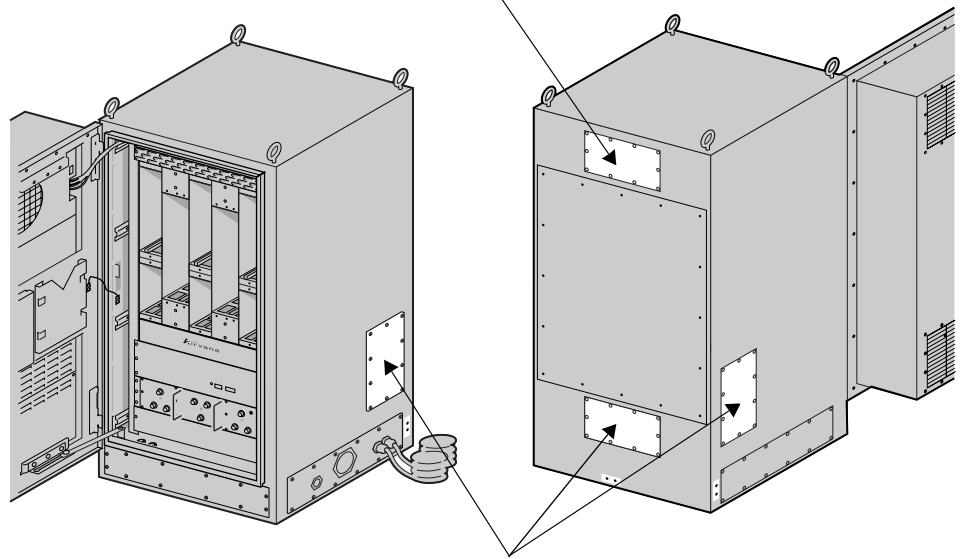

### Standard Rox System cabinet seal installation panel

Non-standard Rox System installation panels

3. Remove the 10 screws from the antenna access panel with the tamper-proof screwdriver, being careful not to let the access panel fall when the final screw is removed.

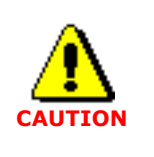

Access panels must be handled carefully. If they are bent they may not form a proper seal with the cabinet when they are re-installed. An intact seal on the inside edge of the access panel is required to ensure external environmental conditions are sealed out.

4. Set aside the 10 antenna access panel screws and washers.

The screws and washers will be required for installing the Rox System cabinet seal.

The antenna access panel cover that you just removed will not be required for this installation. Save it for later use as appropriate.

5. Locate the surge protection access panel.

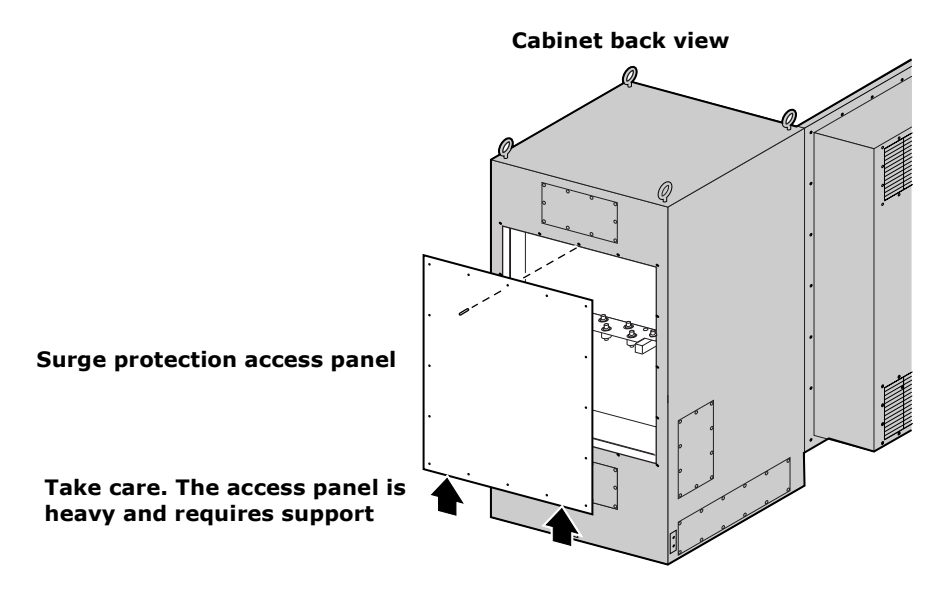

- 6. Remove 15 of the 16 screws holding the surge protection access panel in place. *Leave the top middle screw in place.*
- 7. Hold the surge protection access panel firmly in place and remove the final screw using the tamper resistant screw driver.

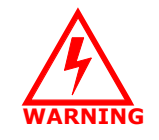

The surge protection access panel is heavy. Take all necessary precautions to avoid injury and to avoid damaging the access panel. Do not allow it to be bent. Do not allow the seal around the inside edge to be damaged.

8. Set aside all 16 screws and washers from the surge protection access panel.

These screws will be used to re-install the access panel after all antennas are connected.

This procedure is complete. Go to Installing the Rox System cabinet seal on page 94.

# Installing the Rox System cabinet seal

This procedure explains how to install the Rox System cabinet seal. This procedure assumes that the power supply has been turned off and that power is not flowing to the cabinet.

Be sure you have read and understood <u>Understanding the antenna installation process</u> on page 86 before continuing.

### Requirements

- 5/32 inch tamper-resistant screw driver
- Torque wrench with bit for 5/32 inch tamper-resistant screw driver
- Thread tapping kit with 1/4-20 thread bit at 3/4 inch depth

### Procedure

| -     | Wear an ESD strap and connect the strap to the ESD jack in the        |
|-------|-----------------------------------------------------------------------|
|       | Antenna Interface Unit when performing any installation               |
| WRIST | procedure. See <u>Understanding the Antenna Interface Unit module</u> |
| STRAP | on page 17.                                                           |

- 1. Remove the Rox System cabinet seal from its box and remove all packing materials.
- 2. Retrieve the 10 access panel screws and the corresponding rubber washers that you set aside when you removed the antenna access panel.
- 3. Examine the back side of the Rox System cabinet seal.
  - The gasket along the edge must be undamaged to ensure a proper seal.
  - A spacing washer must be embedded in the gasket for each screw. See <u>Connectors, screws, nuts,</u> <u>washers</u> on page 194.
- 4. Examine all cable labels. Each cable should be labeled at both ends.

If any label is not present, trace the cable through the Rox System cabinet seal and attach a label to both ends of the cable. You must be able to determine which cable on the outside of the Rox System cabinet seal is associated with which cable on the inside of the Rox System cabinet seal.

5. Hold the Rox System cabinet seal near the open antenna access panel so that its back side faces the cabinet and thread the 21 inch internal ends of the antenna cables into the top back cabinet hole.

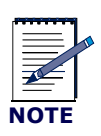

Be sure not to knock any of the spacer washers off the gasket on the inside edge of the Rox system cabinet seal. These spacer washers are required to ensure proper installation and EMI/RF shielding.

#### **Cabinet back view**

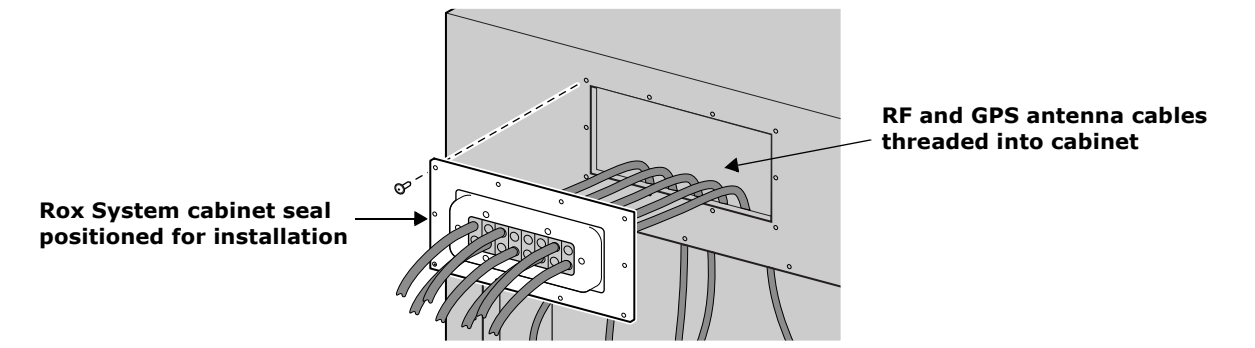

- 6. Gently push the Rox System cabinet seal against the cabinet and position it for final attachment.
- 7. Screw in the one of the top middle screws by hand.

Be sure to thread the rubber sealing washer on the screw shank before inserting it in the Rox System screw hole. Check to ensure each screw shank has a spacing washer as well.

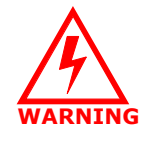

Screws should be started by hand. It is possible to damage the thread in the cabinet if you use a hand tool or a power tool. Damaged threads must be repaired or the cabinet will be improperly sealed and the IP-RN 8000 can be damaged. *Use a thread tapping set to fixed damaged threads.* 

- 8. Start all screws with rubbers washers in by hand. Install them all loosely before tightening any one of them.
- 9. Use a torque wrench with a 5/32 inch tamper-resistant hex drive bit set to 18 inch-pounds to tighten all screws evenly.

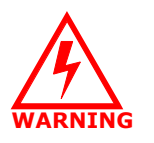

If access panels screws are not tightened with the correct torque, electronic interface may occur causing equipment malfunction.

This procedure is complete. Go to Connecting GPS and RF antennas on page 96.

# **Connecting GPS and RF antennas**

This procedure explains how to:

- Connect the GPS and the RF antenna cables to the surge protection bar on the inside of the cabinet and to a required surge protection system/antenna cables system on the outside of the cabinet
- Re-install the surge protection access panel.

This procedure assumes that the power supply has been turned off and that power is not flowing to the cabinet.

Be sure you have read and understood <u>Understanding the antenna installation process</u> on page 86 before continuing.

### Requirements

- 13/16 inch open ended wrench
- Torque wrench with 13/16 inch open ended bit
- 5/32 tamper-resistant screw driver
- Thread tapping kit with 1/4-20 thread bit at 3/4 inch depth

### Procedure

| -     | Wear an ESD strap and connect the strap to the ESD jack in the        |
|-------|-----------------------------------------------------------------------|
|       | Antenna Interface Unit when performing any installation               |
| WRIST | procedure. See <u>Understanding the Antenna Interface Unit module</u> |
| STRAP | on page 17.                                                           |

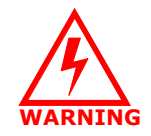

Do not touch or connect antennas when there is any chance of a lightning strike. Injury or death can occur if lightning strikes an antenna during installation.

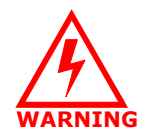

Antenna cables emit radio frequency energy. Exposure to radio frequency energy can cause burns or other health problems. Take all appropriate precautions to avoid risk and danger.

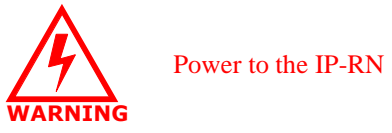

Power to the IP-RN 8000 must be turned off.

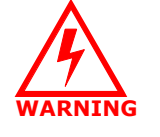

The IP-RN 8000 must be properly grounded before antennas are installed. Failure to properly ground the IP-RN 8000 can result in danger to nearby persons and damage to equipment. See Understanding surge protection and grounding on page 33.

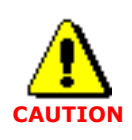

The IP-RN 8000 has a secondary surge suppression system. A primary external surge suppression system is required to protect nearby persons from danger should a surge occur and to protect the IP-RN 8000 from damage. See <u>Understanding surge</u> protection and grounding on page 33.

1. Look at the surge suppression bar in the cabinet and compare it with that shown in the following figure.

Use the label on each cable to plan which cables dangling from the inside of the Rox System cabinet seal will connect to which connectors on the surge protection bar.

It is essential that the proper cables are connected to the proper surge suppressors. Each cable on the Rox System cabinet seal is labeled on both ends, both the end that dangles inside the cabinet and the end that is outside the cabinet. See <u>Understanding the antenna installation process</u> on page 86.

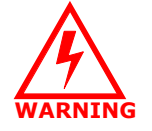

If you connect cables to the wrong surge suppressors, damage to equipment may occur and the equipment may not operate correctly.

If your deployment uses two antenna cables per sector, connect the cables to the connectors as follows:

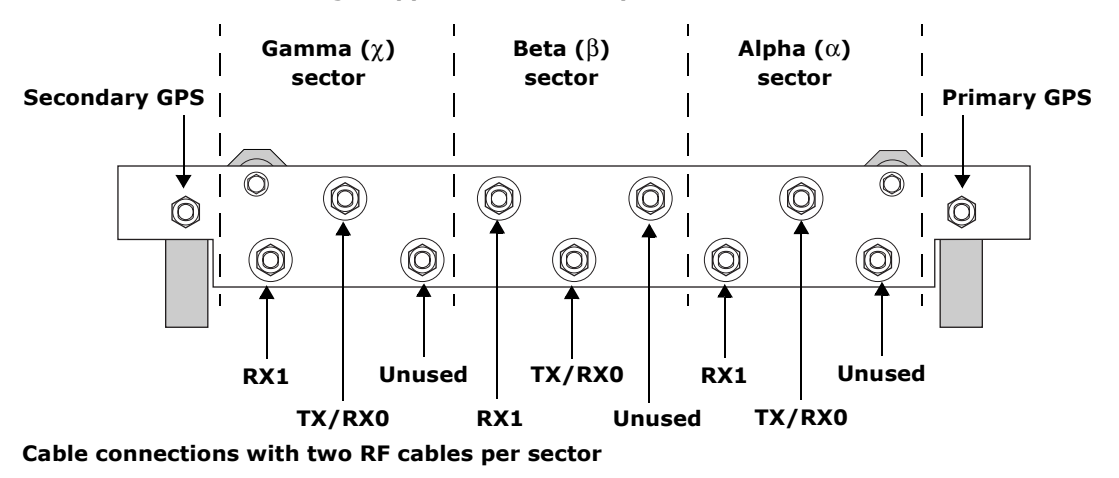

Surge suppression bar - top view from the rear

If your deployment uses three antenna cables per sector, connect the cables to the connectors as follows:

# Gamma (χ) Beta (β) Alpha (α)

Surge suppression bar - top view from the rear

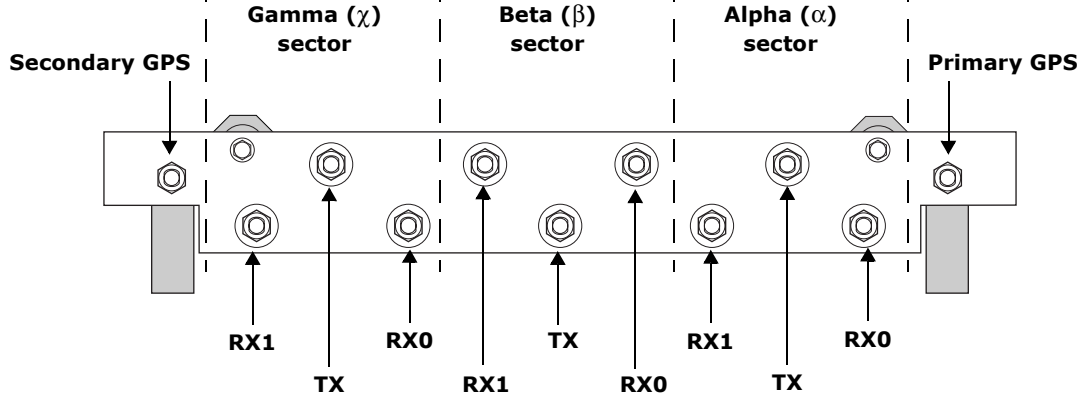

#### Cable connections with three RF cables per sector

2. First finger tighten the RF and GPS antenna cables to the correct surge suppressor connectors on the top side of the surge protection bar inside the cabinet.

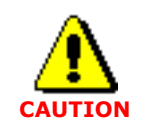

All antenna cables dangling inside the cabinet *must be connected* to the surge suppressor connectors, even if they are not connected to antennas externally. Failure to connect all cables could result in equipment damage and loss of EMI protection.

3. Use the torque wrench set to 10 inch pounds with the 13/16 inch open ended wrench bit to tighten every antenna cable connection on the surge suppression bar.

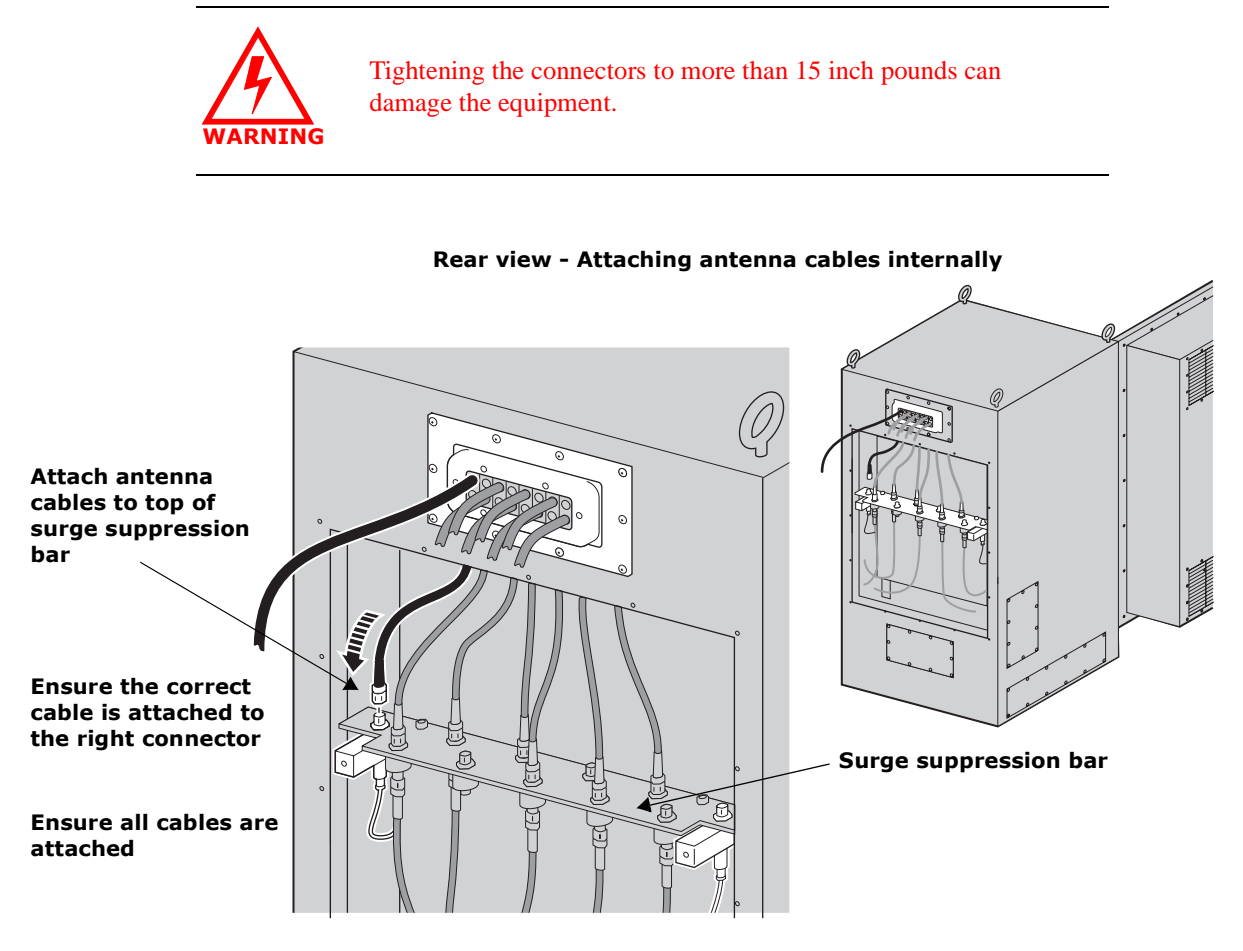

4. After all internal antenna cables are connected to the correct surge suppressors, the cabinet appears as shown in the following figure.

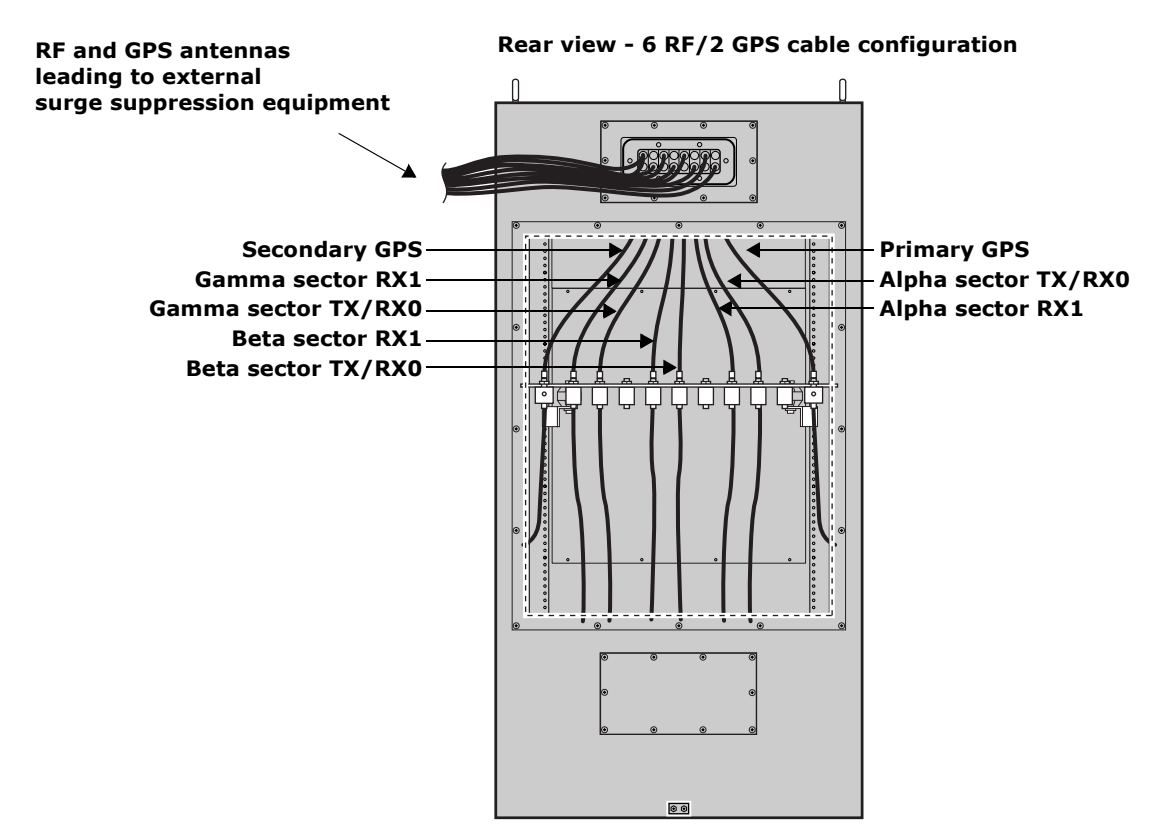

- 5. Retrieve the 16 tamper-proof screws and rubber washers that you set aside when removing the panel.
- 6. Ensure the access panel is undamaged:
  - Examine the inside edge of the access panel. The gasket on the inside edge must be intact to ensure a proper seal.
  - A spacing washer must be embedded in the gasket for each screw.
- 7. Position the surge protection access panel and screw in the top middle screw by hand.

Be sure to thread the rubber sealing washer on the screw shank before inserting it in the access panel screw hole.

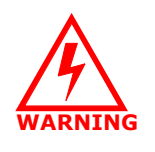

Screws should be started by hand. It is possible to damage the thread in the cabinet if you use hand tool or a power tool. Damaged threads must be repaired or the cabinet will be improperly sealed and the IP-RN 8000 can be damaged. *Use a thread tapping set to fixed damaged threads.* 

8. Start the remaining 15 screws (with washers) by hand. Install them loosely before tightening any one of them.

9. Use a torque wrench with a 5/32 inch tamper-resistant hex drive bit set to 18 inch-pounds to tighten all screws evenly.

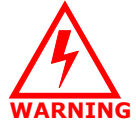

If access panels screws are not tightened with the correct torque, electronic interface may occur causing equipment malfunction.

 Connect all antenna cables to the proper external antennas/surge protection equipment. The connections are typically N-type and require a 13/16 inch open ended wrench.

Tighten connections snugly. Do not overtighten.

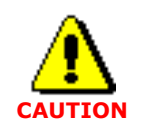

All external antenna cables exiting the Rox System cabinet seal must be connected to an external surge suppression system, even if the cables are not used. Failure to connect unused cables to a surge suppression system leaves them open to lightning strikes, which could damage the IP-RN 8000.

This procedure is complete. Go to Understanding the module installation process on page 104.